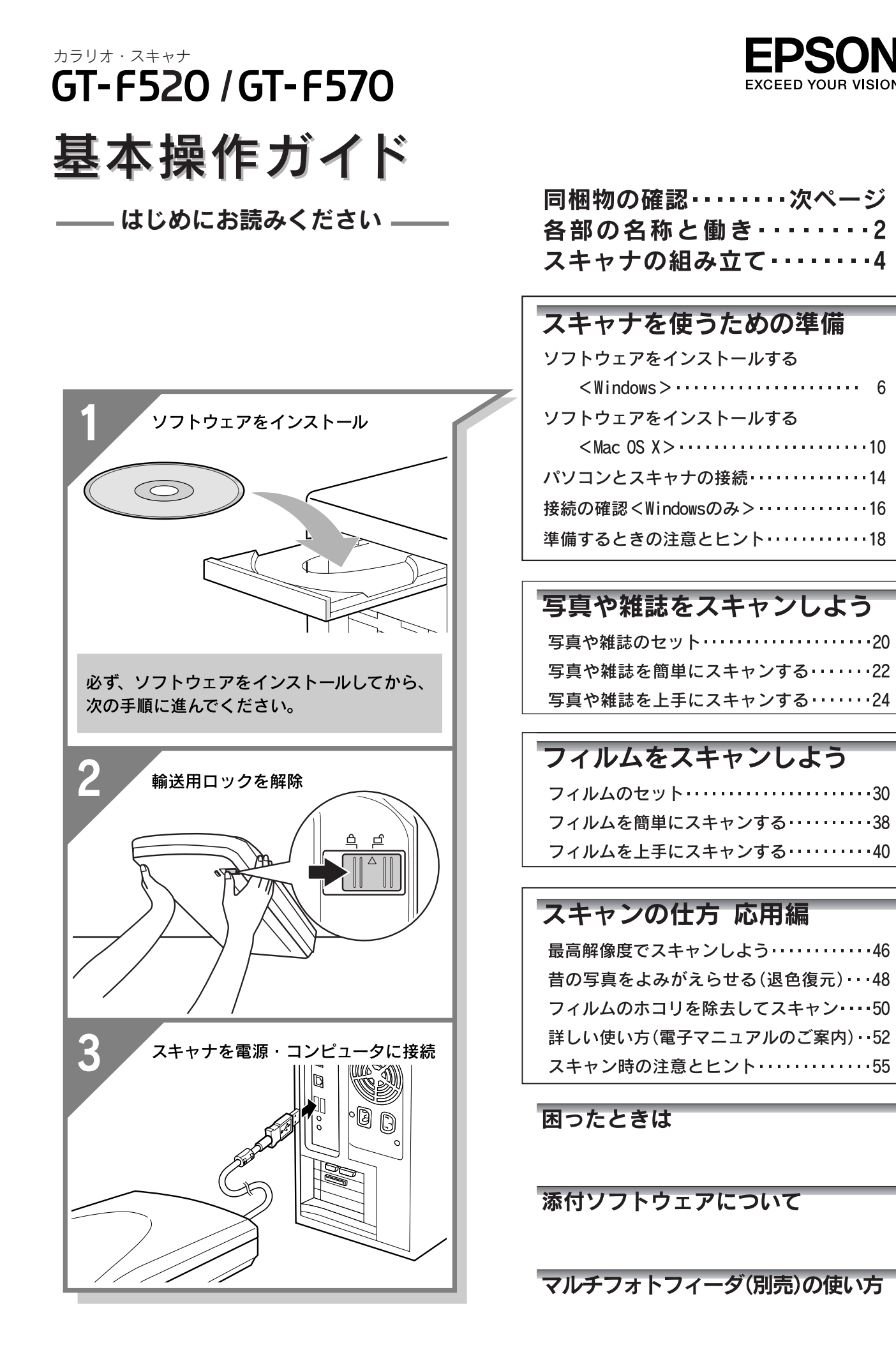

# 同梱物の確認

同梱物はすべてそろっていますか?本体や付属品に損傷はありませんか? 万一、付属品の不足や不良がありましたら、お手数ですがお買い求めいただいた販売店までご連絡ください。

### セットアップに必要なもの

同梱物の内容は、お買い求めいただいた機種によって異なります。

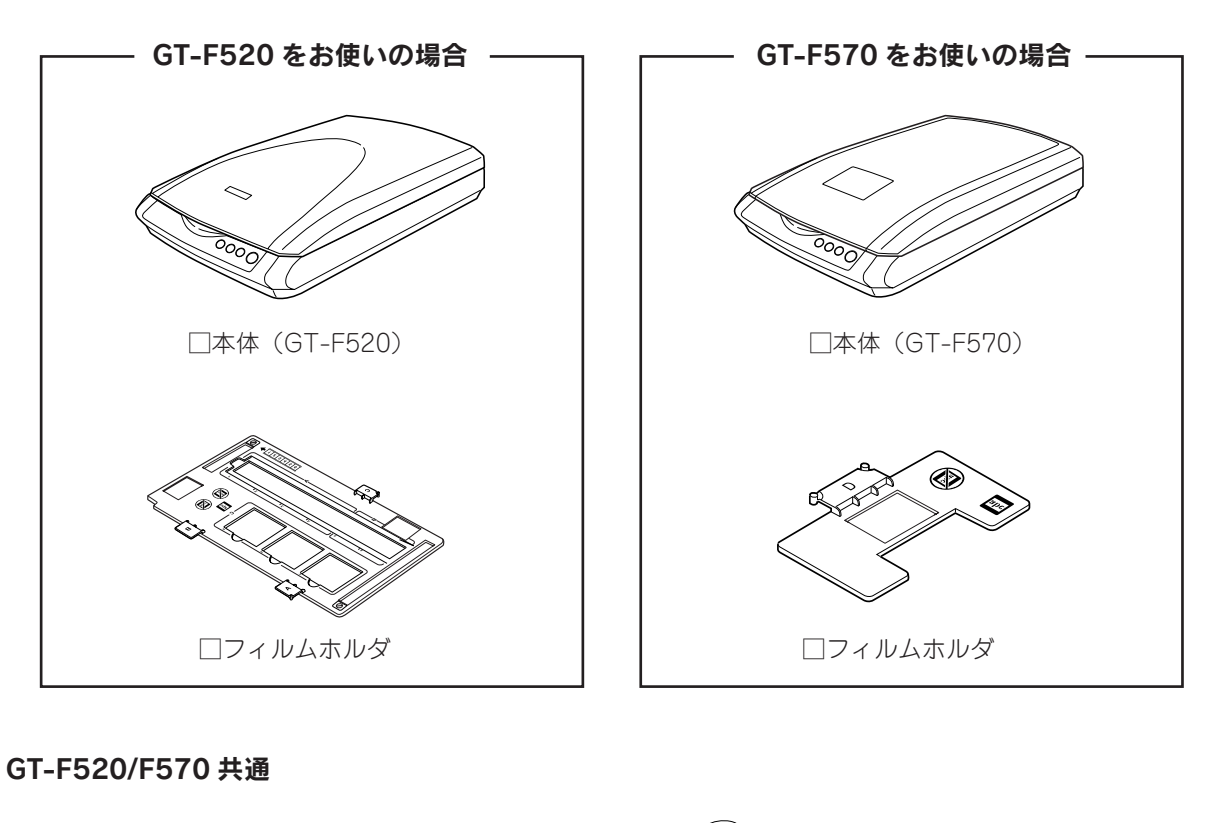

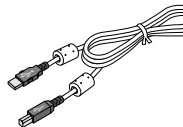

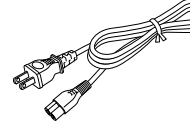

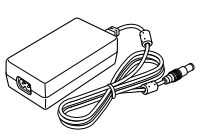

□ USB ケーブル

🗆 AC ケーブル

🗆 AC アダプタ

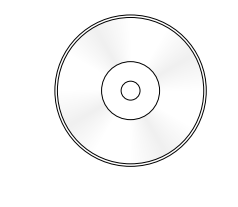

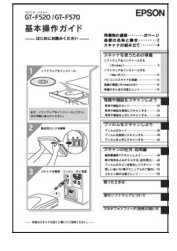

□GT-F520/F570ソフトウェア CD-ROM

□取扱説明書 『基本操作ガイド(本書)』

### その他

□保証書 このほかにも、各種ご案内や試供品などが同梱されている場合があります。

# 本書のもくじ

| 各部の名称と働き |   | . 2 |
|----------|---|-----|
| スキャナの組み立 | τ | . 4 |

### スキャナを使うための準備

| ソフトウェアをインストールする< Windows > 6   |
|--------------------------------|
| ソフトウェアをインストールする< Mac OS X > 10 |
| パソコンとスキャナの接続14                 |
| 接続の確認< Windows のみ> 16          |
| 準備するときの注意とヒント18                |

### 写真や雑誌をスキャンしよう

| 写真や雑誌のセット       | 20 |
|-----------------|----|
| 写真や雑誌を簡単にスキャンする | 22 |
| 写真や雑誌を上手にスキャンする | 24 |

### フィルムをスキャンしよう

| フィルムのセット       | 30 |
|----------------|----|
| フィルムを簡単にスキャンする | 38 |
| フィルムを上手にスキャンする | 40 |

### <u>スキャンの仕方 応用編</u>

| 最高解像度でスキャンしよう       | . 46 |
|---------------------|------|
| 昔の写真をよみがえらせる(退色復元)  | . 48 |
| フィルムのホコリを除去してスキャン   | . 50 |
| 詳しい使い方(電子マニュアルのご案内) | . 52 |
| スキャン時の注意とヒント        | . 55 |

### 困ったときは

| 電源とランプのトラブル         | 59   |
|---------------------|------|
| スキャナの電源が入らない        | . 59 |
| 電源を入れると、ガタガタと音がする / |      |
| ランプが赤色になった          | . 59 |
| インストールのトラブル         | 60   |
| ソフトウェアのインストールが      |      |
| 途中で止まってしまう          | . 60 |

| EPSON Scan のトラブル61           |
|------------------------------|
| Windows 61                   |
| Mac OS X 62                  |
| 【スキャナビ】ボタンのトラブル63            |
| 【スキャナビ】ボタンを押しても EPSON Scan が |
| 起動しない(Mac OS X のみ)           |
| スキャン結果のトラブル<写真の場合> 64        |
| スキャン結果のトラブル<フィルムの場合>65       |
| オートフィルムローダ使用時のトラブル 66        |
| フィルムをセットできない                 |
| フィルムが詰まったときの取り出し方 66         |
| オートフィルムローダを使った               |
| スキャン中のトラブル                   |
| トラブルが解決しないときは                |
|                              |

### 添付ソフトウェアについて

| EPSON Scan                    | 69 |
|-------------------------------|----|
| EPSON Creativity Suite        | 70 |
| 読ん de!! ココ パーソナル              | 71 |
| PhotoImpression               | 72 |
| Presto! BizCard < Windows のみ> | 73 |
| 添付ソフトウェアの削除と再インストール … 7       | 74 |

### マルチフォトフィーダ(別売)の使い方

| 写真や名刺のセット            | 75 |
|----------------------|----|
| マルチフォトフィーダを使ってスキャンする | 77 |

| サービス・サポートのご案内          | 78 |
|------------------------|----|
| 索引                     | 79 |
| 付属のソフトウェアに関するお問い合わせ先一覧 | 83 |

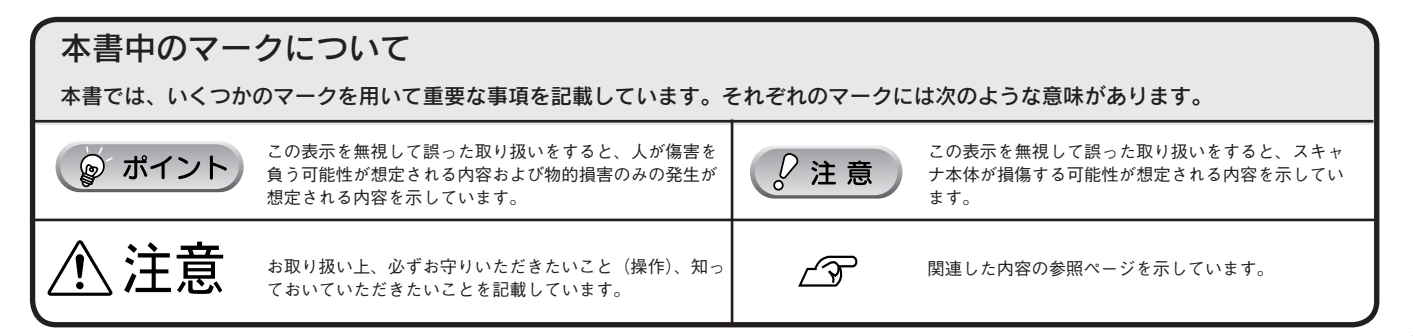

# 各部の名称と働き

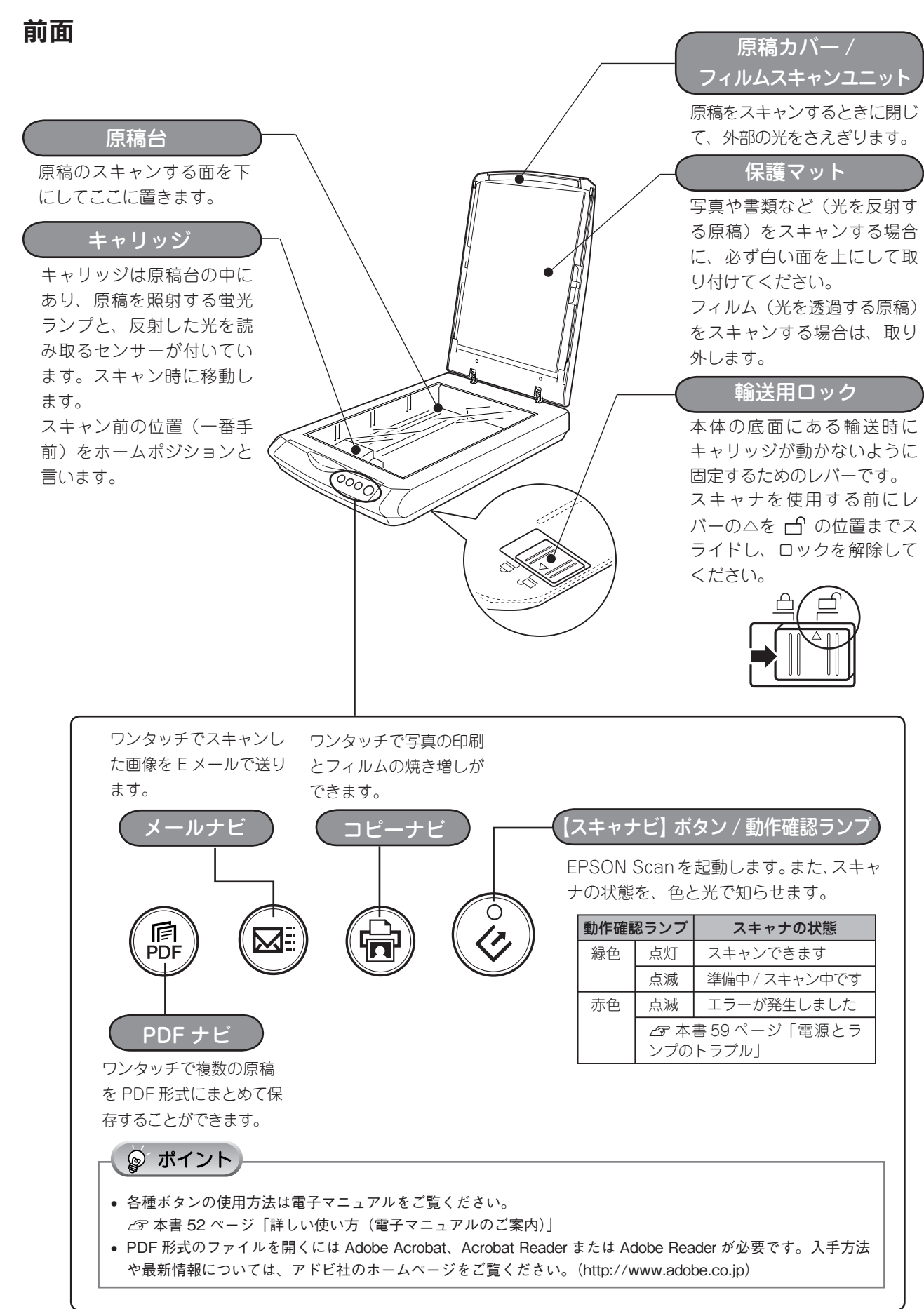

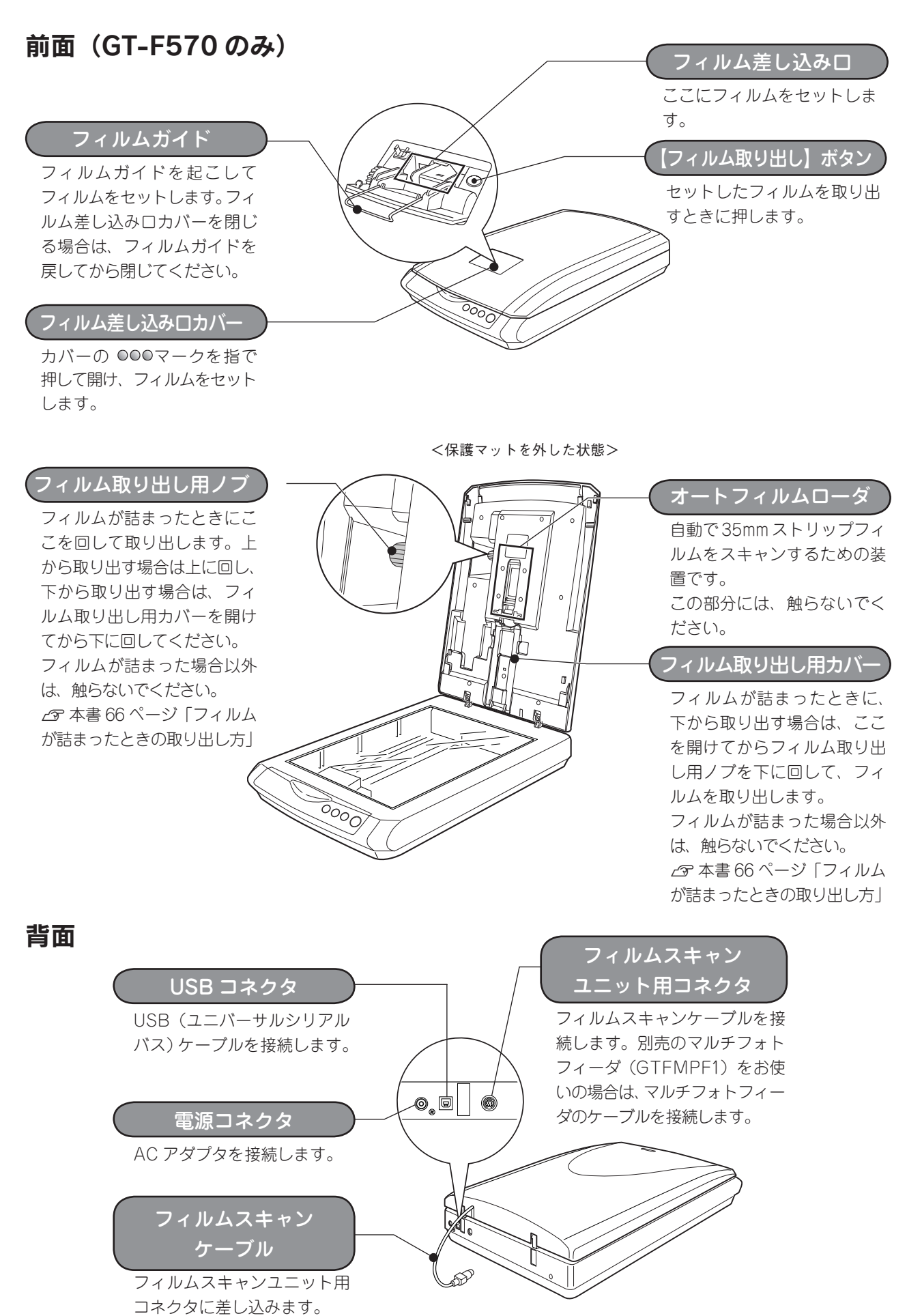

# スキャナの組み立て

Δ

本書では、主に GT-F520 を使って説明しています。お使いの機種に置き換えてご覧ください。

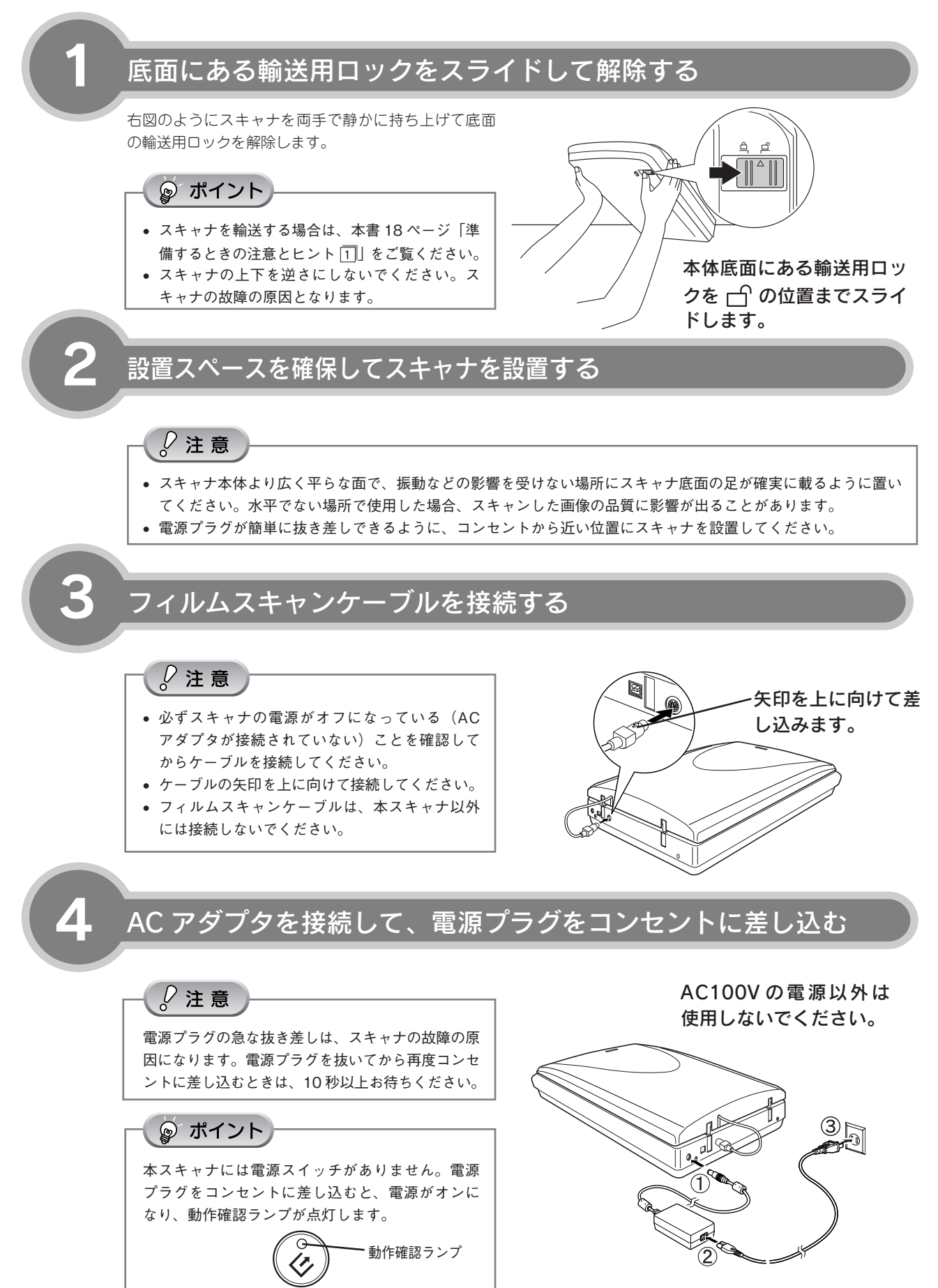

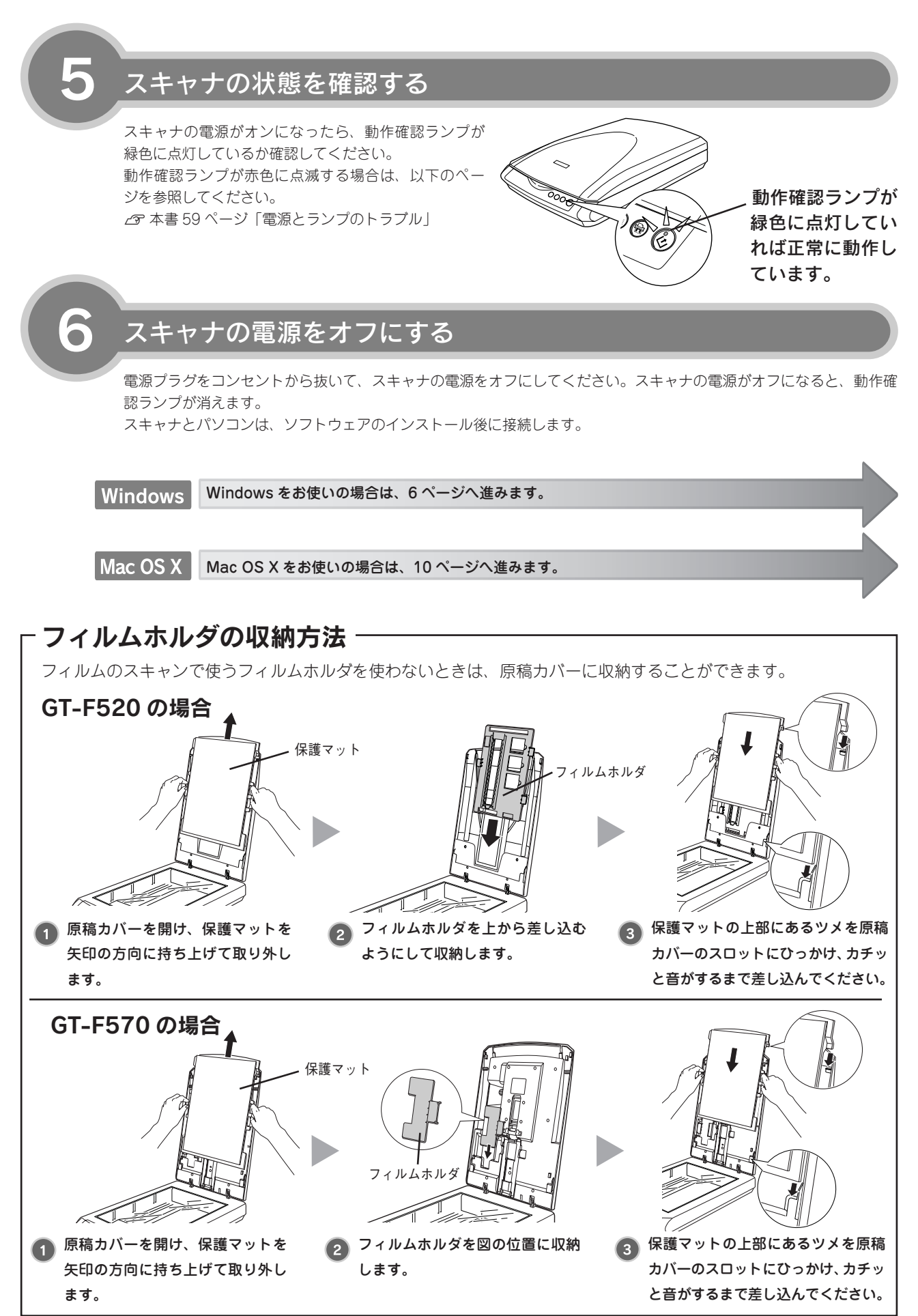

# ソフトウェアをインストールするく Windows >

本スキャナで画像をスキャンしたり、加工、活用するために EPSON Scan と付属のソフトウェアをインストールしましょう。

Mac OS X をお使いの方は 10 ページをご覧ください。

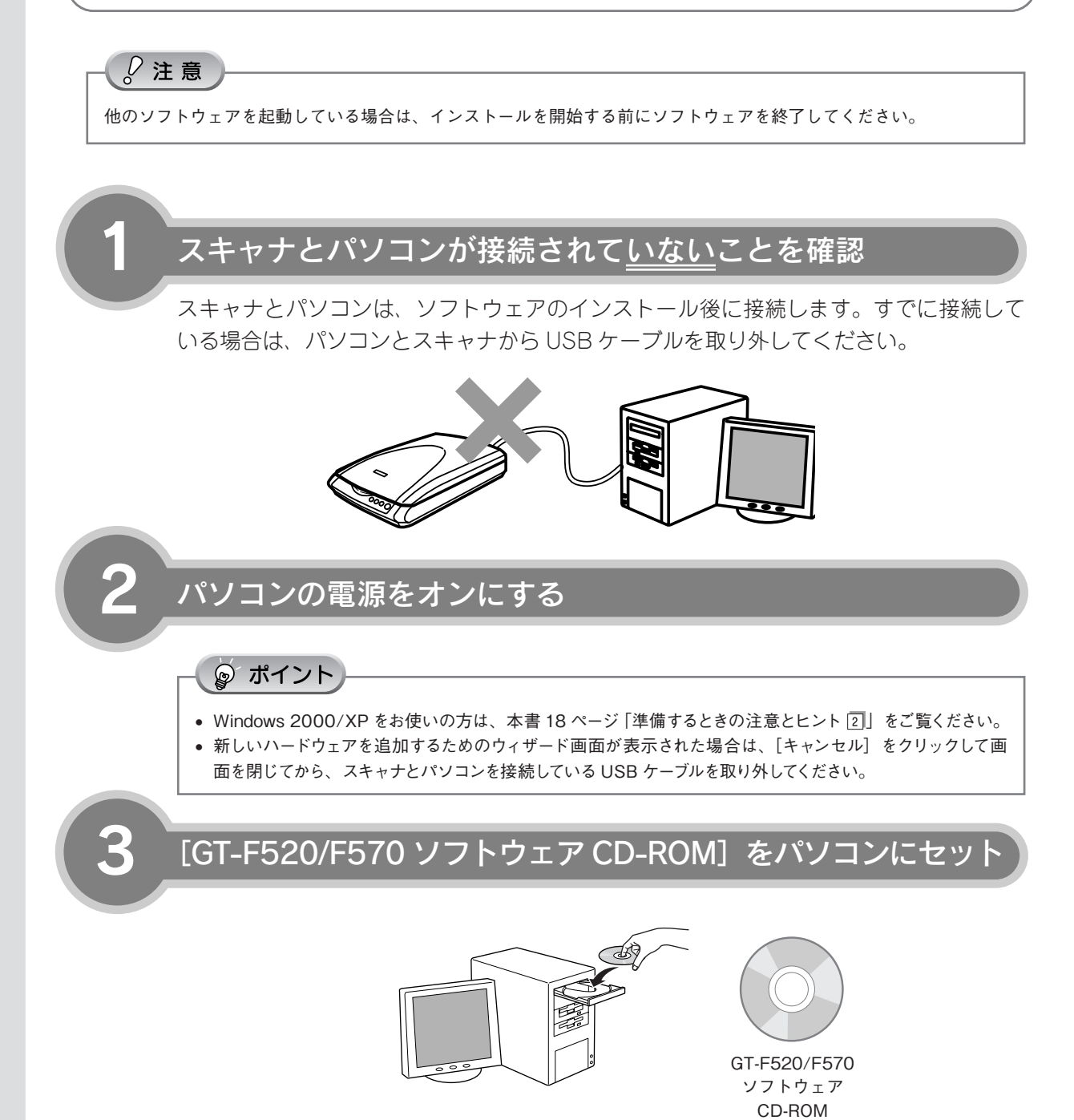

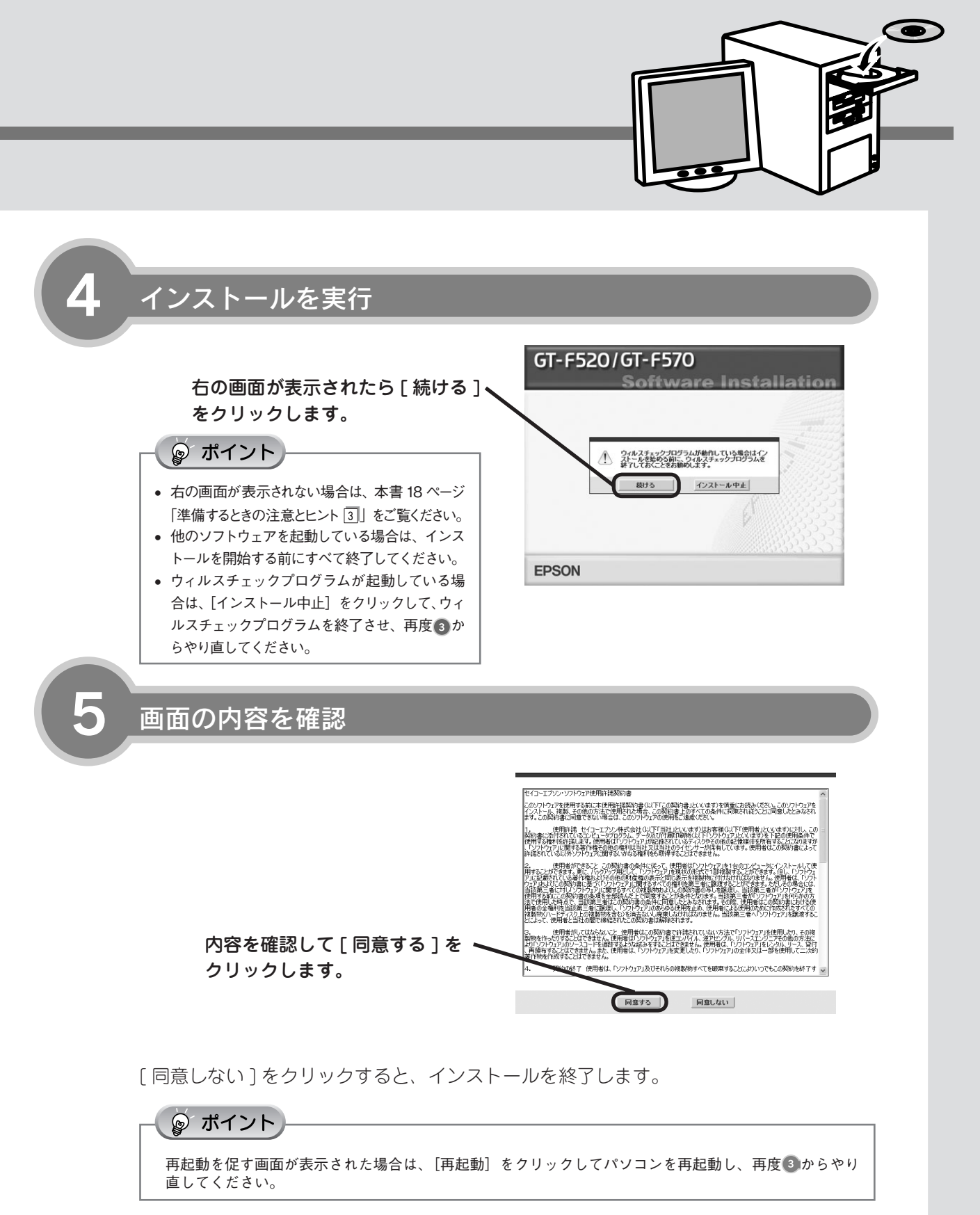

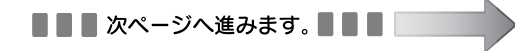

ソフトウェアをインストールする<Windows>(つづき)

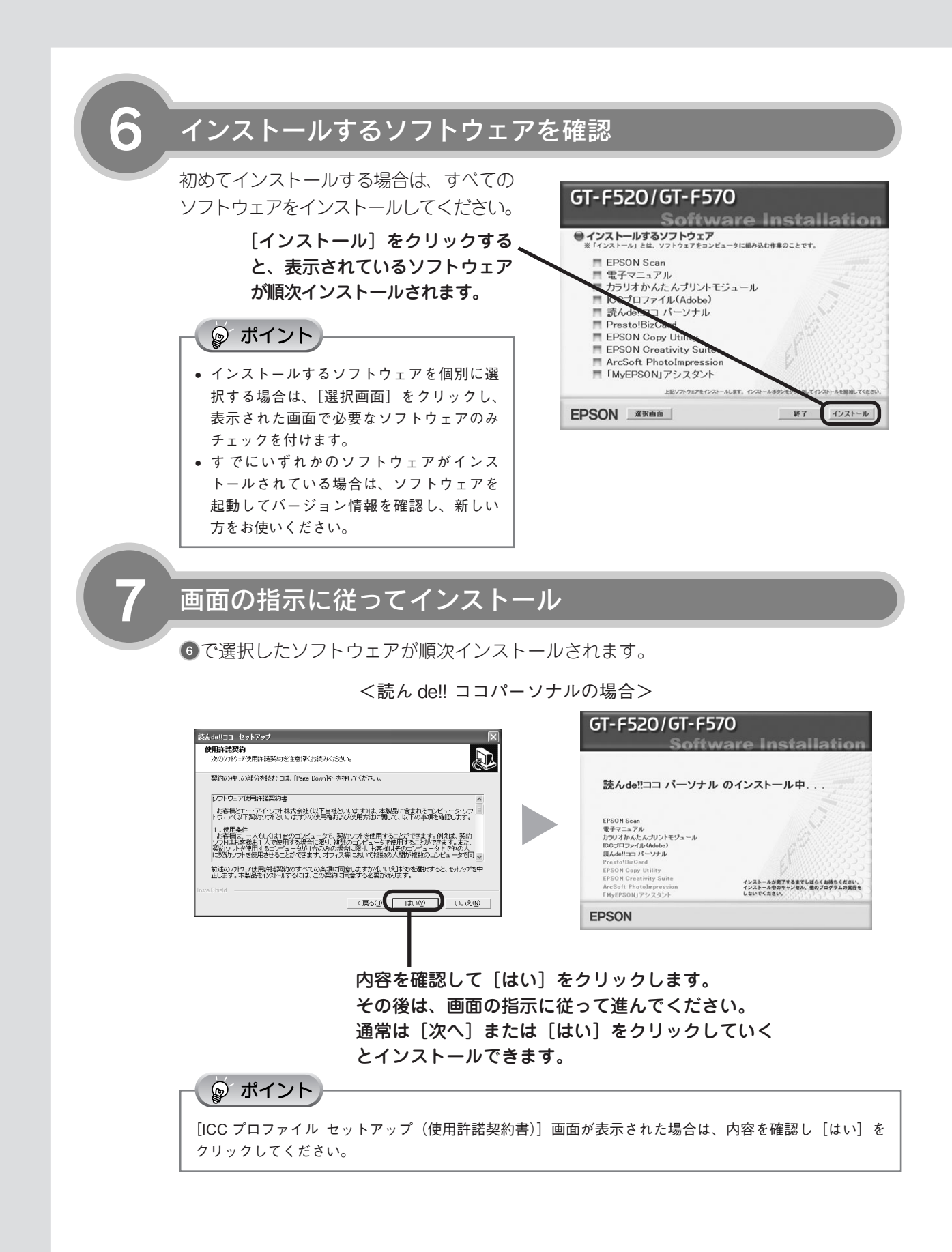

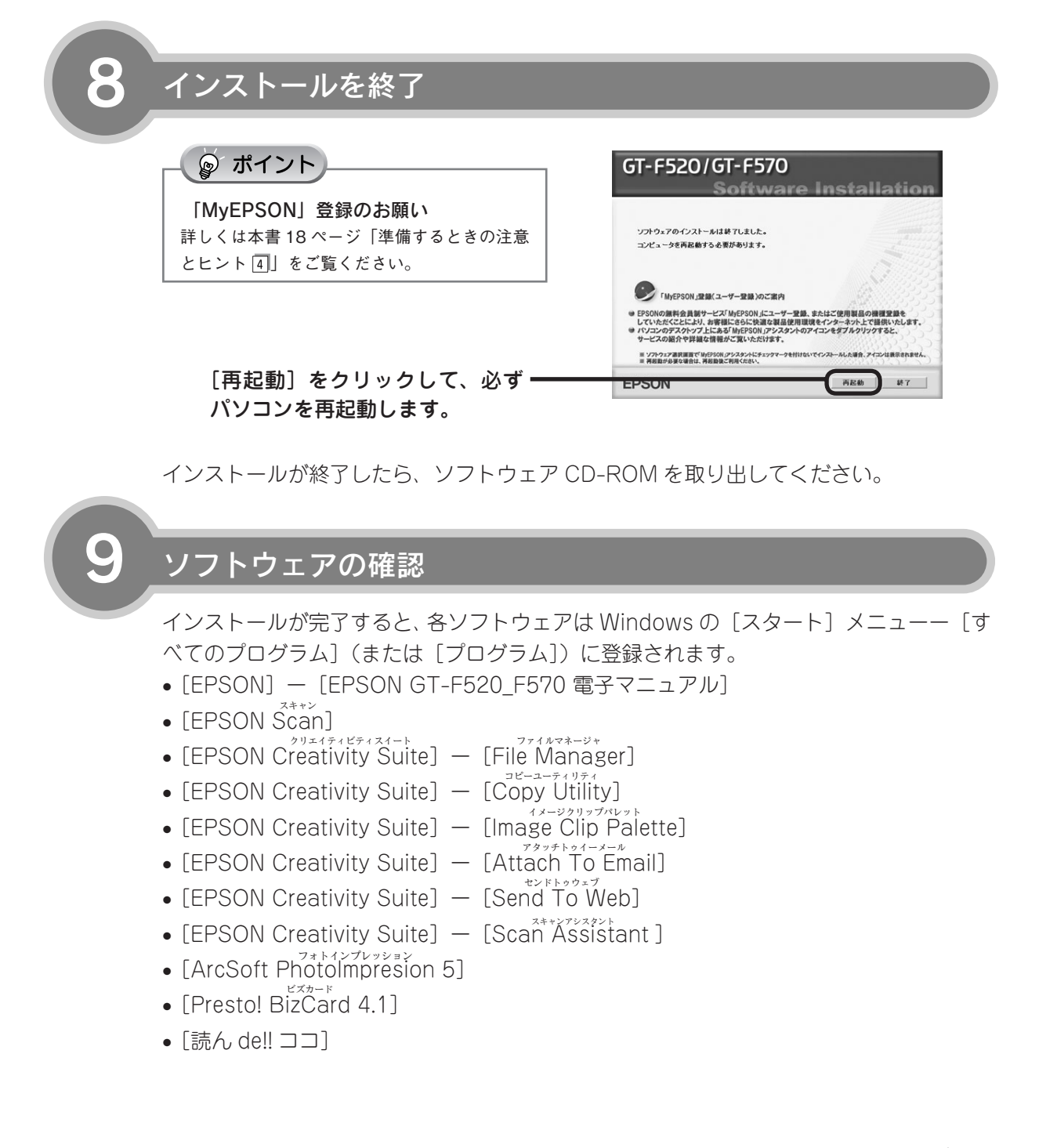

# ソフトウェアをインストールする< Mac OS X >

、本スキャナで画像をスキャンしたり、加工、活用するために EPSON Scan と付属のソフトウェアをインストールしましょう。

Windows をお使いの方は6ページをご覧ください。

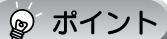

1

他のソフトウェアを起動している場合は、インストールを開始する前にソフトウェアを終了してください。

### スキャナとパソコンが接続されて<u>いない</u>ことを確認

スキャナとパソコンは、ソフトウェアのインストール後に接続します。すでに接続している場合は、パソコンとスキャナから USB ケーブルを取り外してください。

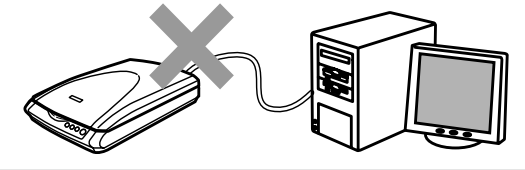

[GT-F520/F570 ソフトウェア CD-ROM] をパソコンにセット]

### 🍃 ポイント

- ソフトウェアをインストールする前に、本書19ページ「準備するときの注意とヒント
   」をご覧ください。
- エプソン製スキャナに必要なソフトウェアを追加するための画面が表示された場合は、 [キャンセル]または [OK] をクリックして画 面を閉じてください。

GT-F520/F570 ソフトウェア

CD-ROM

インストーラを起動

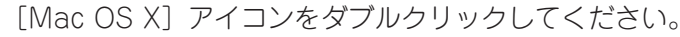

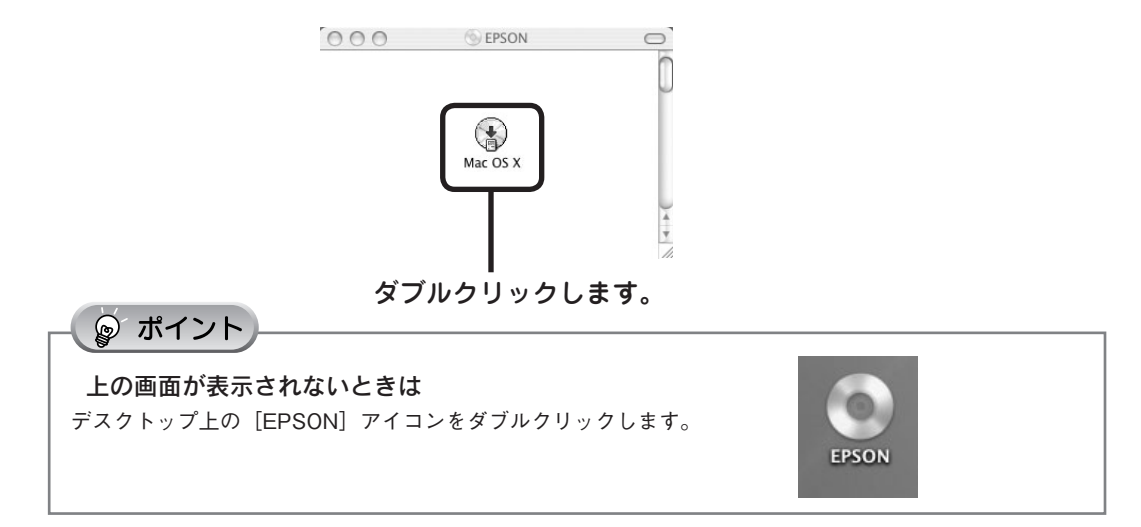

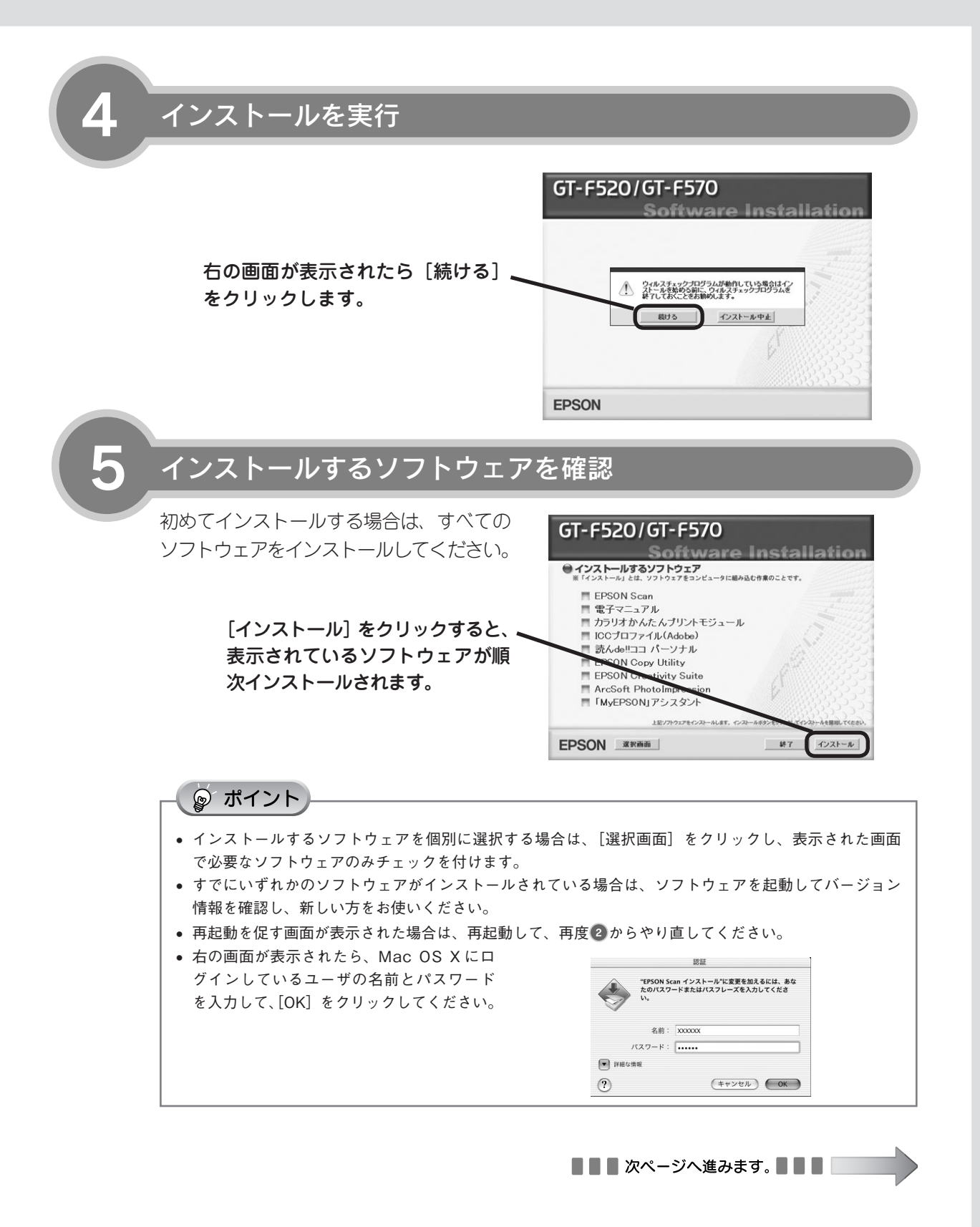

### ソフトウェアをインストールするく Mac OS X > (つづき)

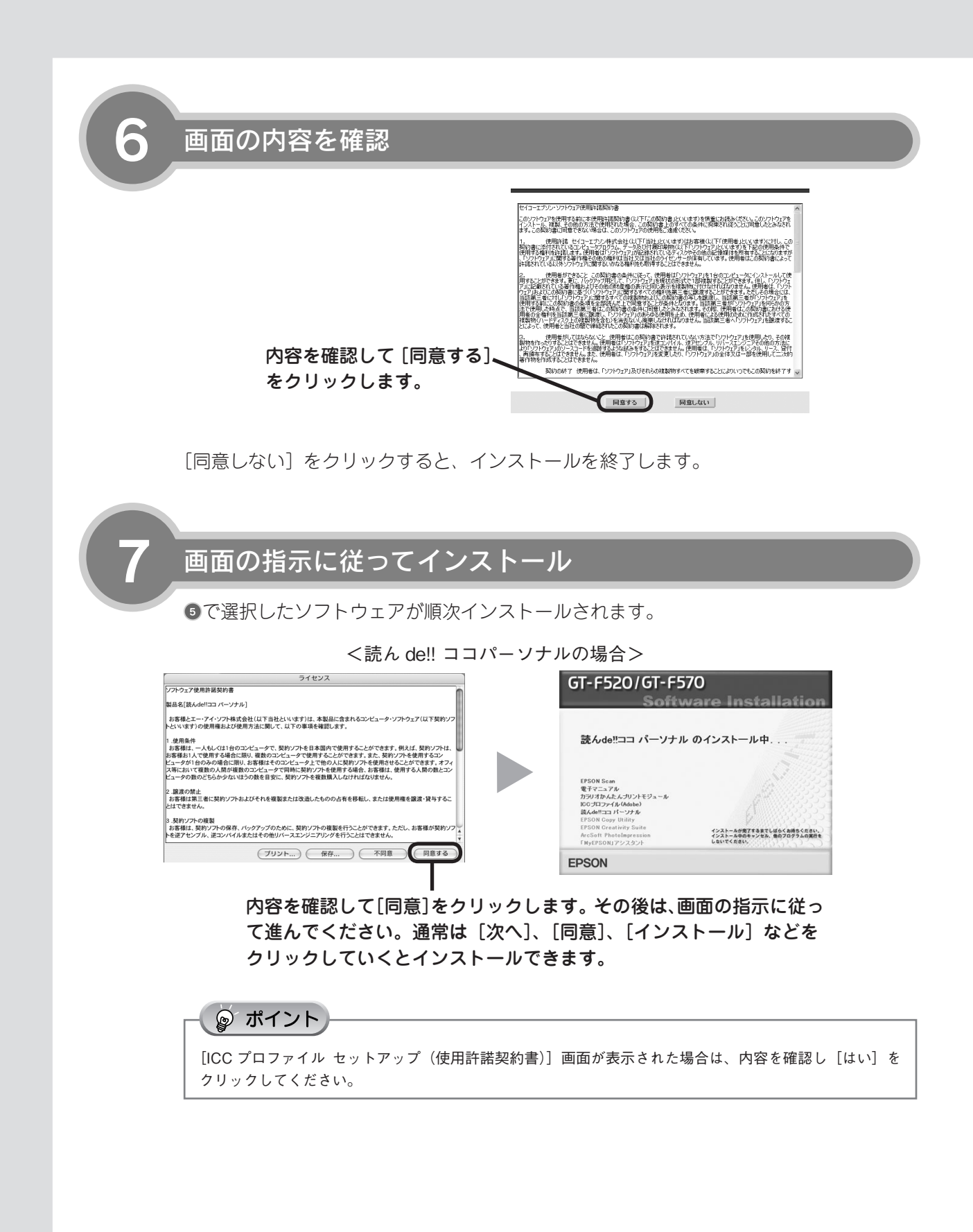

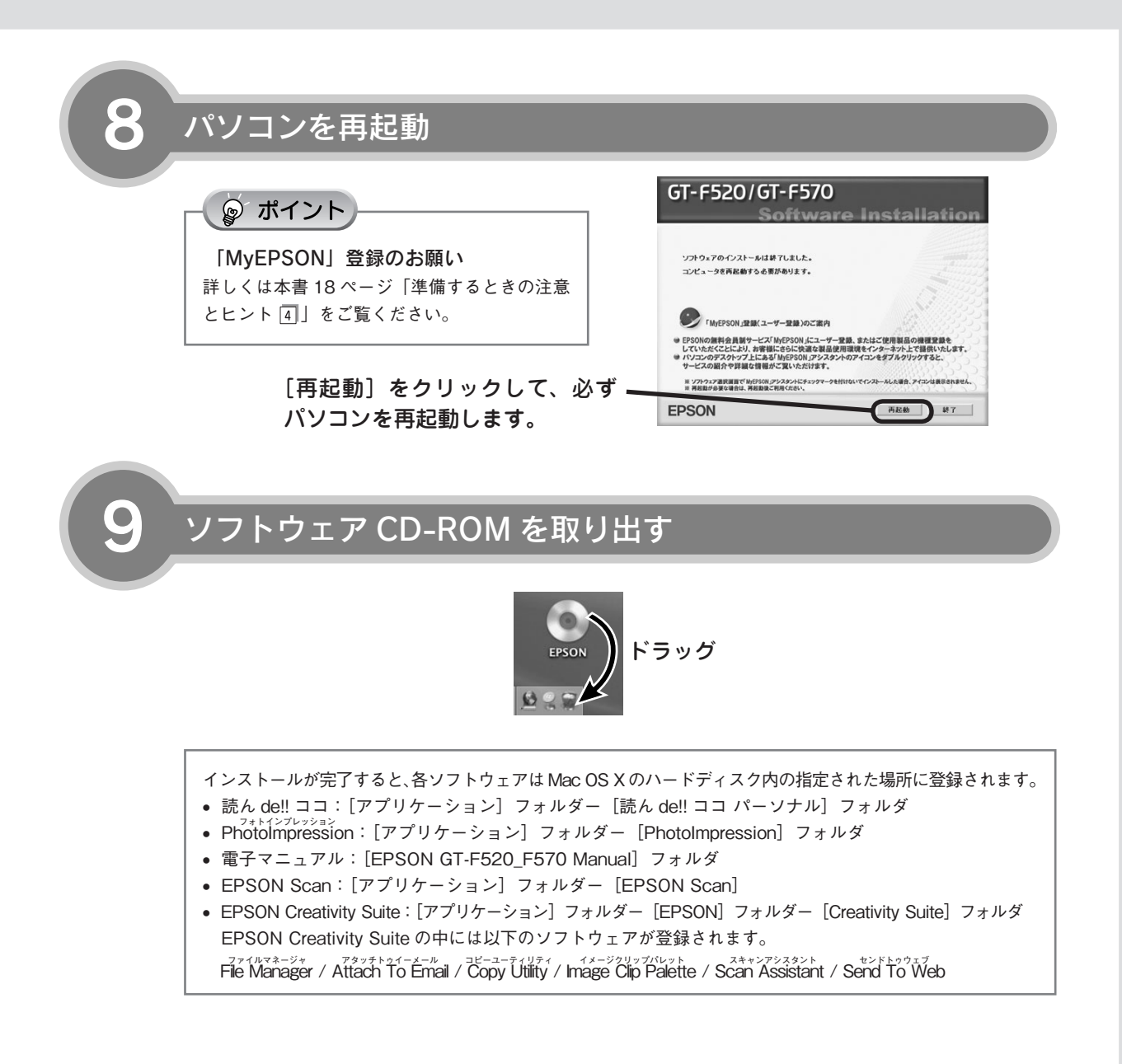

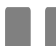

次はスキャナとパソコンを接続します。次ページへ進みます。

# パソコンとスキャナの接続

パソコンとスキャナを接続します。

スキャナに同梱されている USB ケーブルで接続します。 USB 接続できるのは、以下の環境です。

|         | Windows                                                                                                    | Macintosh                                          |
|---------|----------------------------------------------------------------------------------------------------|----------------------------------------------------|
| USB 2.0 | <ul> <li>Windows 2000 Professional</li> <li>Windows XP Home Edition/ Professional<br/>プレインストールモデルまたは上記 OS のプレイ<br/>ンストールモデルからの OS アップグレード環境<br/>で、かつ USB 2.0 インターフェイスを標準装備<br/>している環境(Microsoft 社の USB 2.0 ドライ<br/>バが必要)。</li> </ul> | Mac OS X v10.2.7以降でUSB 2.0インターフェ<br>イスを標準装備している環境。 |
| USB 1.1 | <ul> <li>Windows 98 SE/Me</li> <li>Windows 2000 Professional</li> <li>Windows XP Home Edition/ Professional<br/>上記 OS のプレインストールモデルまたは、<br/>Windows 98 以上からのアップグレード環境<br/>で、かつ USB インターフェイスを標準装備し<br/>ている環境。</li> </ul>               | Mac OS X v10.2 以降で USB ポートを標準装備<br>している環境。         |

### ☞ ポイント

1

USB インターフェイスは USB 対応機器すべての動作を保証するものではありません。 また、接続には必ず本スキャナに同梱の USB ケーブルを使用してください。

# パソコンの電源がオンになっていることを確認

ソフトウェアをインストールしていない場合
は、以下のページを参照してソフトウェアを
インストールしてください。

② 本書 6 ページ「ソフトウェアをインストールする< Windows >」
② 本書 10 ページ「ソフトウェアをインストールする< Mac OS X > |

スキャナの電源をオンにする

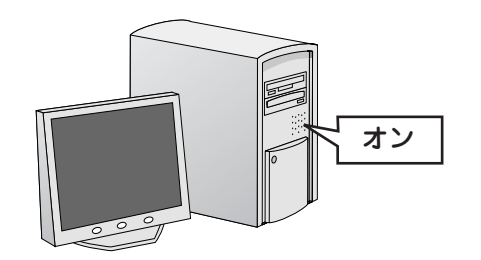

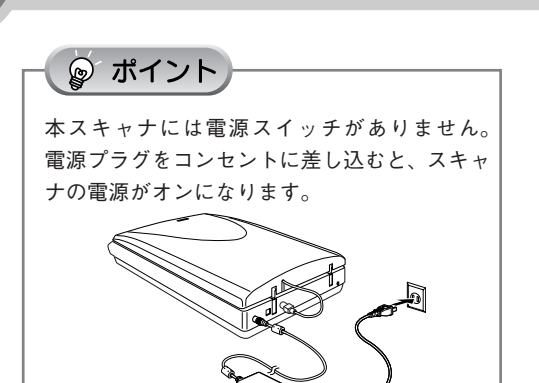

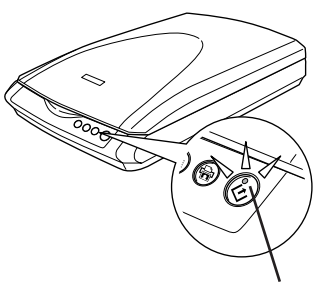

動作確認ランプが緑色に点灯して いれば電源はオンになっています。

### スキャナとパソコンを USB ケーブルで接続

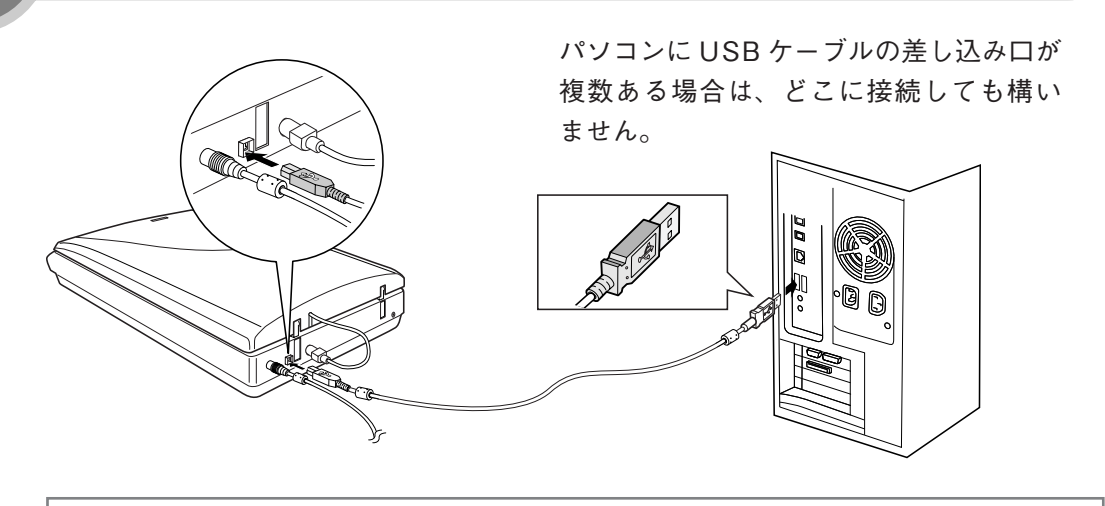

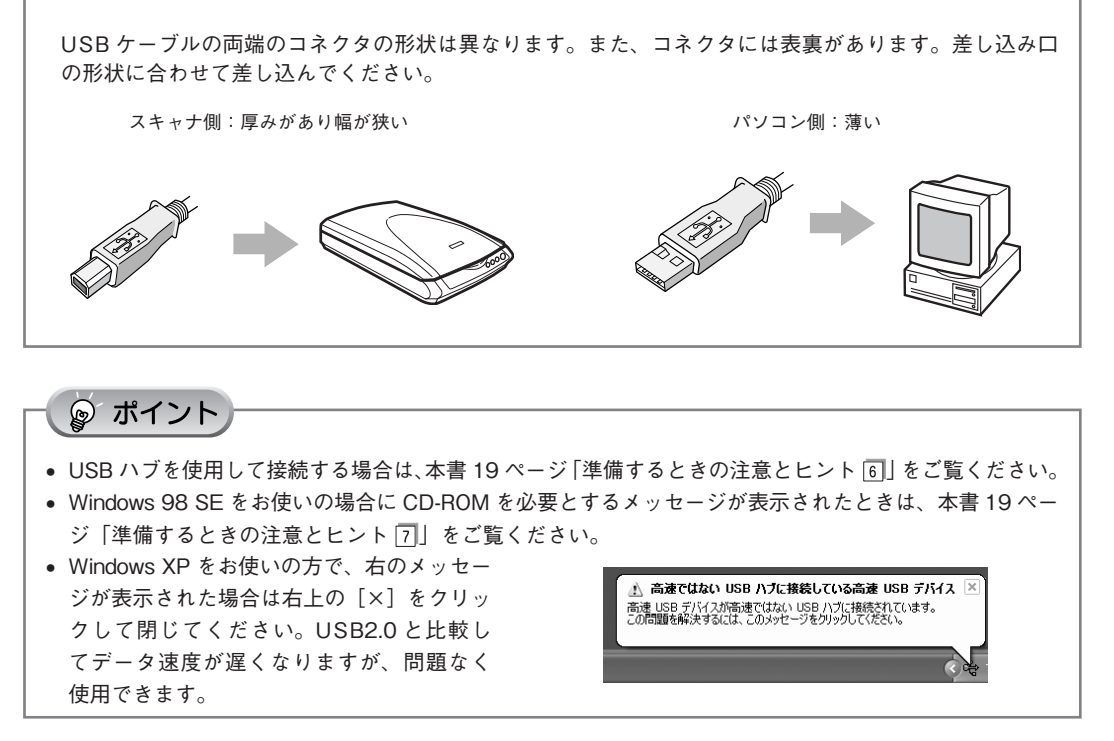

Windows をご使用の場合、新しいハードウェアが認識されている画面が表示されます。 設定が完了すると、画面は自動的に閉じます。

以上で、パソコンとスキャナの接続は終了です。

Windows Windows をお使いの場合、次は接続を確認します。次ページへ進みます。

Mac OS X

Mac OS X をお使いの場合、スキャナの準備は終了です。 写真や雑誌をスキャンしてみましょう。20 ページへ進みます。 フィルムをスキャンしてみましょう。30 ページへ進みます。

# 接続の確認< Windows のみ>

ソフトウェアがインストールされ、スキャナが正しく接続されているか確認します。

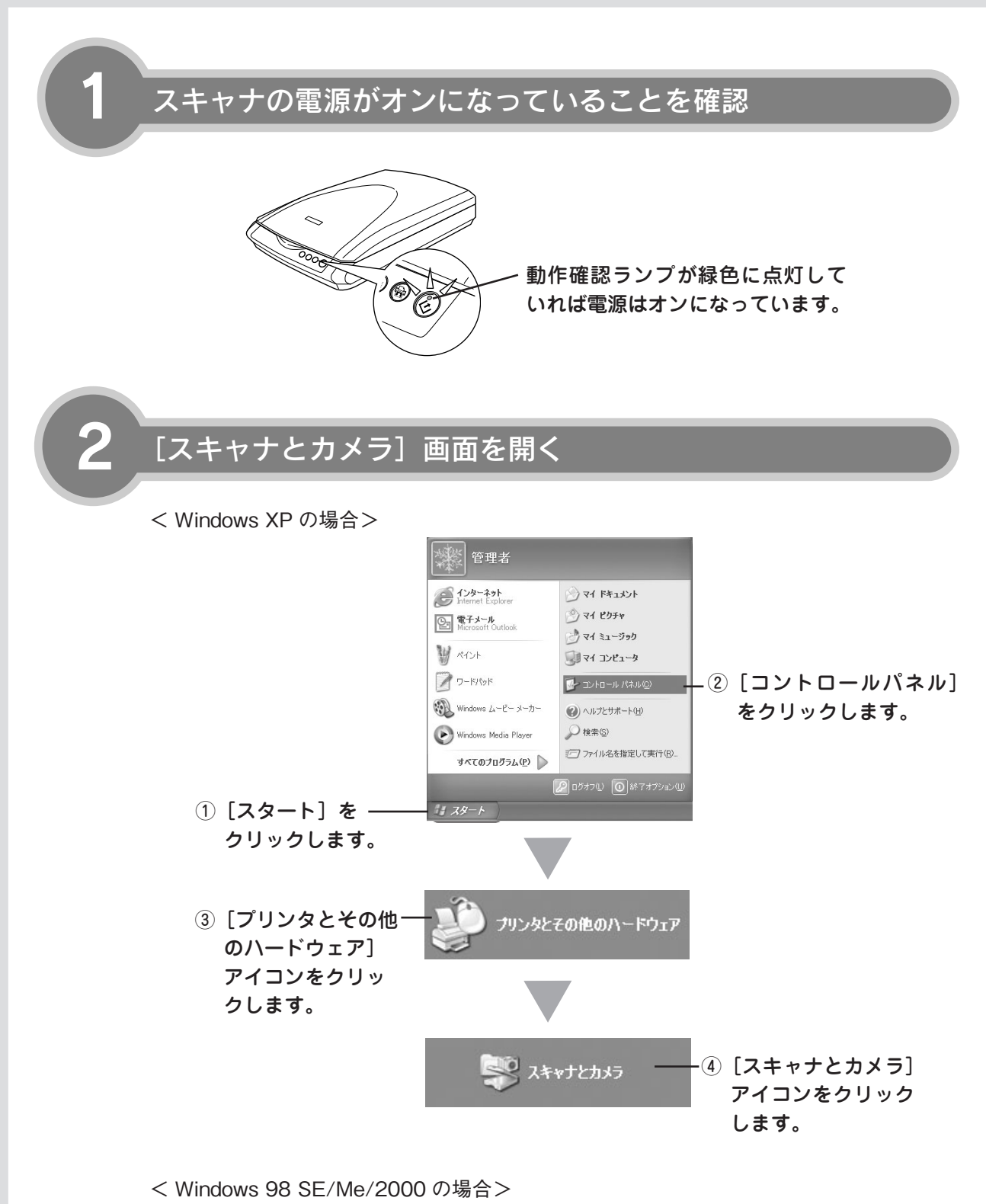

- ① [スタート] [設定] [コントロールパネル] をクリックします。
- [スキャナとカメラ] アイコンをダブルクリックします。

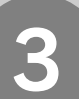

### アイコンが表示されていることを確認

本スキャナのアイコンが表示されていれば、 スキャナは正しく接続されています。 アイコンが表示されていない場合は、以下の ページを参照して EPSON Scan のみインス トールし直してください。

△ 示本書6ページ「ソフトウェアをインストー ルするく Windows >」 < Windows XP の場合>

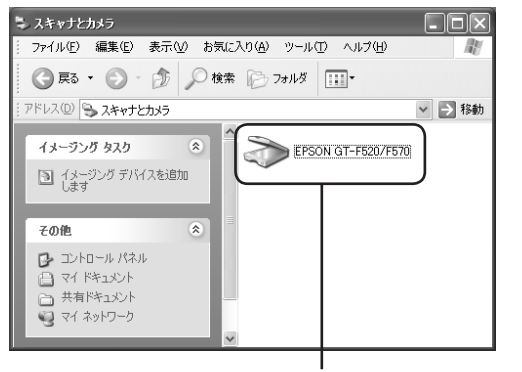

このアイコンが表示されて いれば正常です。

アイコンが表示されていることを確認したら、画面を閉じてください。 以上で、接続の確認は終了です。

これで、スキャンをするための準備が完了しました。

写真や雑誌をスキャンしてみましょう。20 ページへ進みます。

フィルムをスキャンしてみましょう。30 ページへ進みます。

# 準備するときの注意とヒント

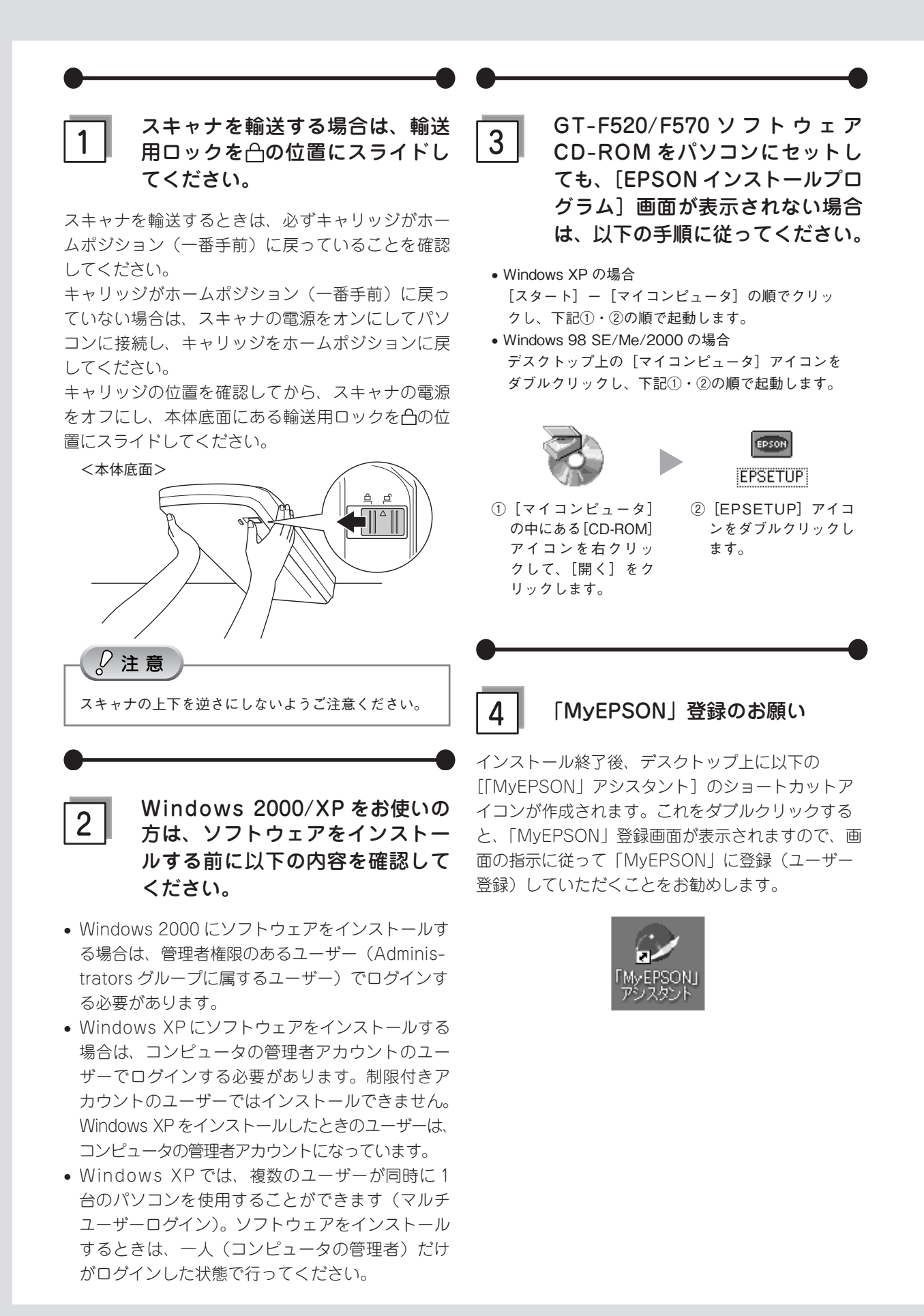

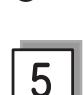

### Mac OS X をお使いの方は、ソフ トウェアをインストールする前に、 以下の内容を確認してください。

- 本スキャナは Mac OS X v10.2 以降に対応しています。
- Mac OS X Classic 環境での動作はサポートして おりません。
- UNIX ファイルシステム(UFS 形式)はサポート しておりません。他のドライブでお使いください。
- Mac OS X v10.3 以降では、複数のユーザーが 同時に1台のパソコンにログインすることができ ます(ファーストユーザスイッチ機能には対応 しておりませんので、インストールおよび使用時 にはファーストユーザスイッチ機能をオフにして ください。また、ソフトウェアをインストールす るときは、コンピュータの管理者だけがログイン した状態で行ってください。

# 0 USB ハブを使用して接続する場合は、接続方法を確認してください。

- USB2.0 非対応のハブをお使いの場合は、USB1.1 として動作します。(USB2.0 と比較してデータ転 送速度が遅くなります。)
- USB ハブに接続する場合は、下図のように必ずパ ソコンに直接接続している1段目のUSB ハブに 接続してください。
- USB2.0の接続環境については、以下のページを 参照してください。
  - ∠⑦ 本書 14 ページ「パソコンとスキャナの接続」
- USB インターフェイスは USB 対応機器すべての 動作を保証するものではありません。また、USB ハブを使用して接続する場合、本スキャナに同梱 の USB ケーブルを使用してください。

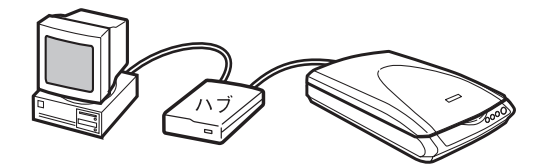

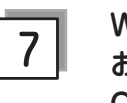

### Windows 98 SEをお使いの方は、 お手持ちの Windows 98 SEの CD-ROM が必要になる場合があ りますので、ご用意ください。

Windows 98 SEのCD-ROMを必要とするメッセー ジが表示されたときは、お手持ちのWindows 98 SEのCD-ROMをパソコンにセットしてから、CD-ROM内の[Win98]フォルダを指定して、必要なファ イルをインストールしてください。

### 写真や雑誌をスキャンしよう

# 写真や雑誌のセット

スキャンする原稿をスキャナにセットします。 ここでは、写真、雑誌、書類などの印刷物のセット方法を説明します。 ネガなどのフィルムのセット方法については 30 ページをご覧ください。 すでに写真や印刷物などをセットしてある場合は、以下のページを参照してください。 ∠3 本書 22 ページ「写真や雑誌を簡単にスキャンする」

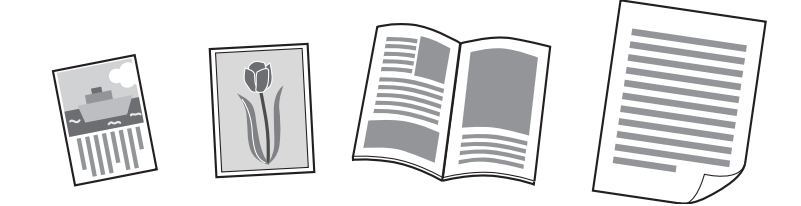

原稿(印刷物)をセットします。 スキャンできない領域やセット時の注意は、55 ページ「スキャン時の注意とヒント 3」をご覧ください。

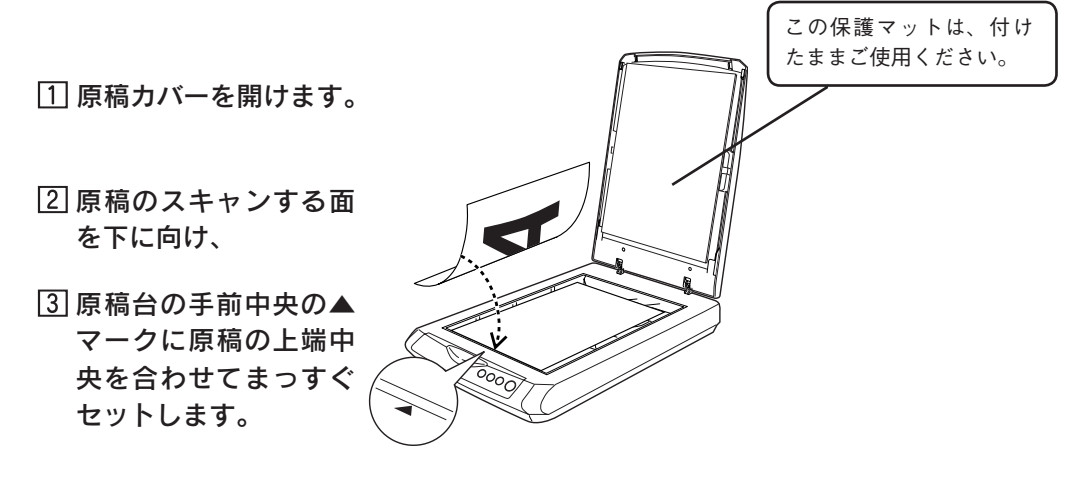

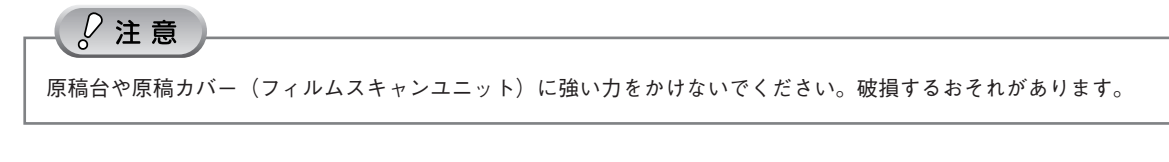

◎ ポイント

- 原稿はまっすぐセットしてください。
- 原稿台の周囲にA、B、C、Dと刻印されていたり、小さい穴がありますが、これはフィルムをセットするときに 使うものです。
- 原稿台の右端部分に2箇所突起がありますが、これはマルチフォトフィーダ(別売)をセットしたときに固定するためのものです。この部分に原稿を挟まないよう、ご注意ください。原稿にキズが付くおそれがあります。
- ・ 原稿はスキャンする面が平らなものを使用してください。スキャンする面がゆがんでいると、ゆがんだままスキャンされます。
- ・ 原稿台のガラス面はいつもきれいにしておいてください。
   ∠3<sup>o</sup> 電子マニュアル「お手入れ」

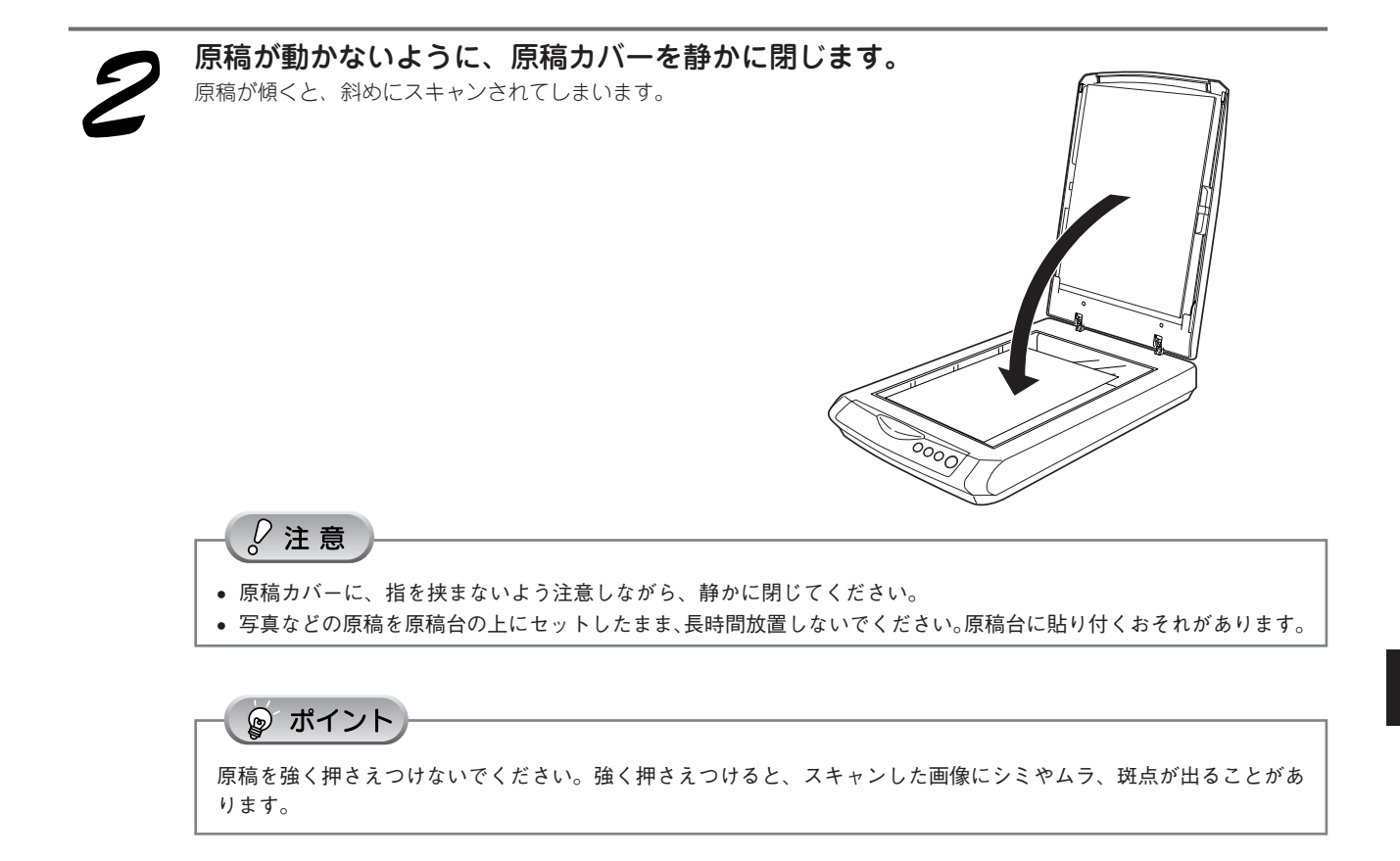

以上で、原稿のセットは終了です。

写真や雑誌を簡単にスキャンする場合は、次ページへ進みます。

写真や雑誌を上手にスキャンする場合は、24 ページへ進みます。

### 写真や雑誌をスキャンしよう

# 写真や雑誌を簡単にスキャンする

ここでは、写真、雑誌、書類などの印刷物を一番簡単にスキャンする方法を説明します。ここで説明する手順でスキャンすると、スキャンした画像が自動的にパソコンに保存されます。以下の手順に従って、まずはスキャンしてみましょう。 ネガなどのフィルムのスキャン方法については 38 ページをご覧ください。

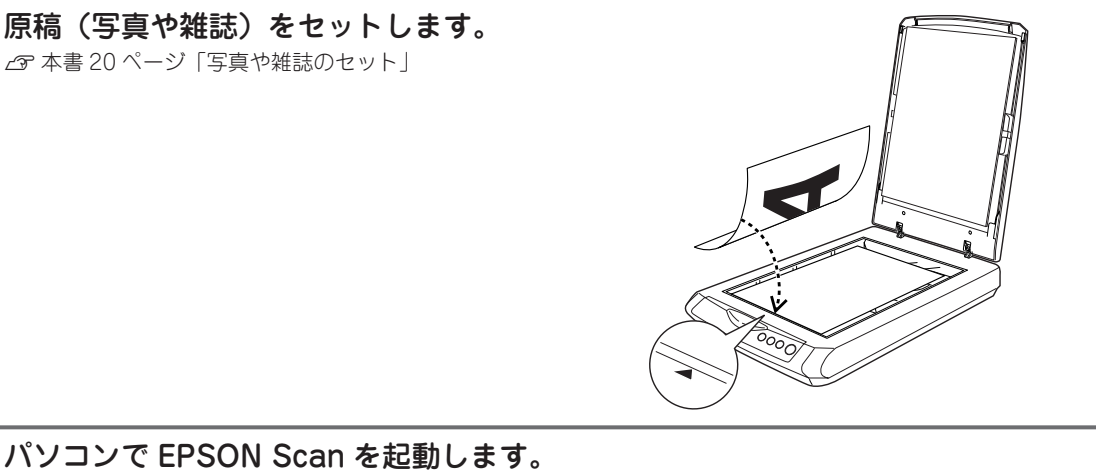

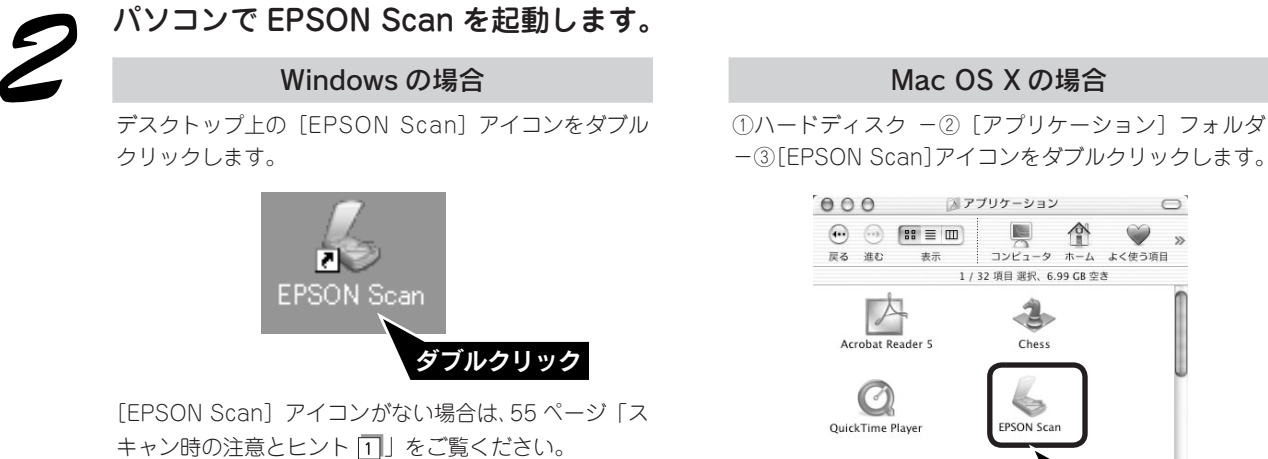

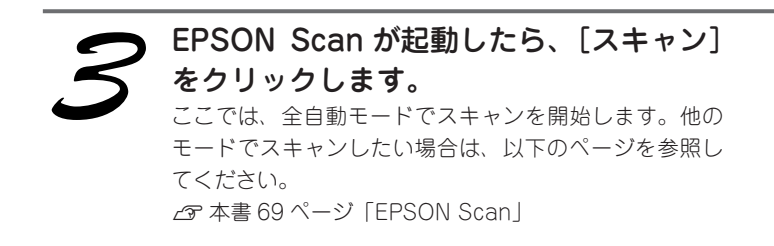

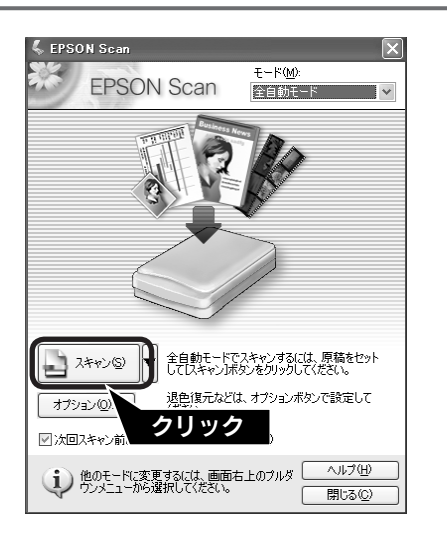

ダブルクリック

75

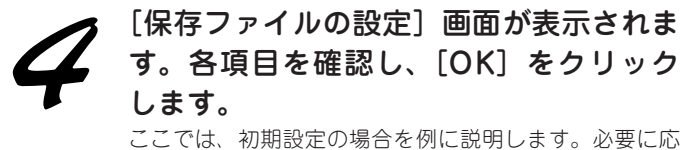

ここでは、初期設定の場合を例に説明します。必要に応 じて各項目を設定してください。

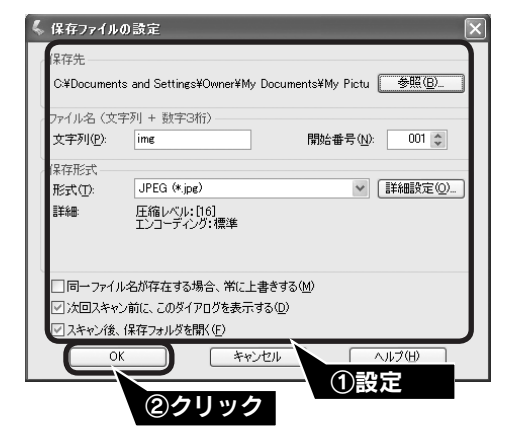

| 項目名                        | 説明                                                                                                    |
|----------------------------|----------------------------------------------------------------------------------------------------|
| 保存先                        | スキャンした画像を保存するフォルダが表示されます。保存先を変更する場合は[参照]<br>(Windows) / [選択] (Mac OS X) をクリックし、表示される画面でフォルダを選択ま<br>たは新規作成してください。後で画像を開く際フォルダ名を指定しますので、保存したフォ<br>ルダ名は覚えておいてください。<br>初期設定では、[マイピクチャ] (または [My Pictures]) フォルダが存在しない場合は、[マ<br>イドキュメント] フォルダに保存されます。 |
| ファイル名<br>(文字列+数字3桁)        | 画像のファイル名を設定します。<br>初期設定では、img001、img002、img003…と連番で保存されます。                                                                                                    |
| 保存形式                       | 画像の保存形式を選択します。保存形式は、JPEG形式を選択することをお勧めします。<br>JPEG形式では圧縮率を選択できます。ただし、圧縮率が高いほど画質が劣化し(圧縮前<br>のデータに戻すことはできません)、さらに保存のたびに劣化するので、スキャン後に加工<br>する場合は、TIFF形式で保存することをお勧めします。保存形式についての詳細は、電子<br>マニュアルの「画像ファイル形式について」をご覧ください。                                |
| 同一ファイル名が存在す<br>る場合、常に上書きする | 同じ名前のファイルが存在していた場合、上書き保存します。                                                                                                    |
| 次回スキャン前に、この<br>ダイアログを表示する  | EPSON Scan の [スキャン] をクリックするたびに、この画面を表示します。                                                                                                    |
| スキャン後、保存フォ<br>ルダを開く        | スキャン後に、[保存先]で指定したフォルダが開きます。                                                                                                    |

全自動モードが起動し、原稿がスキャンされ、ファイルとして自動的に保存されます。

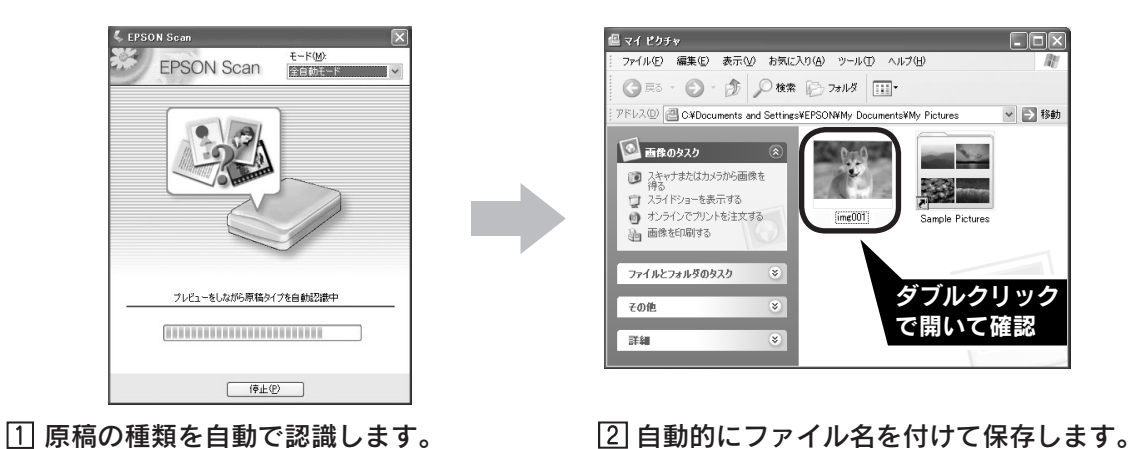

以上で、写真や雑誌の簡単なスキャンは終了です。

写真や雑誌をスキャンしよう

### 写真や雑誌をスキャンしよう

# 写真や雑誌を上手にスキャンする

EPSON Scan のモードを変えると、画像の大きさや画質を調整でき、簡単にスキャンする場合よりもお好みの画像でス キャンすることができます。

ここでは、添付の TWAIN 対応アプリケーションソフト、PhotoImpression を使用して、簡単に画質調整ができるホーム モードでスキャンする場合を例に説明します。

TWAIN について詳しくは、55 ページ「スキャン時の注意とヒント ②」をご覧ください。

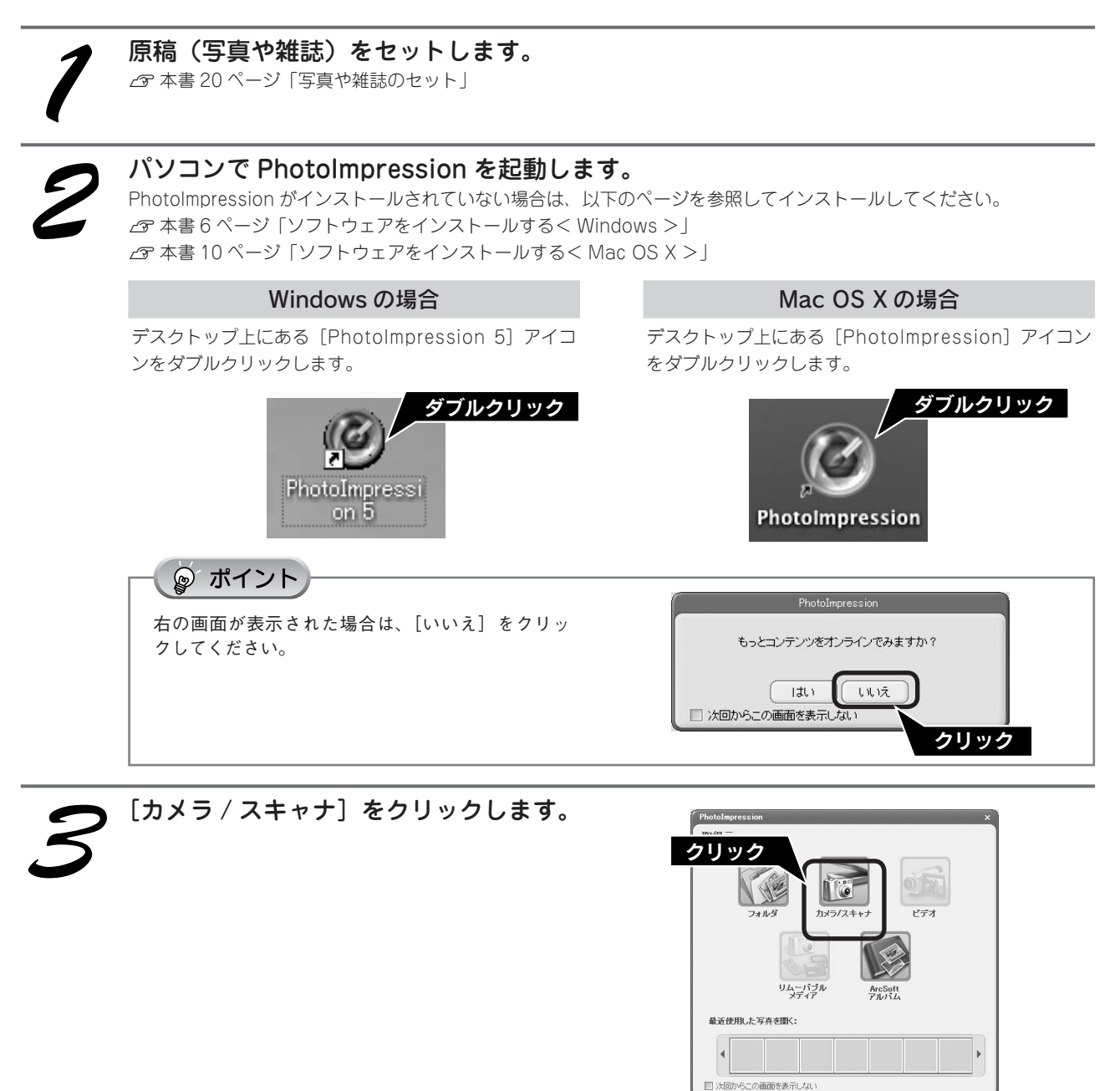

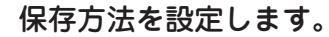

①[ファイル形式]を選択し、②保存する[場所]を選択します。 右の画面は、Windowsの[マイピクチャ](または My Pictures)フォルダに保存する場合の例です。

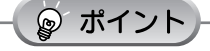

- 初期設定ではファイル名に[今日の日付を使用する]が選択されています。
- 後で画像を開くときにフォルダ名を指定しますの
   で、保存したフォルダ名を覚えておいてください。

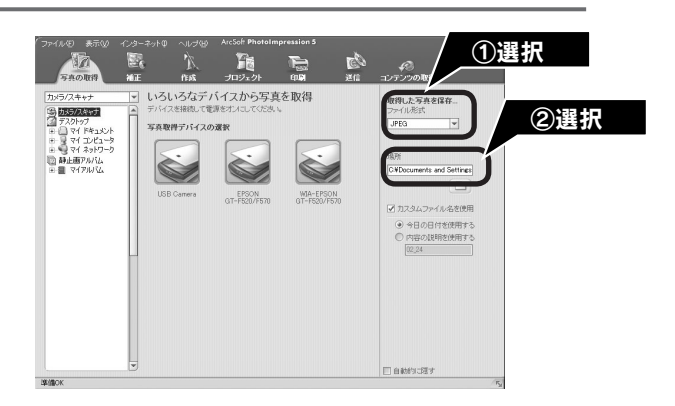

# EPSON GT-F520/F570]をクリックします。 EPSON Scan が起動し、画像がスキャンされ、 PhotoImpression の新規ファイルとして表示されます。 初めて EPSON Scan を起動する場合は、[全自動モード] が起動します。 WIA-EPSON GT-F520/F570] がある場合は選 択しないでください。

 お使いの TWAIN 対応アプリケーションによって、 ソースの選択方法や表示される画面は異なります。詳しくは、お使いの TWAIN 対応アプリケー ションの取扱説明書をご覧ください。

[モード] メニューから [ホームモード]

EPSON Scan のスキャンモードが [ホームモード] に切

ここでは、ホームモードの場合を例に説明します。 他のモードが起動した場合は、画面右上の[モード] メニューから[ホームモード]を選択してください。 他のモードについては、以下のページを参照してく

△ 本書 69 ページ [EPSON Scan]

を選択します。

◎ ポイント

り替わります。

ださい。

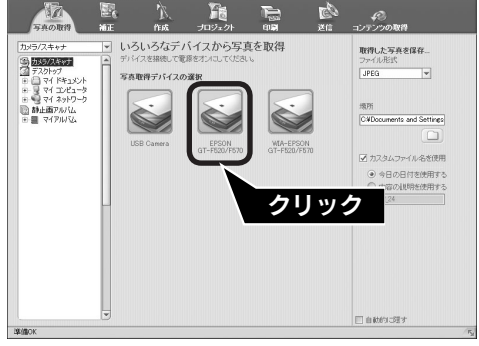

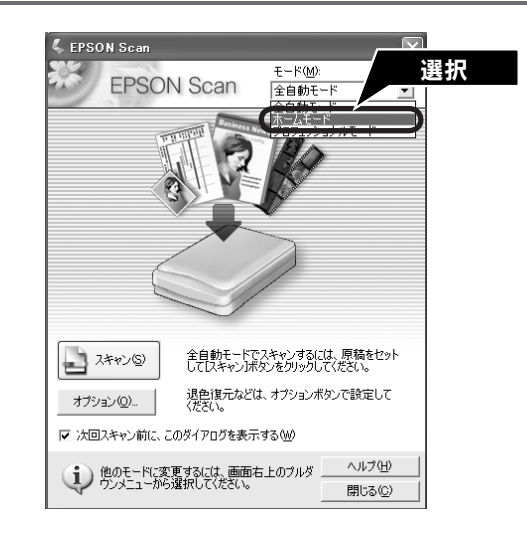

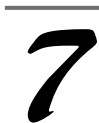

### [原稿種] と [イメージタイプ] を原稿と 目的に合わせて選択します。

[原稿種] と [イメージタイプ] を選択するだけで、原稿 に合わせた最適な画質に補正されます。

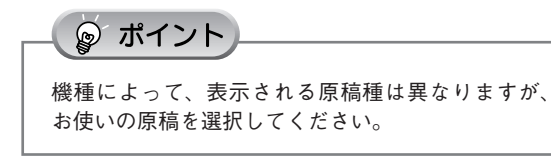

### < GT-F520 の場合>

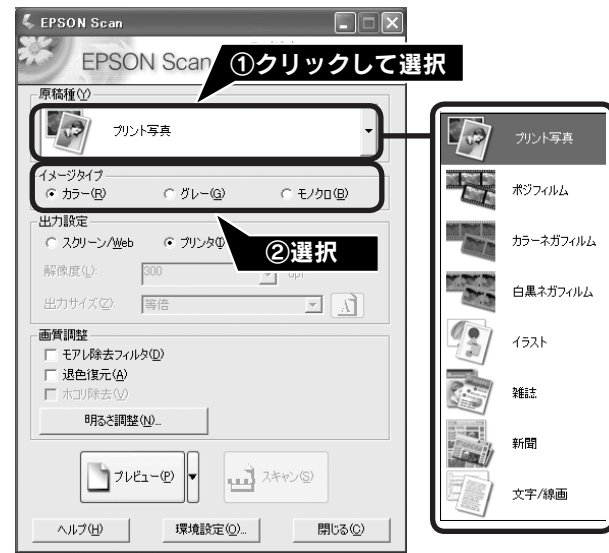

| 項目名     | 説明                                                            |    |
|---------|---------------------------------------------------------------|----|
| 原稿種     | セットした原稿の種類を選択します。                                             |    |
| イメージタイプ | カラー画像としてスキャンするのか、グレースケール(白黒写真)またはモノクロ画像として<br>スキャンするのかを選択します。 |    |
|         |                                                               | 25 |

### 写真や雑誌をスキャンしよう

### 写真や雑誌を上手にスキャンする(つづき)

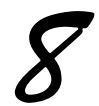

### [出力設定]を、スキャンする画像の用途 に合わせて選択します。

[出力設定]を選択することで、目的に合った解像度で スキャンすることができます。 任意の解像度を設定する場合は、[その他]を選択します。

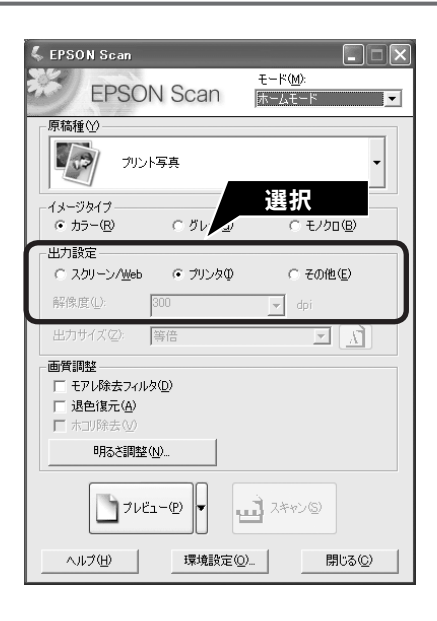

| 項目名           | 解像度              | 説明                                                                |
|---------------|------------------|-------------------------------------------------------------------|
| スクリーン/<br>Web | 96dpi            | 壁紙またはデスクトップピクチャなどのディスプレイ表示や、ホームペー<br>ジ上で使用する場合に選択します。             |
| プリンタ          | 300dpi           | カラー画像をインクジェットプリンタで印刷する場合に選択します。                                   |
| その他           | 50 ~ 4800dpi の範囲 | その他の用途で使用する場合に選択します。目的に合った解像度を選択し<br>てください。解像度については、下の表を参照してください。 |

### 🍃 ポイント

### 解像度とは

画像データは、点の集まりで構成され、この点のことを画素と言います。また、画素が約25.4mm(1インチ)幅に いくつあるかを「画像解像度」と言い、「dpi」という単位で表示します。 解像度を上げると画素が増え、画像がよりきめ細やかになります。ただし、解像度を上げるほど多くのハードディス ク容量やメモリ容量を使用しますので、用途に応じた解像度を設定してください。

### 用途別解像度一覧

以下の表は、それぞれの用途に適した解像度の一覧です。 詳しくは、電子マニュアル「解像度を上げるときれいになる?」をご覧ください。 ∠3 本書 52 ページ「詳しい使い方(電子マニュアルのご案内)」

| 用途                | 解像度の目安      |
|-------------------|-------------|
| メールへの添付画像         | 96 ~ 150dpi |
| OCR(光学文字認識)       | 400dpi      |
| インクジェットプリンタでカラー印刷 | 300dpi      |
| 文書ファイリング          | 300dpi      |
| FAX 送信            | 200dpi      |

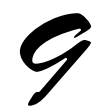

### [プレビュー]をクリックします。

[原稿種] が [プリント写真] の場合は、[プレビュー] の横の [▼] からプレビュー方法 (サムネイル表示 / 通 常表示)を切り替えられます。 原稿種、スキャン範囲によってプレビュー方法を切り替 えてください。 サムネイル表示については、以下のページをご覧ください。 ④ 本書 56 ページ [スキャン時の注意とヒント ⑤] 通常表示については、以下のページをご覧ください。 ④ 本書 57 ページ [スキャン時の注意とヒント ⑦]

スキャンする範囲を指定したい場合は、以下のページを ご覧ください。 ⊿ 本書 58 ページ「スキャン時の注意とヒント Ⅲ」

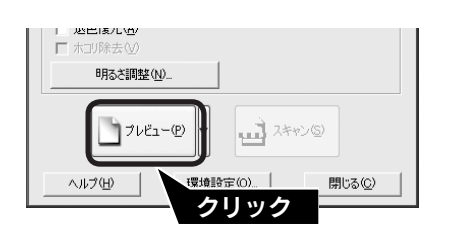

<プレビュー表示の切り替え方法>

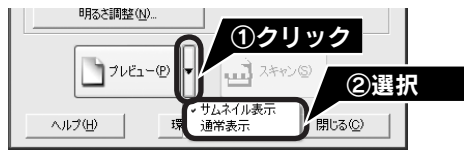

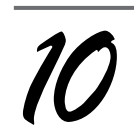

**必要に応じて [出力サイズ] を設定します。** [出力サイズ] を設定すると、目的に合ったサイズでスキャ ンすることができます。

😰 ポイント

複数の原稿をスキャンした場合は、1 コマまたは取り込み枠を1 つずつ選択してから設定してください。サムネイル表示の場合、青い枠が付いている画像の出力サイズが設定できます。 ∠37本書57ページ「スキャン時の注意とヒント ⑨」

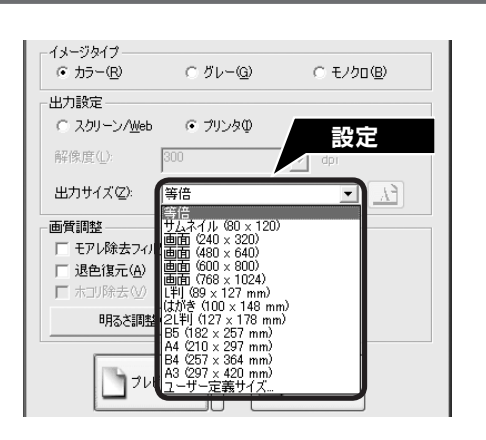

| 項目名   | 説明                                                                                   |  |
|-------|--------------------------------------------------------------------------------------|--|
| 出力サイズ | スキャン後の画像のサイズを選択します。例えば、スキャンした画像をL判サイズで印刷する場合は、<br>[L判(89 × 127mm)]を選択します。            |  |
| Ă     | スキャンする範囲の縦長/横長を切り替えます。スキャンする範囲は、プレビュー画面上の破線で<br>確認することができます。出力サイズが [等倍]の場合は、使用できません。 |  |

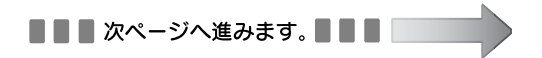

### 写真や雑誌をスキャンしよう

### 写真や雑誌を上手にスキャンする(つづき)

必要に応じて画質を調整します。

以下の画質調整は、[イメージタイプ] が [カラー] また は [グレー] の場合のみ行うことができます。 プレビュー画面のすべてのコマまたは取り込み枠に適用 されます。

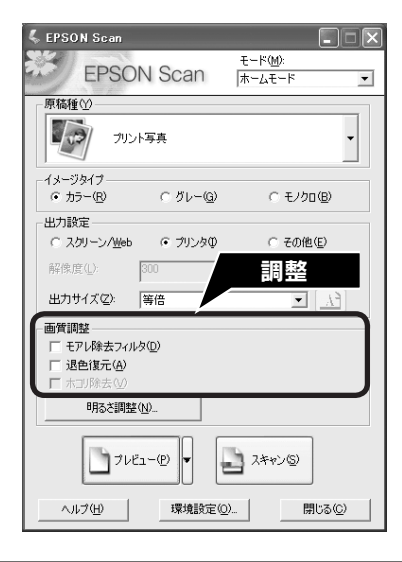

| 項目名                                           | 説明                                                                                          |
|-----------------------------------------------|---------------------------------------------------------------------------------------------|
| モアレ除去フィルタ<br>([原稿種]の設定によっては、こ<br>の項目は表示されません) | 右の画像のようにモアレ(網目状の陰影)が発生した<br>場合にチェックします。                                                     |
| 退色復元<br>([原稿種]の設定によっては、こ<br>の項目は表示されません)      | 古い写真やフィルムの色合いを、元の色に戻してスキャンします。<br>詳しくは、以下のページを参照してください。<br>∠☞ 本書 48 ページ「昔の写真をよみがえらせる(退色復元)」 |
| ホコリ除去                                         | [原稿種]がフィルム以外の場合は、使用できません。                                                                   |

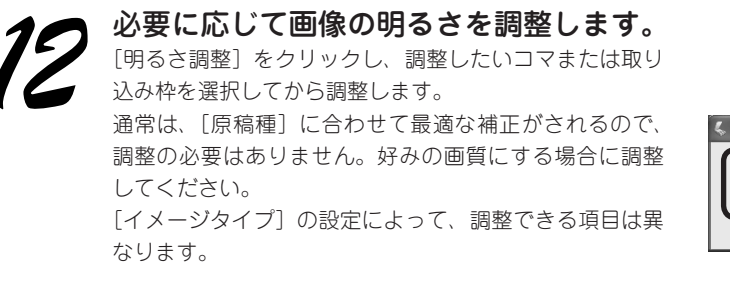

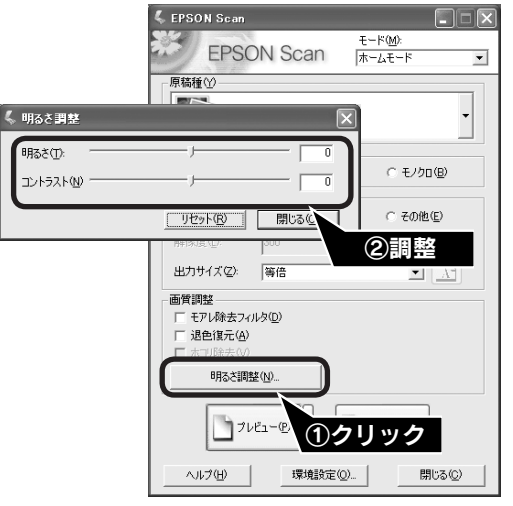

[イメージタイプ] が [カラー] / [グレー] の場合

| 項目名    | 説明                                                     |  |
|--------|--------------------------------------------------------|--|
| 明るさ    | 画像が暗すぎる場合はスライダを右へ、明るすぎる場合は左へ移動して調整します。                 |  |
| コントラスト | 明暗のメリハリが強すぎる場合はスライダを左へ、メリハリが弱い場合はスライダを右へ移動して<br>調整します。 |  |

### [イメージタイプ] が [モノクロ] の場合

| 項目名  | 説明                                                           |
|------|--------------------------------------------------------------|
| しきい値 | 白黒の文書で文字や罫線がかすれている場合はスライダを右へ、文字や罫線がつぶれている場合は<br>左へ移動して調整します。 |

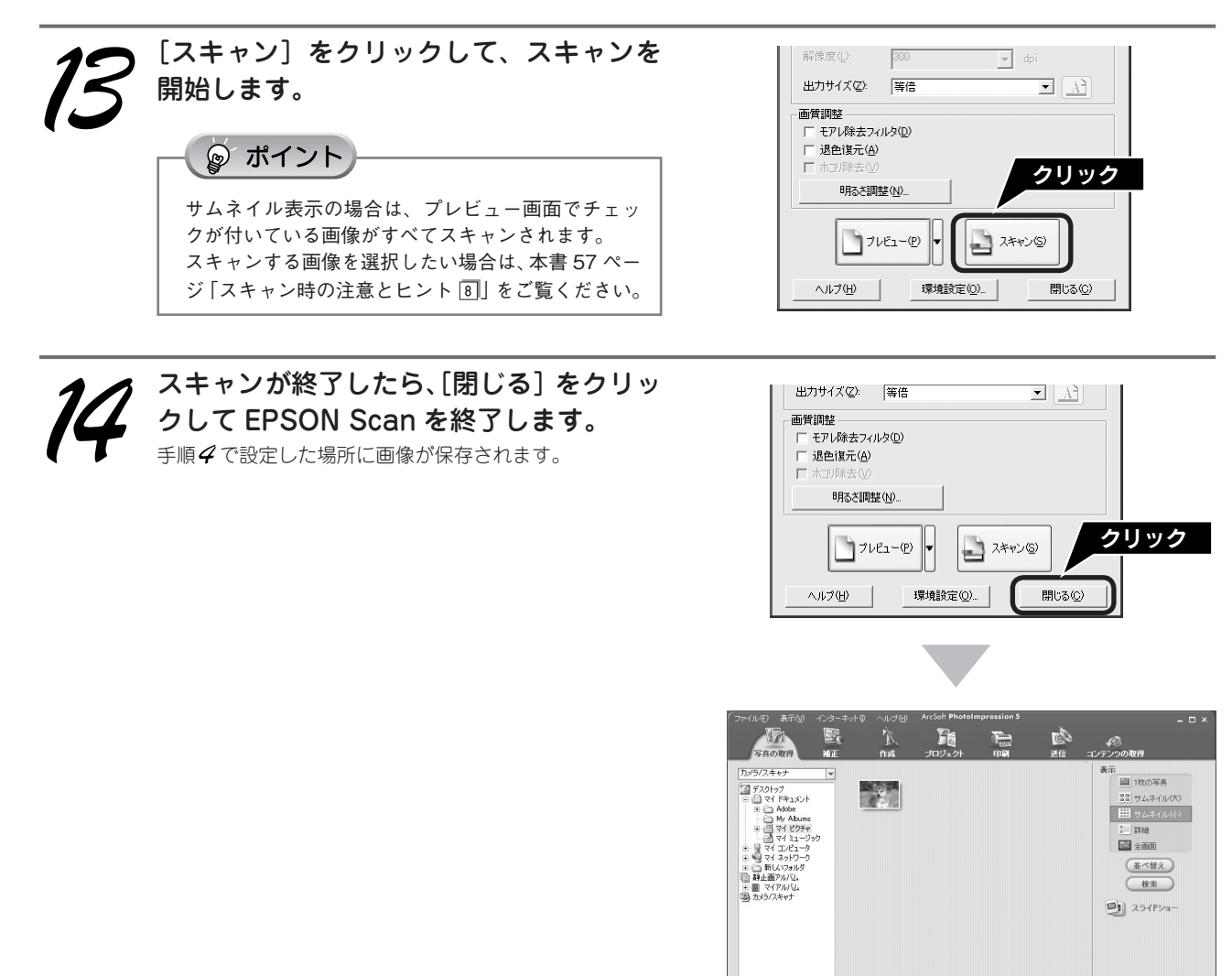

写真や雑誌をスキャンしよう

🔲 自動的に選す

画像を保存した後は、PhotoImpression で文字やフレームを追加してカレンダーやアルバムを作成するなど、スキャンした画像を活用しましょう。PhotoImpression の使い方については、以下のページを参照してください。 ☞ 本書 72 ページ「PhotoImpression」

ダ内の写真を表示する

スキャンが終了したら原稿台から原稿を取り除いてください。

以上で、スキャンする大きさや画質を調整しながらのスキャンは終了です。

### フィルムをスキャンしよう

フィルムのセット

### 使用できるフィルムとフィルムホルダ

使用できるフィルムの種類については、以下のページを参照してください。 ∠37 本書 56 ページ「スキャン時の注意とヒント 国」

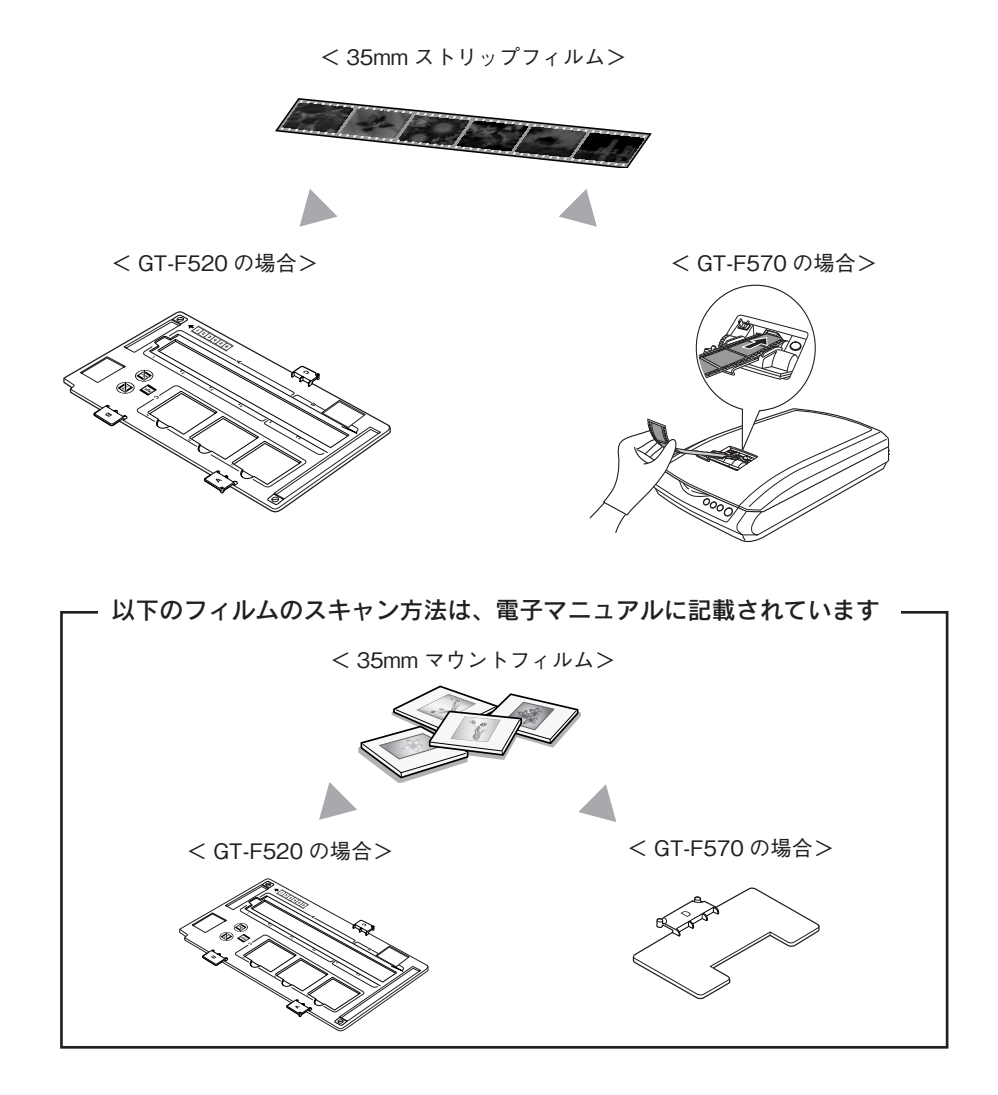

ここでは、35mm ストリップフィルムをセットする方法を説明します。35mm マウントフィルムのセットやスキャン方法は電子マニュアルをご覧ください。

∠ 示本書 52 ページ「詳しい使い方(電子マニュアルのご案内)」

## フィルムをセットする(GT-F520)

GT-F570 をご使用の場合は、以下のページを参照してください。 *L*37 本書 34 ページ「フィルムをセットする(GT-F570)」

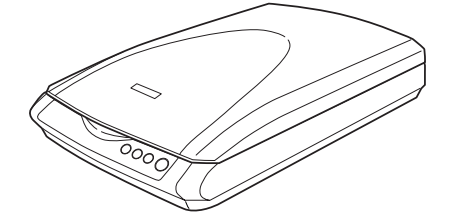

GT-F520

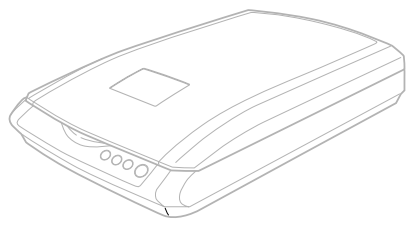

GT-F570 (こちらをご使用の場合は 34 ページ「フィルム をセットする(GT-F570)」をご覧ください。)

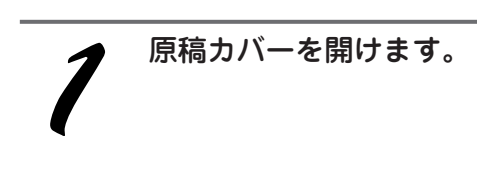

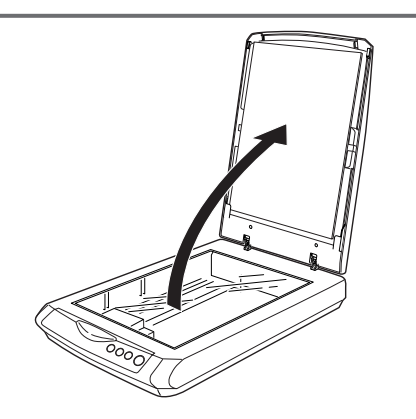

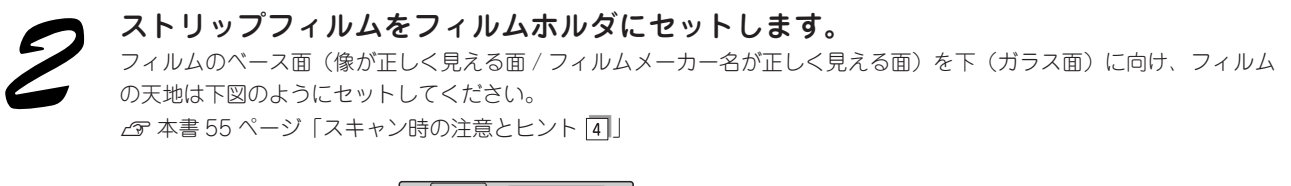

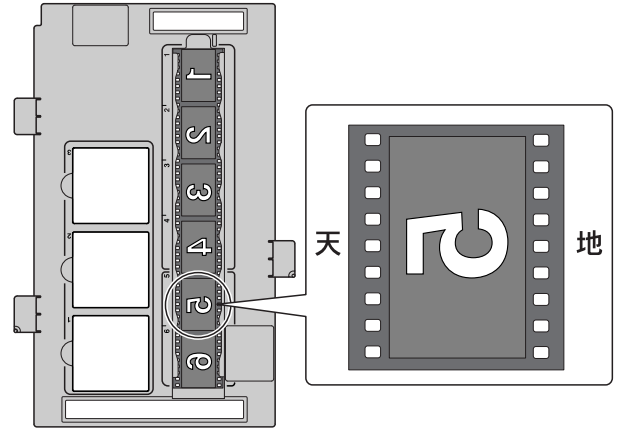

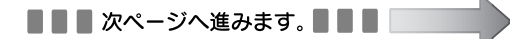

# フィルムをスキャンしよう **フィルムのセット(つづき)**

### フィルムの種類、位置に合わせて、下図のようにフィルムホルダをセットします。

6 コマの 35mm ストリップフィルムをセットした場合でも、4 コマまたは2 コマずつスキャンを行います。 以下のようにスキャンしたいコマの位置に合わせて、フィルムホルダの向きを確認してセットしてください。 ピア 本紙裏表紙「原稿セット早見表(GT-F520)」

<1 の部分の4コマをスキャンする場合> 原稿台の左下の角にフィルムホルダを合わせて セットします。フィルムホルダのタブに書かれた 「A」と原稿台の「A」のマークが重なるようにし てください。このとき、フィルムホルダにある突 起が、原稿台左にある穴にはまるようにセットし てください。

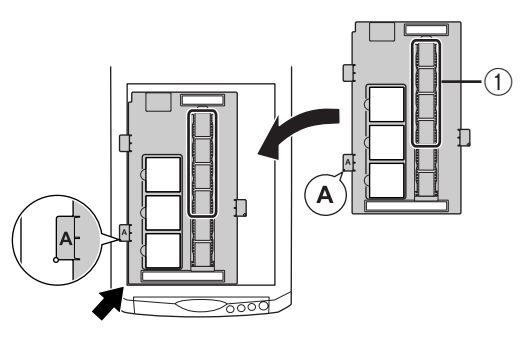

### <②の部分の2コマをスキャンする場合>

フィルムホルダの上下の向きを逆にし、**原稿台の右下の角**にフィルムホルダを合わせてセットします。 フィルムホルダのタブに書かれた「B」と原稿台の 「B」のマークが重なるようにしてください。この とき、「A」のタブにある突起が、原稿台右にある 穴にはまるようにセットしてください。

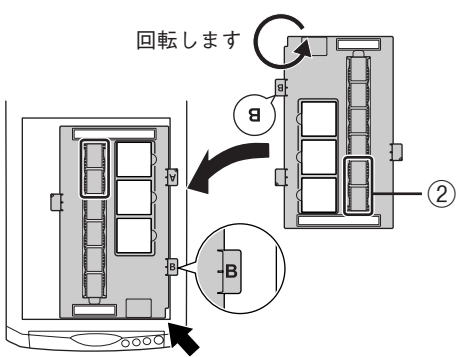

### - 🍙 ポイント

- 必ず、スキャナに同梱されているフィルムホルダを使用してください。
- フィルムホルダと、原稿台の合わせる辺との間に隙間ができないようにセットしてください。少しでも隙間があったり、斜めにセットすると認識されません。
- ①の部分をスキャンする方法で、フィルムの天地を逆にセットすると、①の部分でスキャンできなかったコマもスキャンできます。ただし、上下が逆にスキャンされてしまうので、サムネイル表示でプレビューし、向きを回転してください。
- ②の部分をスキャンする場合、サムネイル表示でプレビューすると、上の2コマしかプレビュー表示されません。
   4コマスキャンしたい場合は、通常表示でスキャンしてください。

保護マットを矢印の方向に持ち上げて取り外します。

保護マットを装着したままだとフィルムをスキャンすることができません。必ず、保護マットを取り外してください。

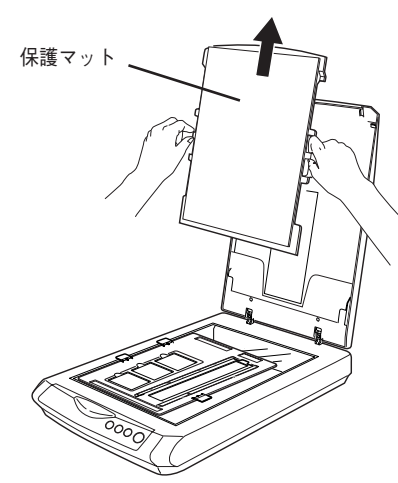

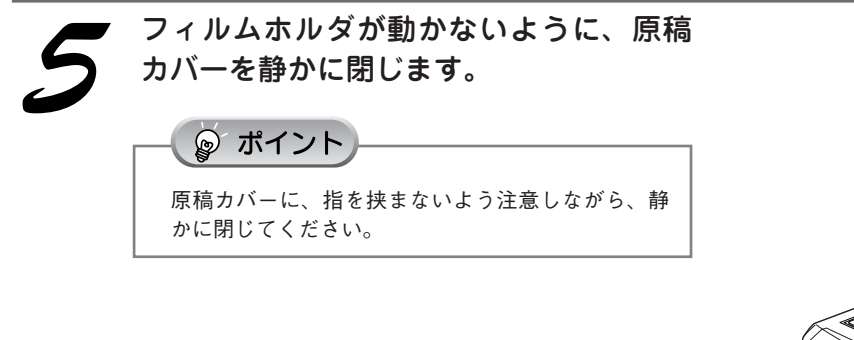

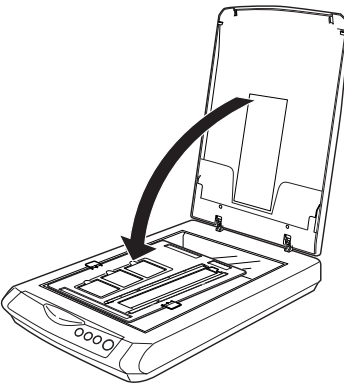

以上で、フィルムのセットは終了です。

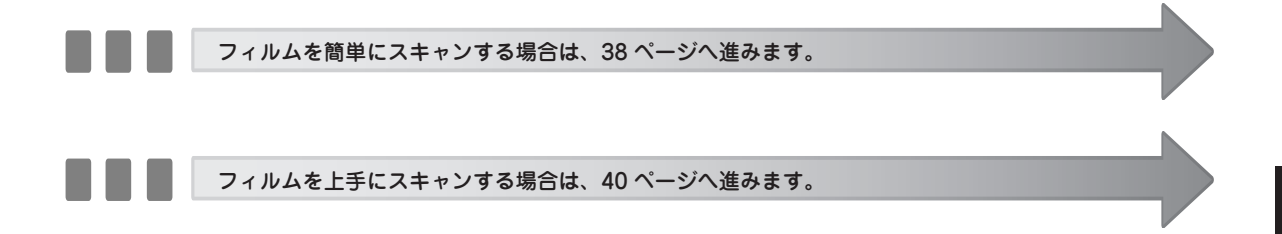

# フィルムをスキャンしよう **フィルムのセット(つづき)**

### フィルムをセットする(GT-F570)

GT-F520 をご使用の場合は、以下のページを参照してください。 *L* 本書 31 ページ「フィルムをセットする(GT-F520)」

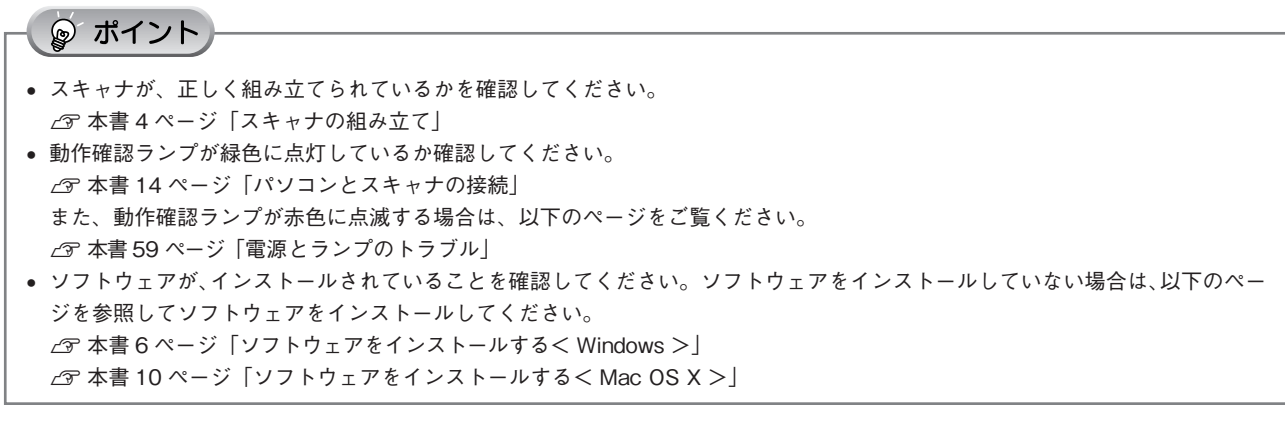

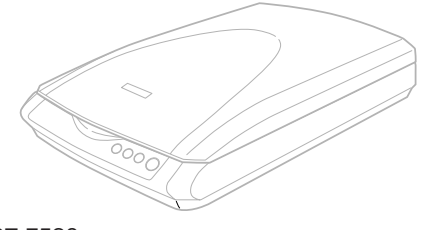

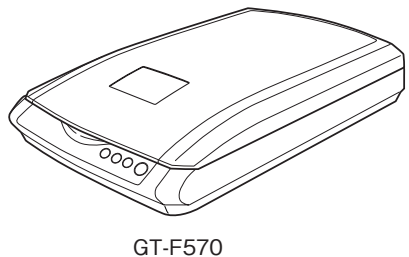

GT-F520 (こちらをご使用の場合は 31 ページ「フィルムを セットする(GT-F520)」をご覧ください。)

### 🖉 注 意

35mm ストリップフィルムをセットする際、フィルムの両端(穴の開いている部分)に搬送痕が付くことがあります。画像部分に キズが付くことはありません。

また、以下のフィルムは使用しないでください。フィルム詰まり、またはオートフィルムローダの故障などの原因となります。

- 短すぎる(74mm以下)フィルム、長すぎる(232mm以上)フィルム
  フィルムを送るための穴(パーフォレーション)が、破損しているフィルム
- 反り(カール)の大きいフィルム(詳しくは『電子マニュアル』の 「35mmストリップフィルムのセット方法(GT-F570)」を参照)
- シールなどが貼ってあるフィルム
- 折り目や破れのあるフィルム
- 表面が乾いていないフィルム

◎ ポイント

• 劣化したフィルム

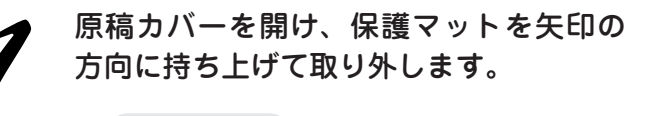

- 保護マットを装着したままだとフィルムをスキャンすることができません。必ず、保護マットを取り外してください。

   府稿会に回席やフィルムがある場合は、取り除い
- 原稿台に原稿やフィルムがある場合は、取り除い ておいてください。

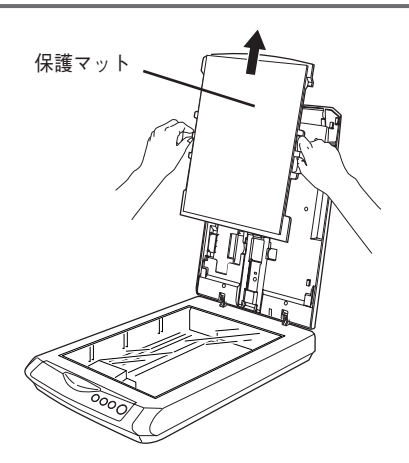
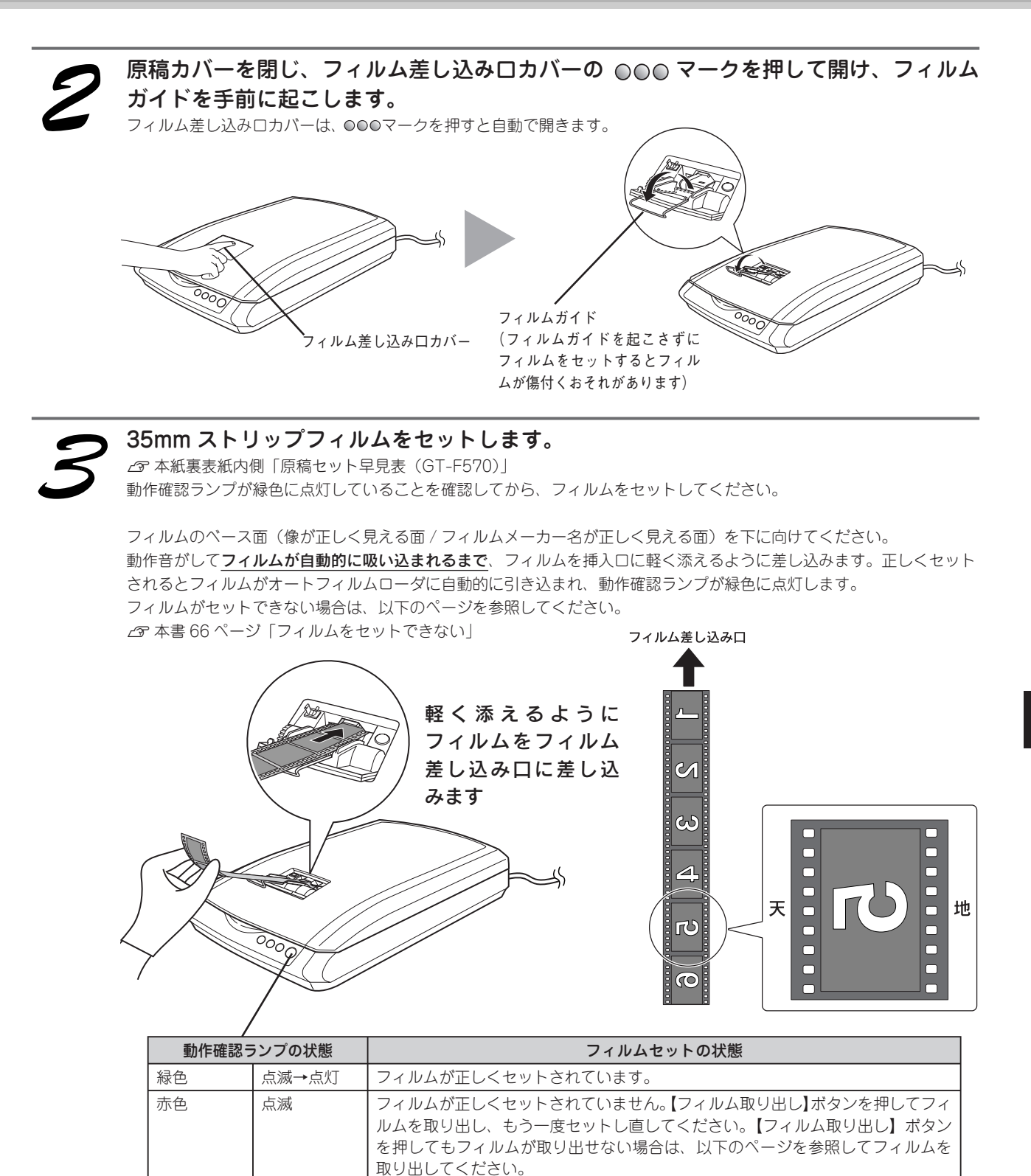

ु∕注意

電源をオンにしたままで、原稿カバー付近に触ると、誤って衣服などが巻き込まれるおそれがあります。フィルム以 外のものは、近づけないようにしてください。

∠ 本書 66 ページ「フィルムが詰まったときの取り出し方」

# フィルムをスキャンしよう **フィルムのセット(つづき)**

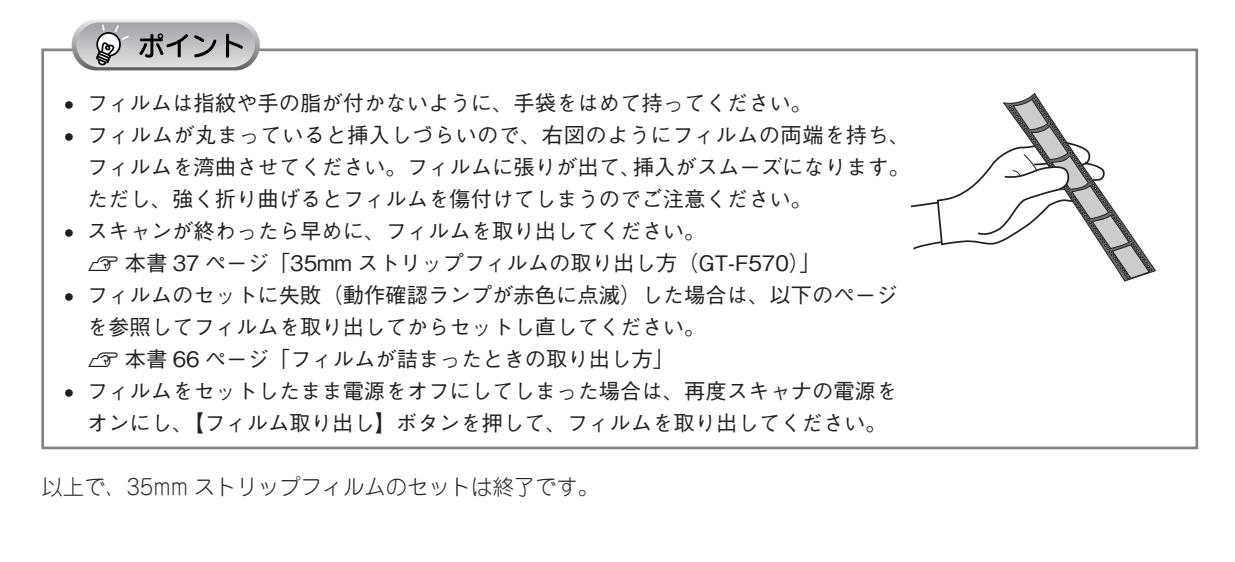

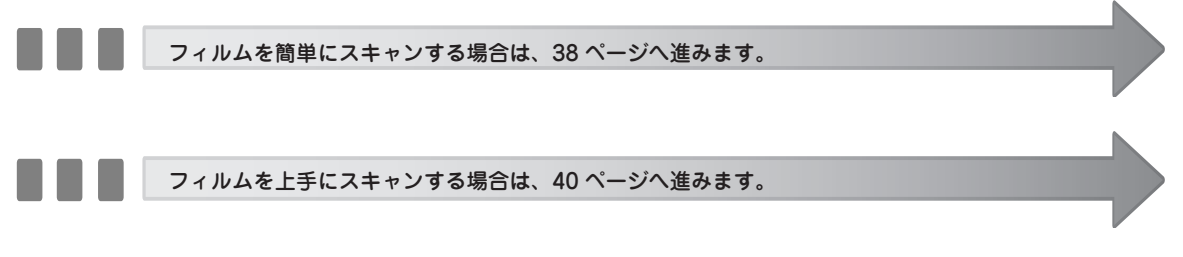

# 35mm ストリップフィルムの取り出し方(GT-F570)

### 🖉 注 意

フィルムを取り出す前に、電源をオフにしないでください。フィルム詰まりやオートフィルムローダの故障などの原因となります。 電源をオフにしてしまった場合は、再度スキャナの電源をオンにし、【フィルム取り出し】ボタンを押して、フィルムを取り出し てください。【フィルム取り出し】ボタンを押してもフィルムが取り出せない場合は、以下のページを参照して速やかにフィルム を取り出してください。

∠중 本書 66 ページ「フィルムが詰まったときの取り出し方」

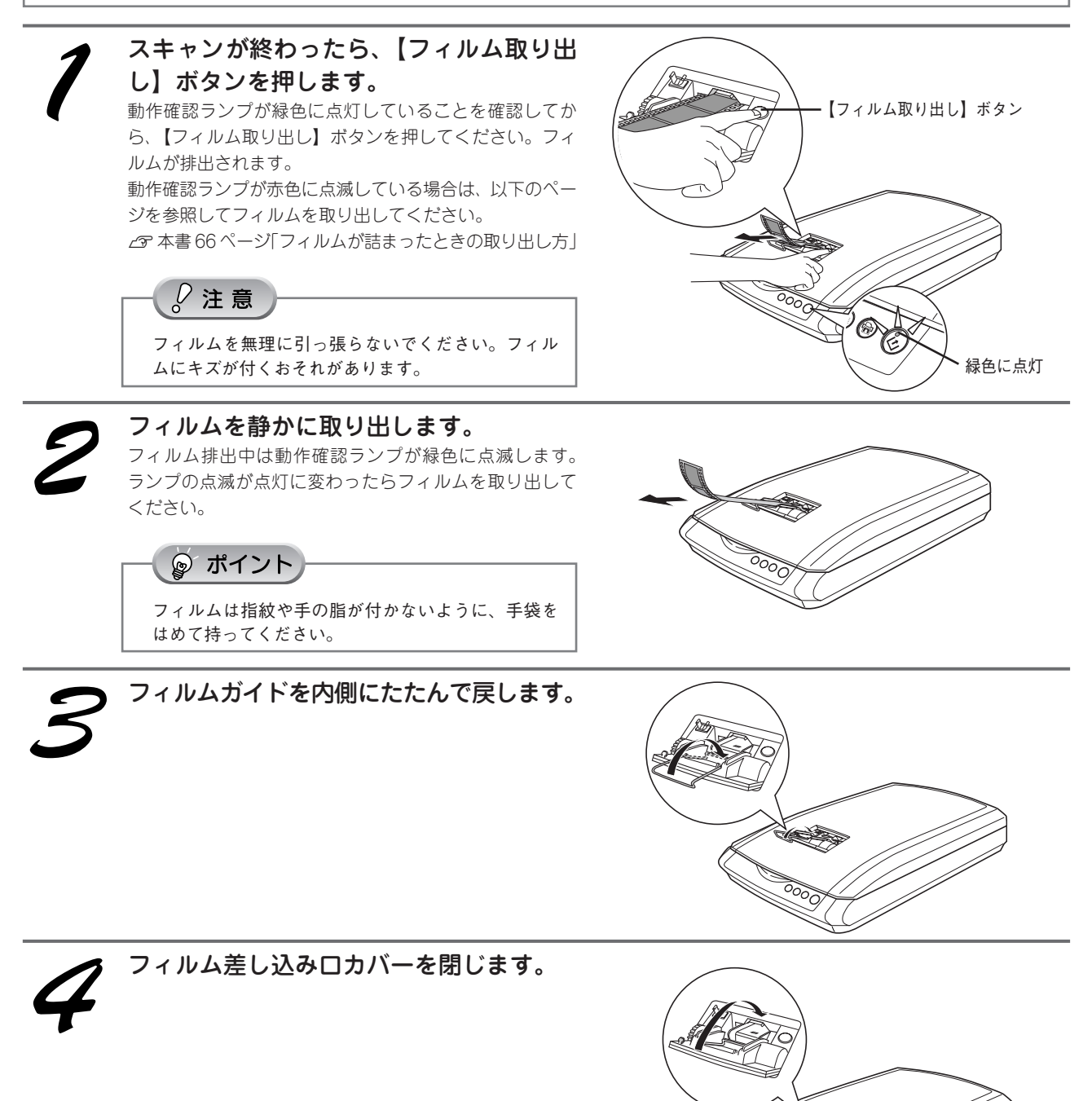

### フィルムをスキャンしよう

# フィルムを簡単にスキャンする

ここでは、一番簡単にフィルムをスキャンする方法を説明します。ここで説明する手順でスキャンすると、 スキャンした画像が自動的にパソコンに保存されます。以下の手順に従って、まずはフィルムをスキャンし てみましょう。

写真などの印刷物のスキャン方法については 22 ページをご覧ください。

ここでは、35mm ストリップフィルムでスキャンする方法を説明します。35mm マウントフィルムのスキャン方法は電子マニュアルをご覧ください。

△ 本書 52 ページ「詳しい使い方(電子マニュアルのご案内)」

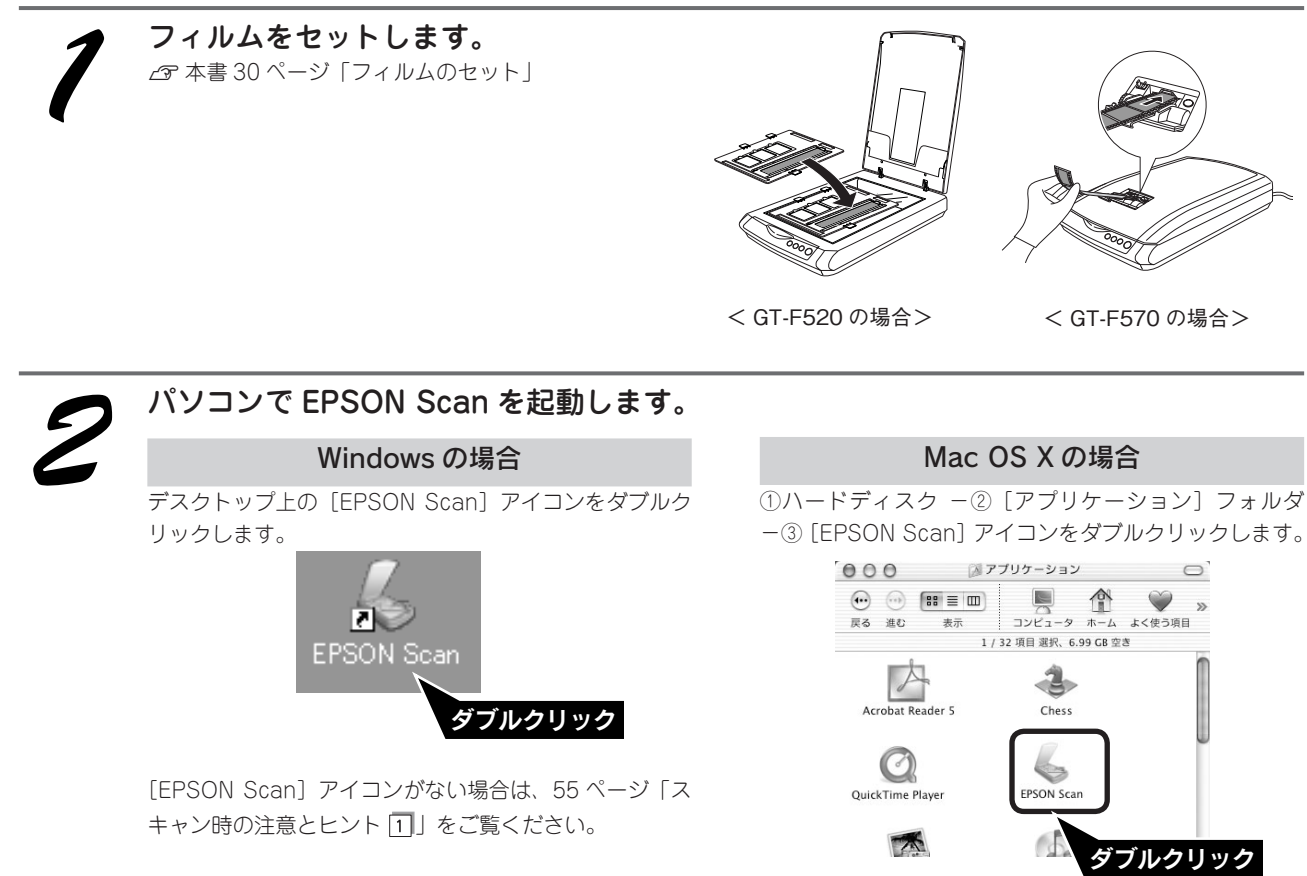

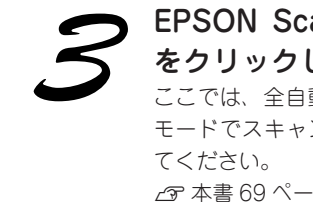

**EPSON Scan が起動したら、[スキャン]** をクリックします。 ここでは、全自動モードでスキャンを開始します。他の モードでスキャンしたい場合は、以下のページを参照し

Cマ 本書 69 ページ「EPSON Scan」

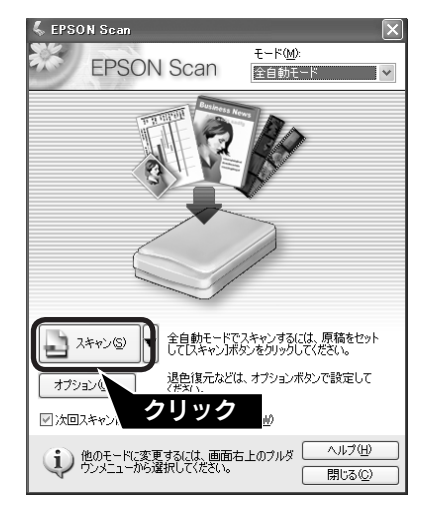

# 【保存ファイルの設定】画面が表示されます。各項目を確認し、[OK]をクリックします。 ここでは、初期設定の場合を例に説明します。必要に応

ここでは、初期設定の場合を例に説明します。必要に応 じて各項目を設定してください。

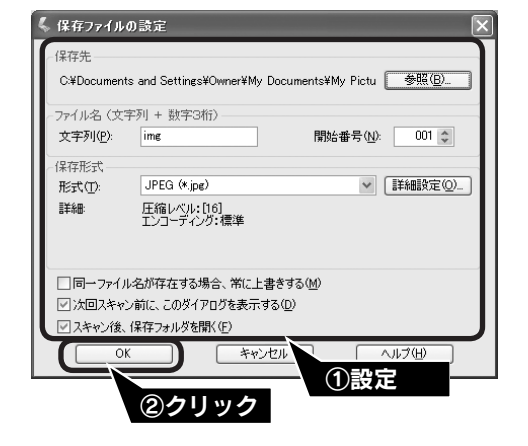

| 項目名                        | 説明                                                                                                    |
|----------------------------|----------------------------------------------------------------------------------------------------|
| 保存先                        | スキャンした画像を保存するフォルダが表示されます。保存先を変更する場合は[参照]<br>(Windows) / [選択] (Mac OS X) をクリックし、表示される画面でフォルダを選択ま<br>たは新規作成してください。後で画像を開く際フォルダ名を指定しますので、保存したフォ<br>ルダ名は覚えておいてください。<br>初期設定では、[マイピクチャ] (または [My Pictures]) フォルダ(存在しない場合は、[マ<br>イドキュメント] フォルダ)に保存されます。 |
| ファイル名<br>(文字列+数字3桁)        | 画像のファイル名を設定します。<br>初期設定では、img001、img002、img003 …と連番で保存されます。                                                                                                    |
| 保存形式                       | 画像の保存形式を選択します。保存形式は、JPEG形式を選択することをお勧めします。<br>JPEG形式では圧縮率を選択できます。ただし、圧縮率が高いほど画質が劣化し(圧縮前<br>のデータに戻すことはできません)、さらに保存のたびに劣化するので、スキャン後に加工<br>する場合は、TIFF形式で保存することをお勧めします。保存形式についての詳細は、電子<br>マニュアルの「画像ファイル形式について」をご覧ください。                                 |
| 同一ファイル名が存在す<br>る場合、常に上書きする | 同じ名前のファイルが存在していた場合、上書き保存します。                                                                                                    |
| 次回スキャン前に、この<br>ダイアログを表示する  | EPSON Scan の[スキャン]をクリックするたびに、この画面を表示します。                                                                                                    |
| スキャン後、保存フォル<br>ダを開く        | スキャン後に、[保存先]で指定したフォルダが開きます。                                                                                                    |

全自動モードが起動し、原稿がスキャンされ、ファイルとして自動的に保存されます。

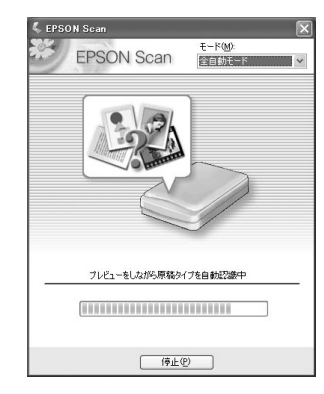

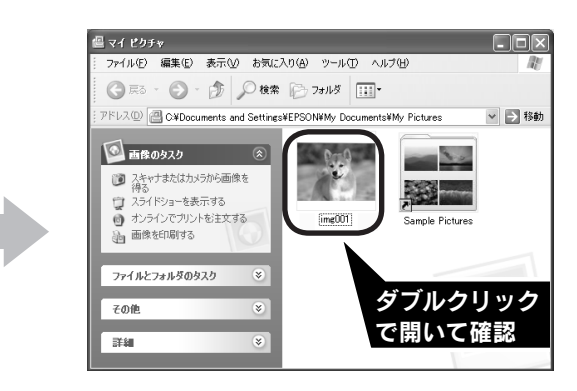

1 原稿の種類を自動で認識します。

2 自動的にファイル名を付けて保存します。

正しく原稿が認識されない場合は、[キャンセル]をクリックしてスキャンを停止し、保護マットを取り外しているかを 確認してください。

以上で、フィルムの簡単なスキャンは終了です。

☞ ポイント GT-F570 でストリップフィルムをスキャンした後は、早めにフィルムを取り出してください。 △ 本書 37 ページ [35mm ストリップフィルムの取り出し方(GT-F570)]

### フィルムをスキャンしよう

# フィルムを上手にスキャンする

EPSON Scan のモードを変えると、画像の大きさや画質を調整でき、簡単にスキャンする場合よりも お好みの画像でスキャンすることができます。ここでは、添付の TWAIN 対応アプリケーションソフト、 PhotoImpression を使用して、簡単に画質調整ができるホームモードでスキャンする場合を例に説明します。 TWAIN について詳しくは、55 ページ「スキャン時の注意とヒント 2」をご覧ください。

ここでは、35mm ストリップフィルムでスキャンする方法を説明します。35mm マウントフィルムのスキャ ン方法は電子マニュアルをご覧ください。

∠ 示本書 52ページ「詳しい使い方(電子マニュアルのご案内)」

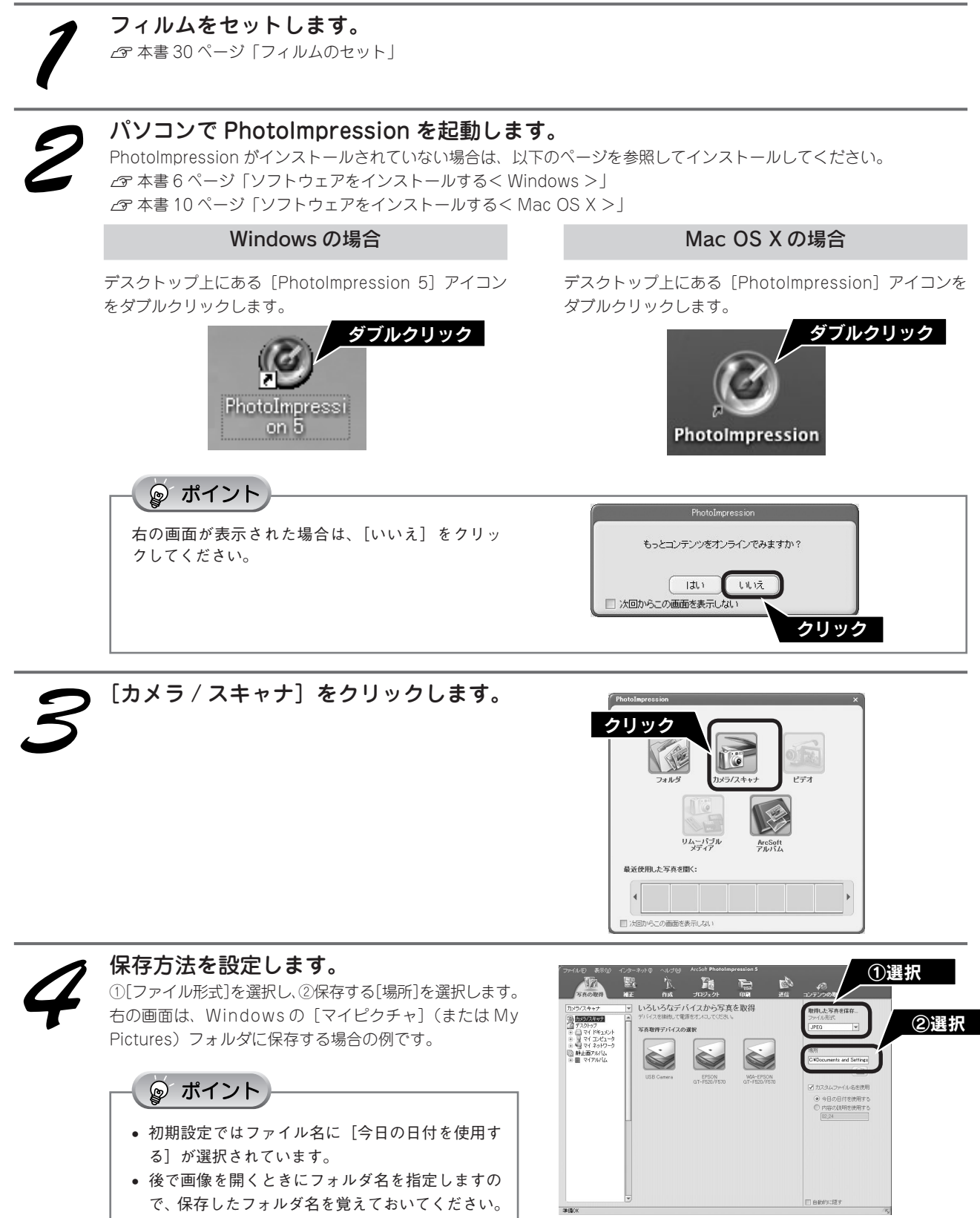

# EPSON GT-F520/F570]をクリックします。 EPSON Scan が起動し、画像がスキャンされ、 PhotoImpression の新規ファイルとして表示されます。 初めて EPSON Scan を起動する場合は、[全自動モード] が起動します。 アイント (WIA-EPSON GT-F520/F570]がある場合は選 択しないでください。 お使いの TWAIN 対応アプリケーションによって、

 お使いの TWAIN 対応アプリケーションによって、 ソースの選択方法や表示される画面は異なりま す。詳しくは、お使いの TWAIN 対応アプリケー ションの取扱説明書をご覧ください。

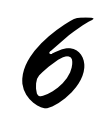

#### [モード] メニューから [ホームモード] を選択します。

EPSON Scan のスキャンモードが [ホームモード] に切 り替わります。

ここでは、ホームモードの場合を例に説明します。
 他のモードが起動した場合は、画面右上の[モード]
 メニューから[ホームモード]を選択してください。
 他のモードについては、以下のページを参照してください。
 (2) 本書 69 ページ [EPSON Scan]

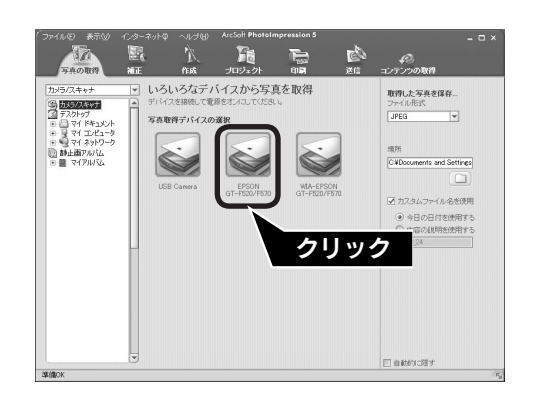

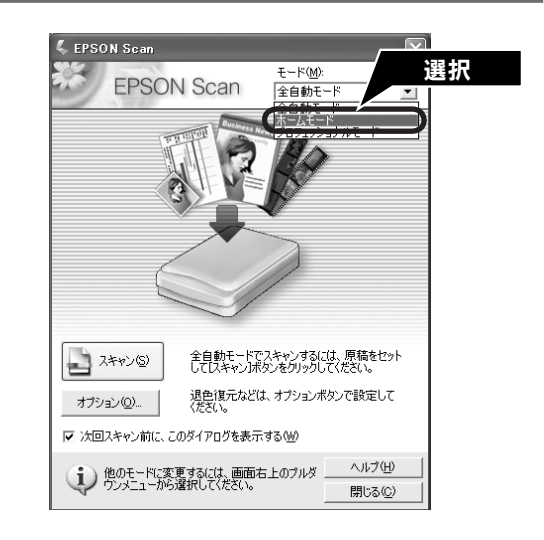

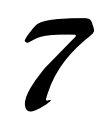

### [原稿種] と [イメージタイプ] を原稿と 目的に合わせて選択します。

[原稿種] と [イメージタイプ] を選択するだけで、原稿 に合わせた最適な画質に補正されます。

ポイント

[原稿種] に [ネガフィルム]、[ポジフィルム] な どセットしたフィルムに合った原稿種が表示されな い場合は、フィルムスキャンケーブルが接続されて いません。以下のページを参照して、フィルムスキャ ンケーブルを接続してください。 ∠3 本書 61 ページ [EPSON Scan のトラブル]

#### < GT-F520 の場合>

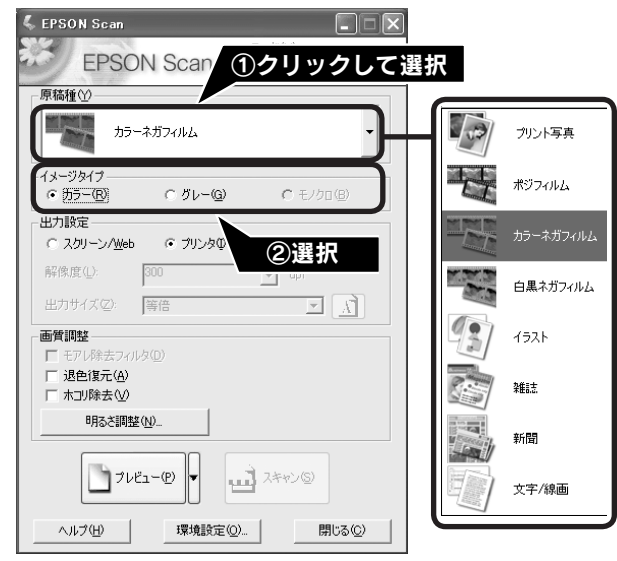

| 項目名     | 説明                                                            |
|---------|---------------------------------------------------------------|
| 原稿種     | セットしたフィルムの種類を選択します。一般的なフィルムであれば [カラーネガフィルム]<br>を選択してください。     |
| イメージタイプ | カラー画像としてスキャンするのか、グレースケール(白黒写真)またはモノクロ画像とし<br>てスキャンするのかを選択します。 |

41

# フィルムをスキャンしよう フィルムを上手にスキャンする(つづき)

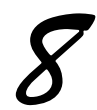

### [出力設定]を、スキャンする画像の用途 に合わせて選択します。

[出力設定]を選択することで、目的に合った解像度でス キャンすることができます。 任意の解像度を設定する場合は、「その他」を選択します。

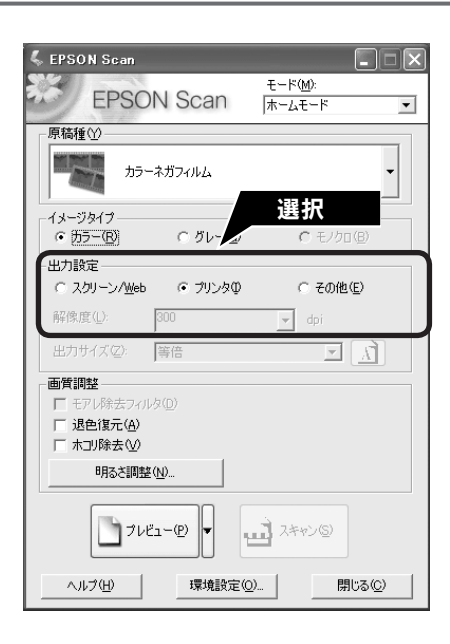

| 項目名           | 解像度              | 説明                                                                |
|---------------|------------------|-------------------------------------------------------------------|
| スクリーン/<br>Web | 96dpi            | 壁紙またはデスクトップピクチャなどのディスプレイ表示や、ホームペー<br>ジ上で使用する場合に選択します。             |
| プリンタ          | 300dpi           | カラー画像をインクジェットプリンタで印刷する場合に選択します。                                   |
| その他           | 50 ~ 4800dpi の範囲 | その他の用途で使用する場合に選択します。目的に合った解像度を選択<br>してください。解像度については、下の表を参照してください。 |

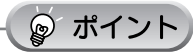

#### 解像度とは

画像データは、点の集まりで構成され、この点のことを画素と言います。また、画素が約 25.4mm(1 インチ)幅に いくつあるかを「画像解像度」と言い、「dpi」という単位で表示します。 解像度を上げると画素が増え、画像がよりきめ細やかになります。ただし、解像度を上げるほど多くのハードディス ク容量やメモリ容量を使用しますので、用途に応じた解像度を設定してください。

#### 用途別解像度一覧

以下の表は、それぞれの用途に適した解像度の一覧です。 詳しくは、電子マニュアル「解像度を上げるときれいになる?」をご覧ください。 △ 本書 52 ページ「詳しい使い方(電子マニュアルのご案内)」

| 用途                | 解像度の目安      |
|-------------------|-------------|
| メールへの添付画像         | 96 ~ 150dpi |
| OCR(光学文字認識)       | 400dpi      |
| インクジェットプリンタでカラー印刷 | 300dpi      |
| 文書ファイリング          | 300dpi      |
| FAX 送信            | 200dpi      |

フィルムをスキャンする場合は、上記の解像度を参考にスキャンしてから、Adobe Photoshop Elements 3.0 などの フォトレタッチソフトで用途に応じた画像サイズに調整してください。詳しくは、電子マニュアル「拡大 / 縮小と解 像度の関係」をご覧ください。

∠③ 本書 52 ページ「詳しい使い方(電子マニュアルのご案内)」

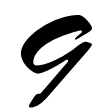

### [プレビュー]をクリックします。

プレビューには、サムネイル表示と通常表示があります。 [プレビュー]の横の [▼] からプレビュー方法 (サムネ イル表示 / 通常表示)を切り替えられます。 原稿種、スキャン範囲によってプレビュー方法を切り替 えてください。 サムネイル表示については、以下のページをご覧ください。

∠ 7 本書 56 ページ「スキャン時の注意とヒント 6」 通常表示については、以下のページをご覧ください。 ∠ 本書 57 ページ [スキャン時の注意とヒント 7]

スキャンする範囲を指定したい場合は、以下のページを ご覧ください。 ∠ 本書 58 ページ「スキャン時の注意とヒント Ⅲ」

「原稿種」で「プリント写真」が選択されていると、

正常にプレビューされません。[原稿種] でセッ

 思い通りの結果でスキャンできない場合は、 [プレビュー]の横の [▼] をクリックして [通

トしたフィルムに合った原稿種([カラーネガフィ ルム]など)を選択して、再度[プレビュー]を

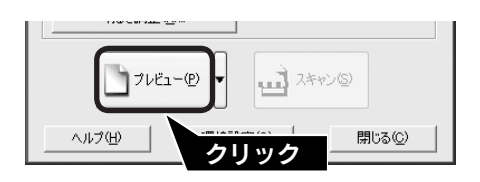

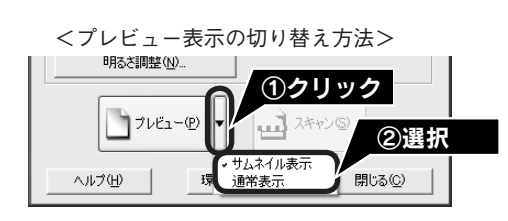

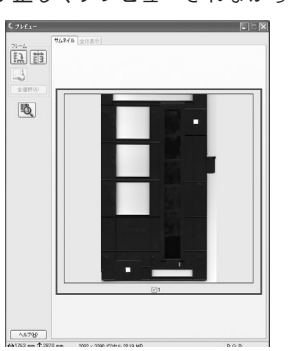

#### <フィルムが正しくプレビューされなかった例>

常表示]を選択してから再度[プレビュー]をク リックして、スキャンしてください。 • フィルムをスキャンする場合は、保護マットを装 着したままだとスキャンすることができません。 必ず、保護マットを取り外してお使いください。

正しくプレビューされない場合は

クリックしてください。

### 必要に応じて[出力サイズ]を設定します。 [出力サイズ]を設定すると、目的に合ったサイズで簡単 にスキャンすることができます。

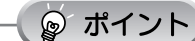

複数の原稿をスキャンした場合は、1 コマまたは取 り込み枠を1つずつ選択してから設定してくださ い。サムネイル表示の場合、青い枠が付いている画 像の出力サイズが設定できます。 ∠ 本書 57 ページ スキャン時の注意とヒント ⑨」

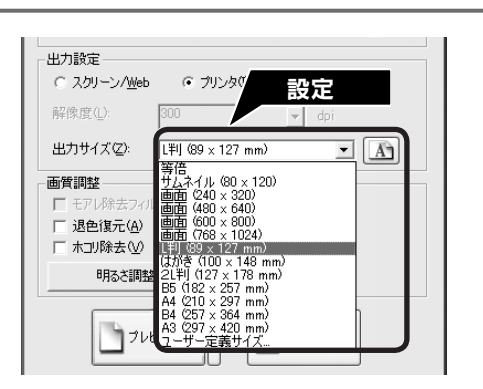

| 項目名   | 説明                                                                                   |
|-------|--------------------------------------------------------------------------------------|
| 出力サイズ | スキャン後の画像のサイズを選択します。例えば、スキャンした画像をL判サイズで印刷する場合は、[L判(89 × 127mm)]を選択します。                |
| Ă     | スキャンする範囲の縦長/横長を切り替えます。スキャンする範囲は、プレビュー画面上の破線で<br>確認することができます。出力サイズが [等倍]の場合は、使用できません。 |

# フィルムをスキャンしよう フィルムを上手にスキャンする(つづき)

必要に応じて画質を調整します。

以下の画質調整は、[イメージタイプ] が [カラー] また は [グレー] の場合のみ行うことができます。 プレビュー画面のすべてのコマまたは取り込み枠に適用 されます。

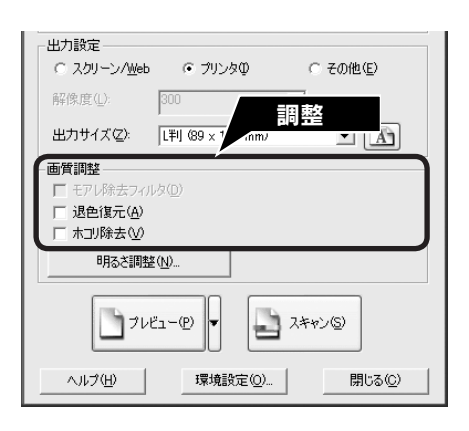

| 項目名             | 説明                               |
|-----------------|----------------------------------|
| モアレ除去フィルタ       | フィルムをスキャンする場合は、使用できません。          |
| 退色復元            | 古い写真やフィルムの色合いを、元の色に戻してスキャンします。   |
| ([原稿種]の設定によっては、 | 詳しくは、以下のページを参照してください。            |
| この項目は表示されません)   | ∠☞ 本書 48 ページ「昔の写真をよみがえらせる(退色復元)」 |
| ホコリ除去           | フィルム上のホコリを取り除いて画像をスキャンします。       |
| ([原稿種]の設定によっては、 | 詳しくは、以下のページを参照してください。            |
| この項目は表示されません)   | ∠☞ 本書 50 ページ「フィルムのホコリを除去してスキャン」  |

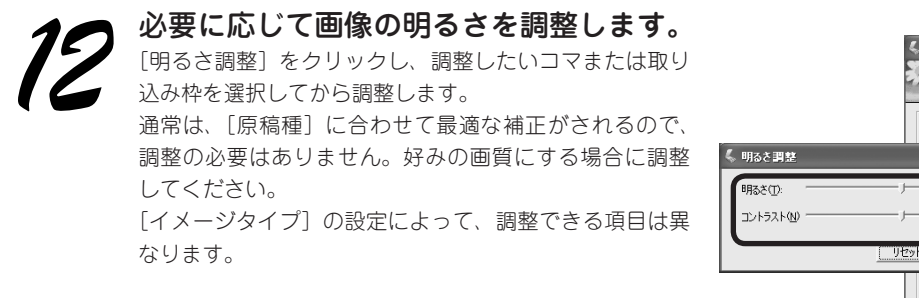

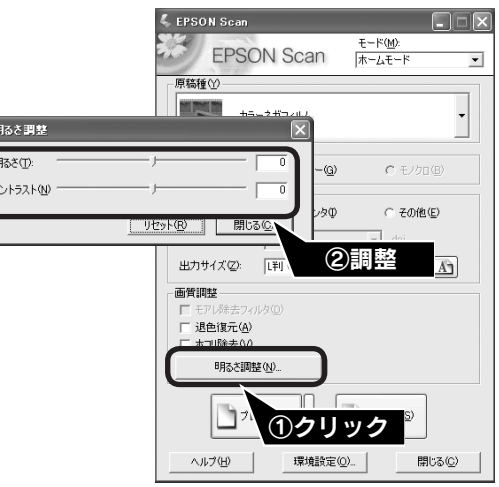

#### [イメージタイプ] が [カラー] / [グレー] の場合

| 項目名    | 説明                                                     |  |
|--------|--------------------------------------------------------|--|
| 明るさ    | 画像が暗すぎる場合はスライダを右へ、明るすぎる場合は左へ移動して調整します。                 |  |
| コントラスト | 明暗のメリハリが強すぎる場合はスライダを左へ、メリハリが弱い場合はスライダを右へ移動し<br>て調整します。 |  |

#### [イメージタイプ] が [モノクロ] の場合([原稿種] でポジフィルムを選択時のみ)

| 項目名  | 説明                                                           |
|------|--------------------------------------------------------------|
| しきい値 | 白黒の文書で文字や罫線がかすれている場合はスライダを右へ、文字や罫線がつぶれている場合<br>は左へ移動して調整します。 |

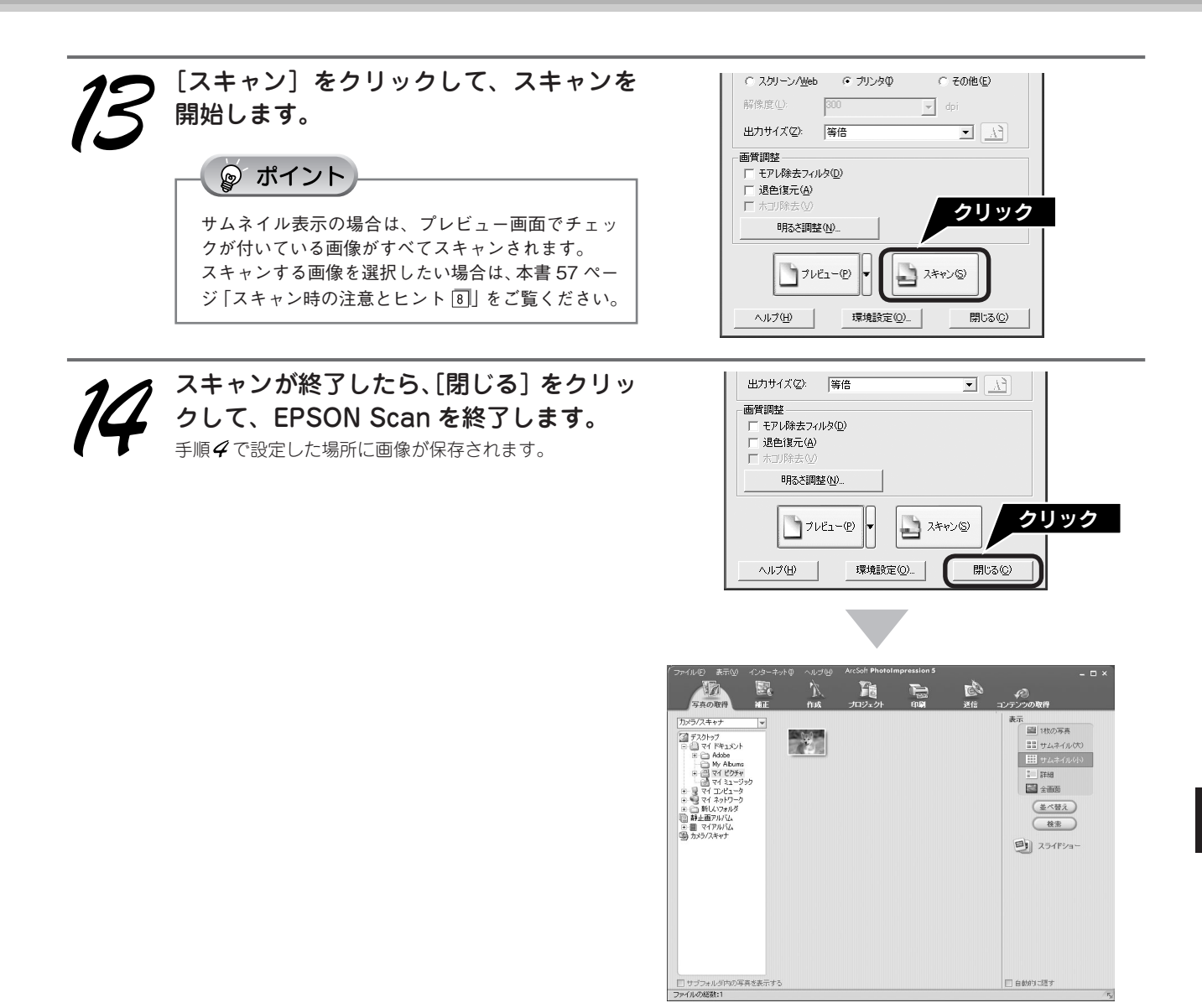

画像を保存した後は、PhotoImpression で文字やフレームを追加してカレンダーやアルバムを作成するなど、スキャンした画像を活用しましょう。PhotoImpression の使い方については、以下のページを参照してください。 ☞ 本書 72 ページ「PhotoImpression」

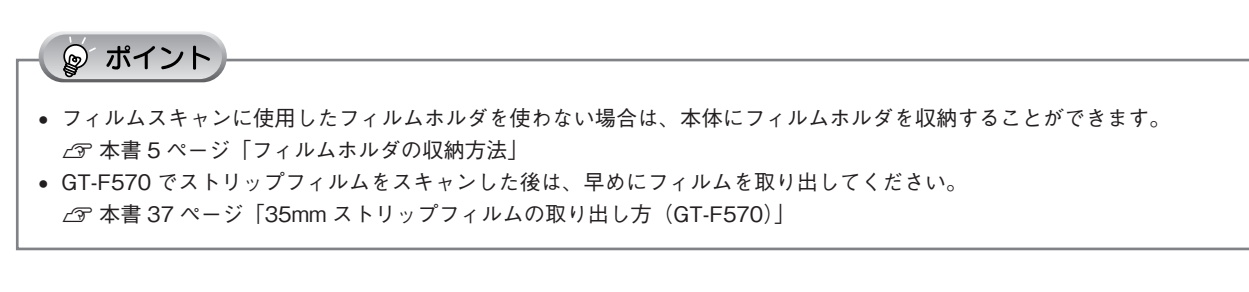

以上で、スキャンする大きさや画質を調整しながらのスキャンは終了です。 フィルムスキャン後、写真などの印刷物をスキャンする場合は保護マットを取り付けてください。

# 最高解像度でスキャンしよう

最高解像度でスキャンした画像は品質が高いのはもちろん、元画像ファイルとして保存しておけば、用途に応じて解像 度を変更してスキャンする手間が省けます。ここでは、ホームモードの場合を例に、最高解像度でスキャンする方法を 説明します。

本スキャナは最高 3200dpi でスキャンすることができます。通常は、42 ページの表を参照して用途に適した解像度を 設定してください。

### 最高解像度でスキャンする場合の注意点

- A4 サイズの写真や書類などの印刷物では、3200dpiでスキャンできません。A4 サイズのような大きな原稿で 3200dpiを指定すると、データ容量が約2.8GBにもなってしまう上に、データ転送の規格上の制限などが生じるた めです。2400dpi、3200dpiなどの高解像度は、サイズが小さいフィルムをスキャンするために搭載しているもので すので、サイズが大きな写真などの原稿をスキャンする際には、用途に合った解像度を指定してください。 スキャン時の解像度と印刷解像度の関係について詳しくは、電子マニュアルの「解像度について」をご覧ください。
- 解像度を数千 dpiまで上げると、データ転送の規格上の制限などにより、スキャンが可能なサイズに制限が生じます。
   そのため、スキャン時にエラーメッセージが表示され、スキャンできない場合があります。設定可能な解像度は、原稿、
   スキャナの接続方法、ご使用の環境によって異なります。
- 解像度を上げれば印刷画質も必然的に向上しますが、インクジェットプリンタでの印刷を目的としてスキャンする場合などは、解像度を上げ過ぎても、印刷速度が遅くなるだけで大きな画質向上効果は望めません。
   スキャン時の解像度と印刷解像度の関係・目安については、電子マニュアルの「解像度について」をご覧ください。

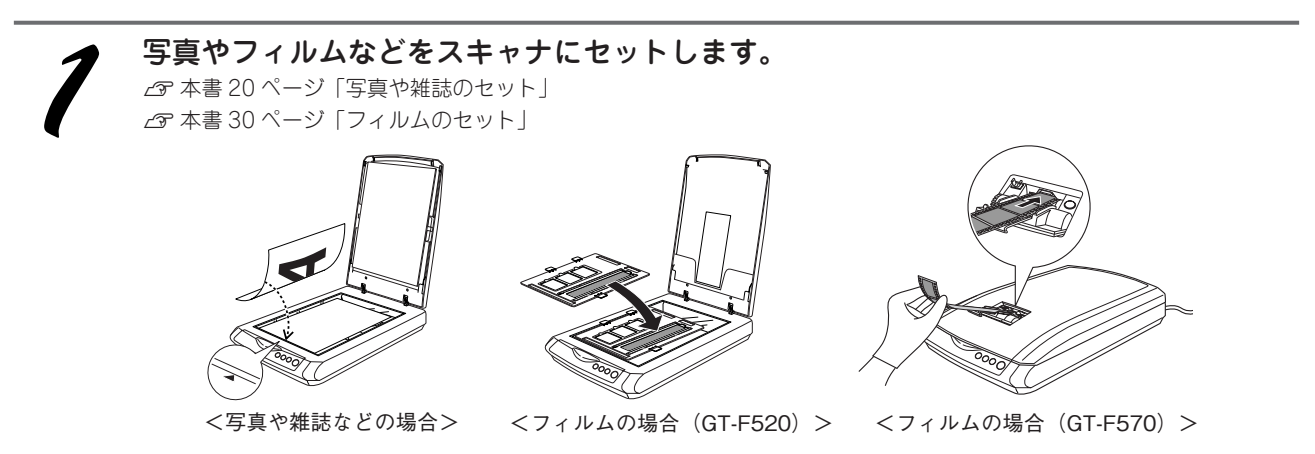

2

### パソコンで EPSON Scan を起動します。

Windows の場合

デスクトップ上の [EPSON Scan] アイコンをダブルク リックします。

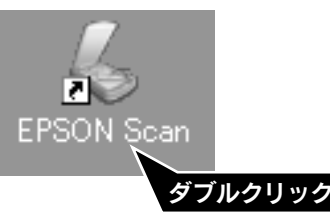

[EPSON Scan] アイコンがない場合は、55 ページ「ス キャン時の注意とヒント 1] をご覧ください。 Mac OS X の場合

①ハードディスク -② [アプリケーション] フォルダ -③ [EPSON Scan] アイコンをダブルクリックします。

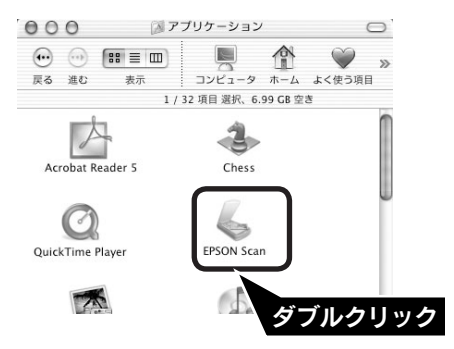

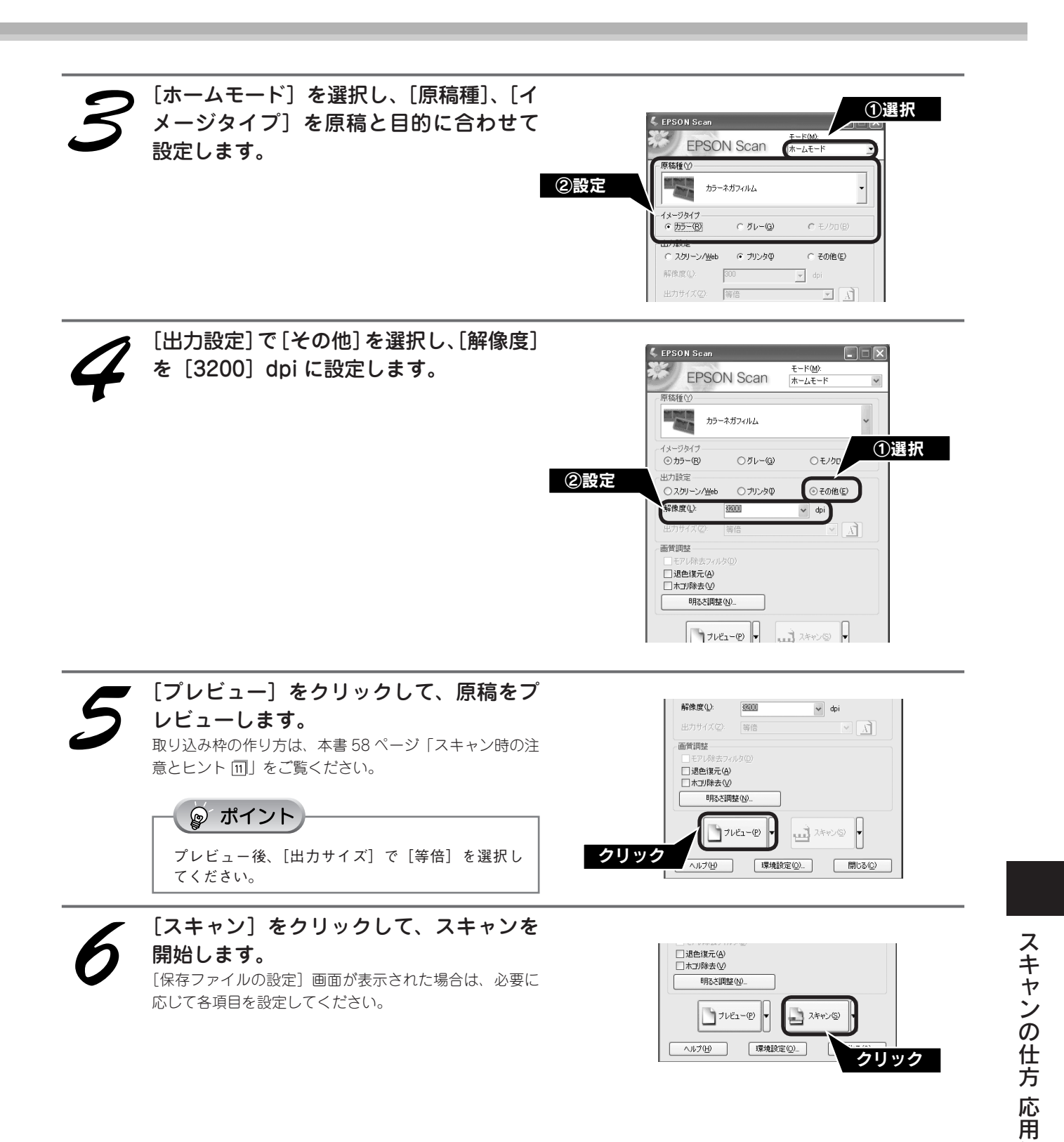

以上で、最高解像度でのスキャンは終了です。

### スキャンの仕方 応用編

◎ ポイント

# 昔の写真をよみがえらせる(退色復元)

ここでは、ホームモードの場合を例に、昔撮影して色あせてしまったり、日に当たって変色した古い写真やフィルムの 色合いを元に戻してスキャンする方法を説明します。

• 変色していない原稿をスキャンするときは、この機能を使用しないでください。 • スキャンする原稿の絵柄によっては、この機能が適切に機能しない場合があります。 カラーネガフィルムの銘柄によっては、この機能が適切に機能しない場合があります。 写真やフィルムなどをスキャナにセットします。 ∠ 本書 20 ページ 「写真や雑誌のセット」 ∠ 本書 30 ページ 「フィルムのセット」

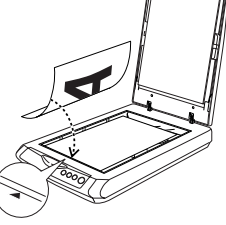

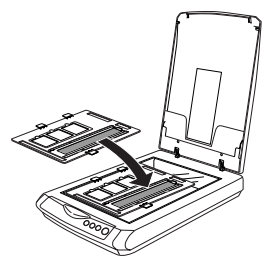

<フィルムの場合(GT-F570)>

<写真や雑誌などの場合>

どの場合> <フィルムの場合(GT-F520)>

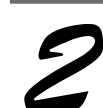

パソコンで EPSON Scan を起動します。

Windows の場合

デスクトップ上の [EPSON Scan] アイコンをダブルク リックします。

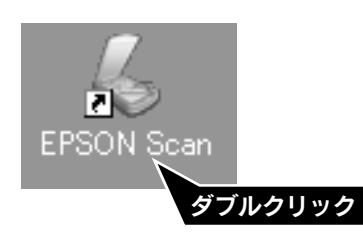

[EPSON Scan] アイコンがない場合は、55 ページ「ス キャン時の注意とヒント 1] をご覧ください。 Mac OS X の場合

①ハードディスク -② [アプリケーション] フォルダ -③ [EPSON Scan] アイコンをダブルクリックします。

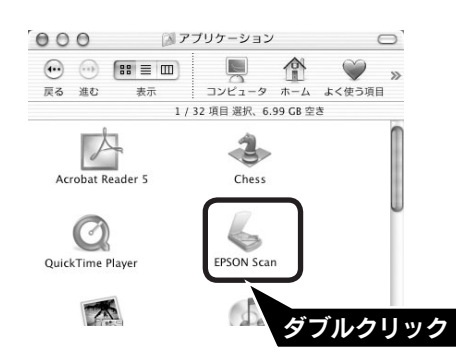

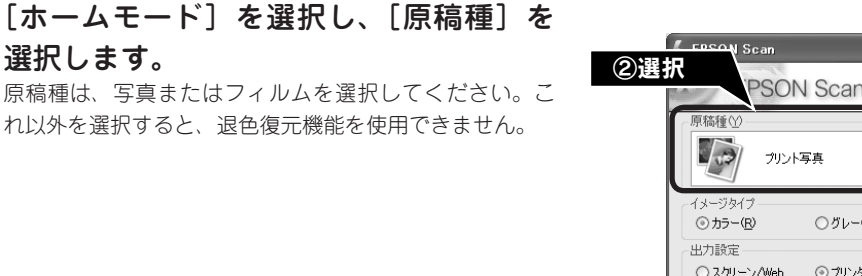

 PSON Scan
 エード(M)

 原稿種(M)
 ホームモード

 原稿種(M)

 レージタイブ

 のカラー(B)

 クガレー(G)

 小レジタ(ブ)

 (スカリーン/坐eb

 〇 カリー(A)

 (スカリーン/坐eb

 〇 カリー(A)

 (アレー(A)

 (アレー(A)

 (アレー(A)

 (アレー(A)

 (アレー(A)

 (アレー(A)

 (アレー(A)

 (アレー(A)

 (アレー(A)

 (アレー(A)

 (アレー(A)

 (アレー(A)

 (アレー(A)

 (アレー(A)

 (アレー(A)

 (アレー(A)

 (アレー(A)

 (アレー(A)

 (アレー(A)

 (アレー(A)

 (アレー(A)

 (アレー(A)

 (アレー(A)

 (アレー(A)

 (アレー(A)

 (アレー(A)

 (アレー(A)

 (アレー(A)

 (アレー(A)

 (アレー(A)

 (アレー(A)

 (アレー(A)

 (アレー(A)

 (アレー(A)

 (アレー(A)

 (アレー(A)

 (アレー(A)

 (アレー(A)

 (アレー(A)

 (アレー(A)

 (アレー(A)

 (アレー(A)

 (アレー(A)

 (アレー(A)

①選択

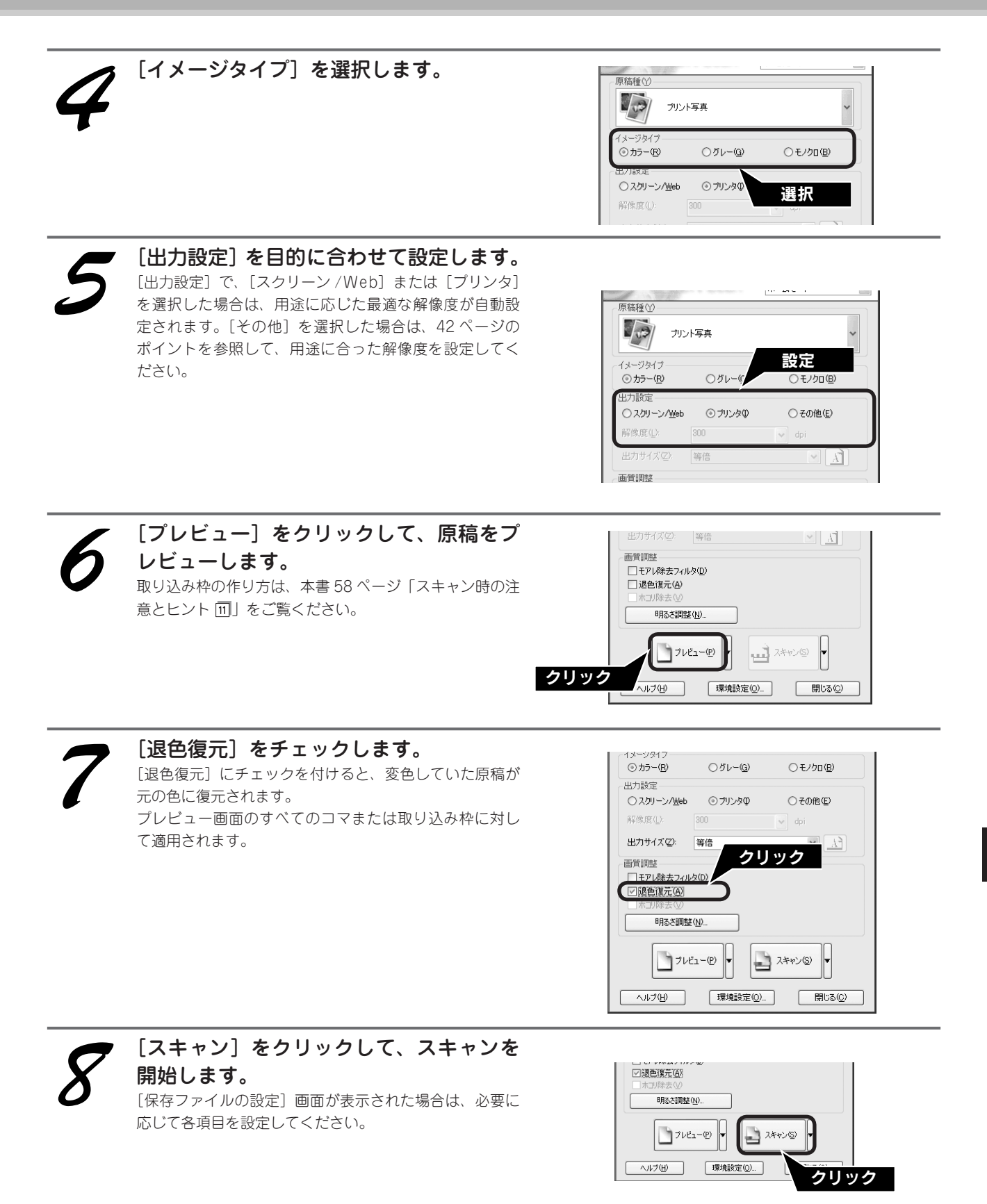

以上で、色あせた写真やフィルムの色合い復元は終了です。

### スキャンの仕方 応用編

# フィルムのホコリを除去してスキャン

ここでは、ホームモードの場合を例に、フィルム上のホコリを取り除いてスキャンする方法を説明します。 スキャン時に、フィルム上のホコリなどをソフトウェアで処理して取り除くことができます。

🔊 ポイント

- フィルム上の主なホコリは、フィルムをセットする前にブロアーなどで取り除いておいてください。
- ホコリ除去機能は[原稿種]でフィルムを選択したときのみ使用できます。[プリント写真]などを選択したときには使用できません。
- ホコリ除去機能を使用すると、解像度によってはスキャンに時間がかかります。
- ホコリ除去機能では、キズの修復はできません。
- 点や線などの画像が、スキャンされた画像に写り込むホコリとほぼ同じ大きさの場合、点や線もホコリと認識されて消えてしまうことがあります。
- フィルム上のホコリの付き具合によっては、思い通りにホコリ除去が機能しない場合があります。その場合は、フィルムまたは 原稿台のガラス面の異物を取り除いてからスキャンしてください。
- 極端に小さなホコリは除去されない場合があります。
- ホコリ程度の大きさの画像が並んでいる場合、ぼかしがかかったようになることがあります。

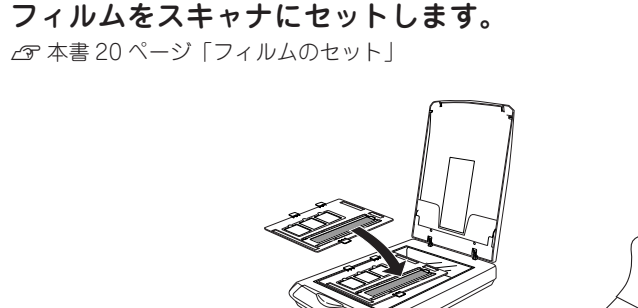

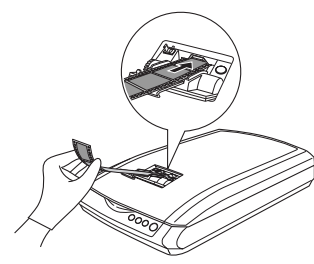

< GT-F570 の場合>

< GT-F520 の場合>

### 

保護マットを装着したままだとフィルムをスキャンすることができません。必ず、保護マットを取り外してください。

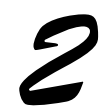

### パソコンで EPSON Scan を起動します。

#### Windows の場合

デスクトップ上の [EPSON Scan] アイコンをダブルク リックします。

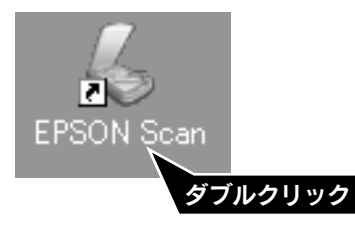

[EPSON Scan] アイコンがない場合は、55 ページ「ス キャン時の注意とヒント 1] をご覧ください。

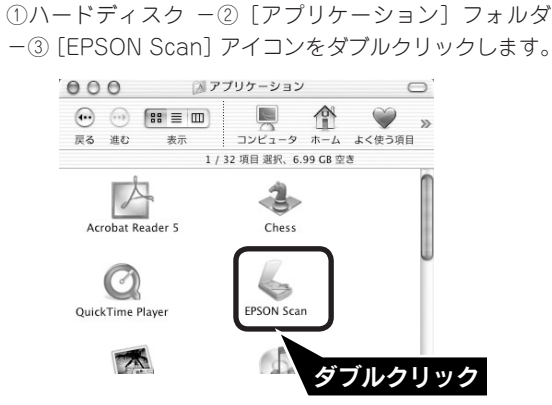

Mac OS X の場合

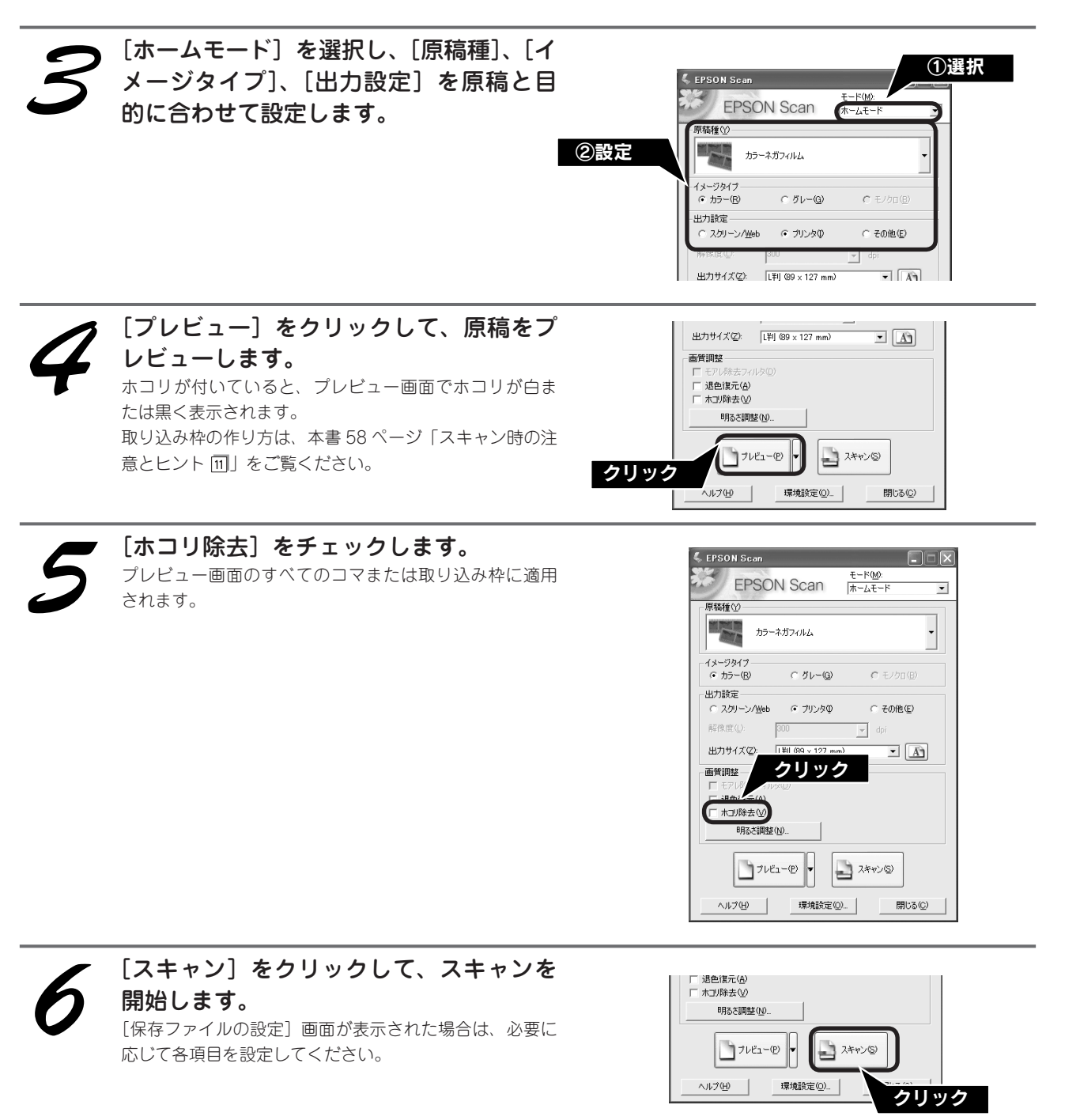

編

以上で、フィルムのホコリ除去は終了です。

スキャンの仕方 応用編

# 詳しい使い方(電子マニュアルのご案内)

### 電子マニュアルとは

電子マニュアルとはパソコンの画面でご覧いただくマニュア ルです。ソフトウェアと同時にインストールされた『EPSON GT-F520\_F570電子マニュアル』では、スキャナの詳しい使 い方やスキャナの便利な機能、困ったときの対処方法を記載し ています。

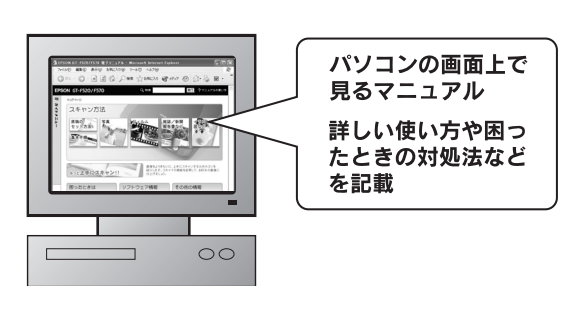

☞ ポイント

電子マニュアルは、Microsoft Internet Explorer(Version 5.0 以上) などのブラウザでご覧いただけます。また、PDF データをダウン ロードしてご覧いただくこともできます。ダウンロードサービス については、以下のホームページをご覧ください。 < http://www.i-love-epson.co.jp/ >

表示方法

デスクトップ上の [EPSON GT-F520\_F570 電子マニュアル] のアイコンをダブルクリックして表示します。

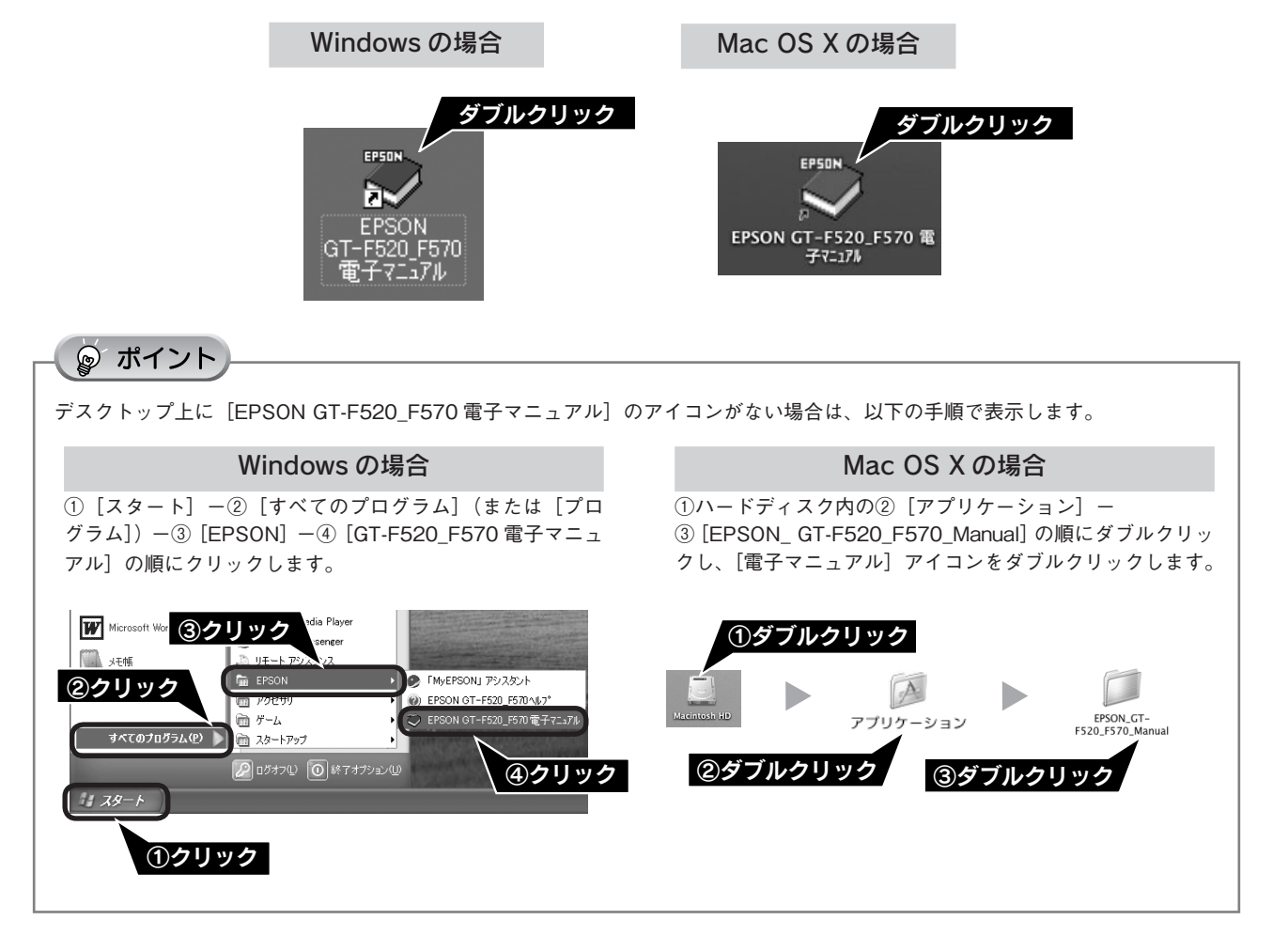

### 使い方

### 電子マニュアルの機能と上手な見方

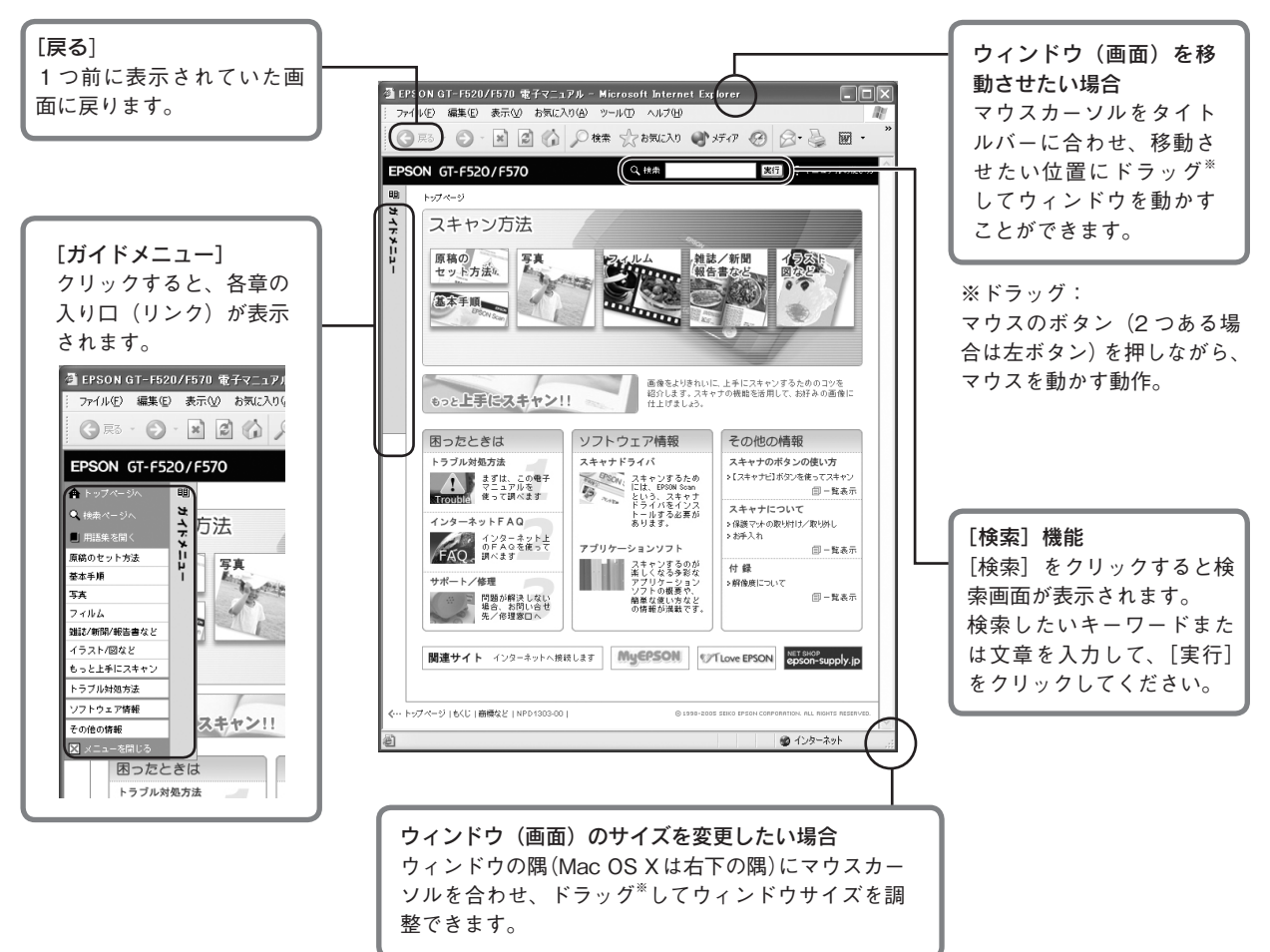

### 文字サイズを大きくできます

文字サイズが小さくて読みづらい場合は、以下の方法で変更することができます。

### 変更手順

[表示] メニューをクリックして、[文字のサイズ] をクリックし、ご希望の文字サイズをクリックします。

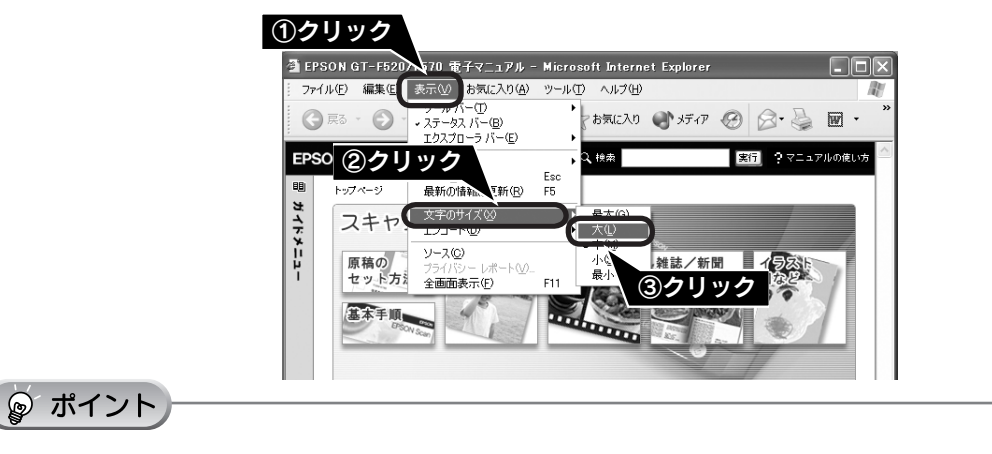

ここでは、Microsoft Internet Explorer(Windows 版)の場合を例に説明しています。 変更方法はお使いの OS やブラウザ、バージョンによって異なりますので、詳細は各ブラウザのヘルプなどをご覧ください。

# 詳しい使い方(電子マニュアルのご案内)(つづき)

### 高度なスキャン方法は電子マニュアルで

より高度な設定をしてスキャンしたい方は、電子マニュアルをご覧ください。電子マニュアルには以下のような情報と 詳細な手順が記載されています。

#### 原稿別スキャン設定

原稿種別のスキャン方法(ホームモードとプロフェッショナルモードを使用)

| もっと上手にスキャン                                           |                                            |  |
|------------------------------------------------------|--------------------------------------------|--|
| • モアレ (網目状の陰影)を取り除く (モアレ除去フィルタ)                      | • 明るさとコントラストを調整する 2(ヒストグラム調整)              |  |
| <ul> <li>フィルムのゴミを取り除く(ホコリ除去)<sup>**</sup></li> </ul> | •明るさとコントラストを調整する3(濃度補正)                    |  |
| • ざらつきを抑える(粒状低減)                                     | • 必要な部分だけを切り取ってスキャン                        |  |
| • ぼやけた画像をくっきりさせる(アンシャープマスク)                          | • お好みのサイズでスキャン([出力サイズ]設定)                  |  |
| ● 色あせた写真の色を復元する(退色復元) <sup>※</sup>                   | <ul> <li>最高解像度でスキャン<sup>*</sup></li> </ul> |  |
| • 色を鮮やかにする(彩度調整)                                     | • 複数の原稿をまとめてスキャン                           |  |
| • 色合いを変える(カラーバランス調整)                                 | • 複数の写真をまとめて 1 ファイルにスキャン                   |  |
| • 色かぶりを取り除く(グレーバランス調整)                               | • 原稿台より大きい原稿をスキャン                          |  |
| •明るさとコントラストを調整する1(簡単設定)                              | • 原画とディスプレイ表示とプリント結果の色合わせ                  |  |
| <ul> <li>明るさとコントラストを調整する2(ヒストグラム調整)</li> </ul>       |                                            |  |

※印の項目は、本書でも説明しています。

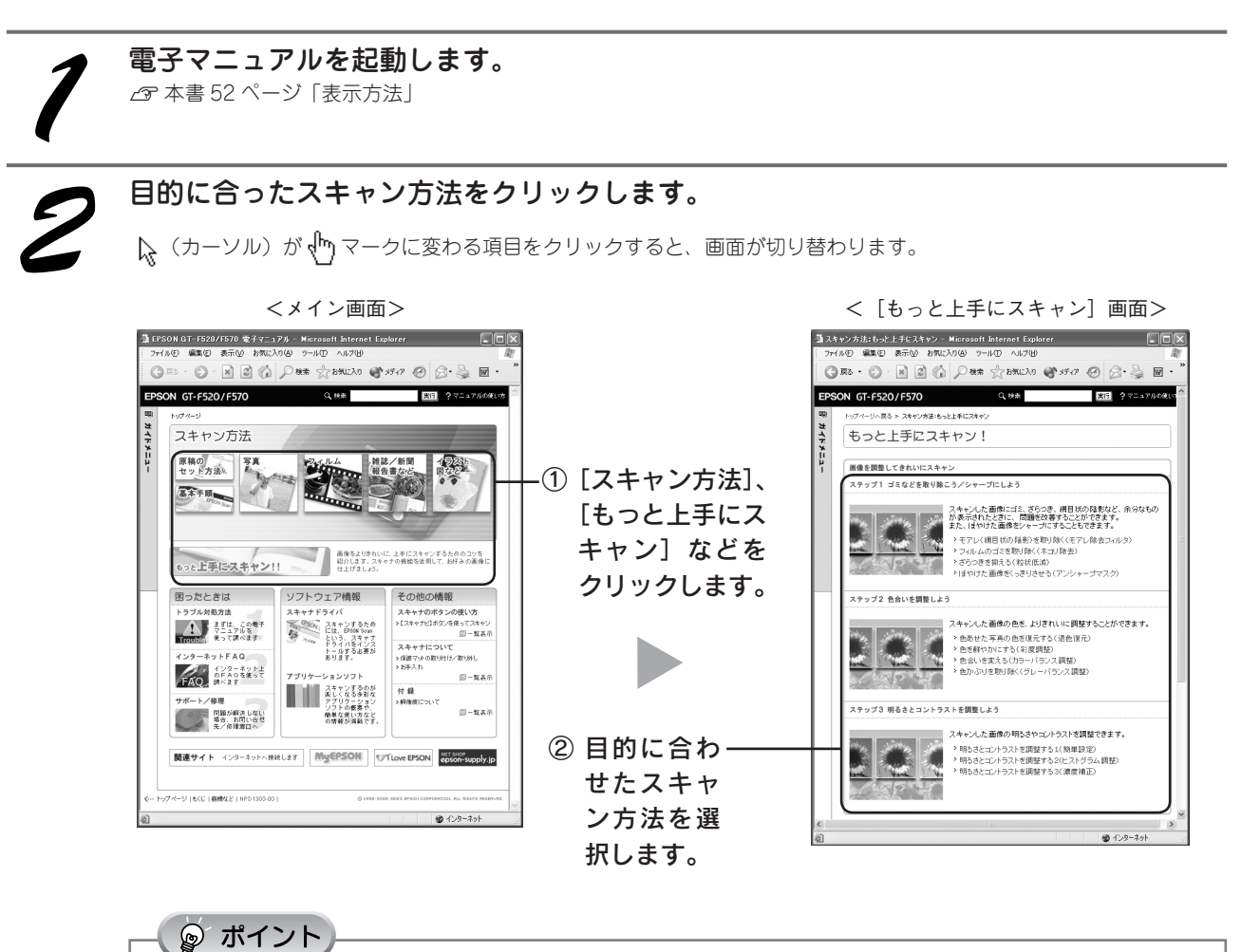

スキャンの仕方 応用編

# スキャン時の注意とヒント

### EPSON Scan の起動方法(Windows)

[EPSON Scan] アイコンがデスクトップ上にない場合: ① [スタート] -② [すべてのプログラム] (または [プログラ ム]) -③ [EPSON Scan] -④ [EPSON Scan] の順にクリッ クします。

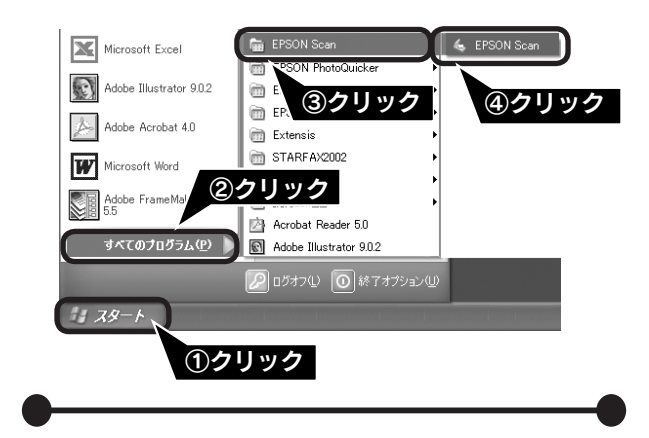

TWAINとは

2

スキャナを制御するソフトウェア(スキャナドライバ) からアプリケーションソフトに画像を受け渡すための標 準規格です。画像をスキャンするためには、TWAIN規 格に対応したスキャナドライバが必要です。本スキャ ナ用のスキャナドライバ「EPSON Scan」は、TWAIN 規格に対応しています(EPSON Scan は6ページ (Windows)、または10ページ(Mac OS X)でイン ストール済みです)。

- 3 写真や雑誌のセット
- 原稿台にはスキャンされない範囲があります。下図で スキャンされない範囲を確認し、スキャン領域内に原 稿をセットしてください。

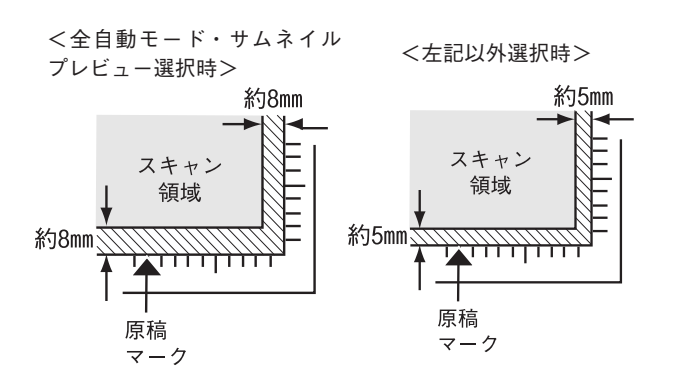

 複数の写真を並べてセットする場合は、写真と写真の 間隔を20mm以上開けてください。

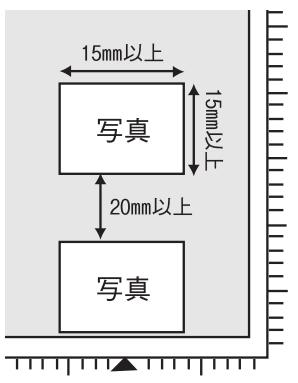

- 原稿はまっすぐセットしてください。
- 原稿はスキャンする面が平らなものを使用してください。スキャンする面がゆがんでいると、ゆがんだままスキャンされます。
- 原稿台のガラス面はいつもきれいにしておいてください。

\_중 電子マニュアル「お手入れ」

原稿を強く押さえつけないでください。強く押さえつけると、スキャンした画像にシミやムラ、斑点が出ることがあります。

# 4 フィルムセット時の注意事項

- フィルムは指紋や手の脂が付かないように、下図のようにフィルムの端を指ではさんで持つか、手袋をはめて持ってください。
- フィルムホルダの上には、光量を補正するための切り 抜き部分があります。切り抜き部分にフィルムがかか らないように正しくセットしてください。

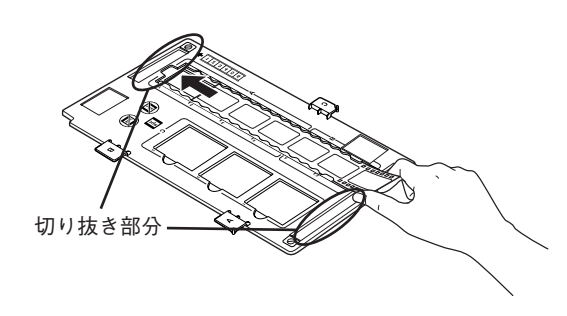

 フィルムホルダの裏側にある、白い小さな四角形の シートを汚したり、キズをつけたりしないでください。
 全自動モードで、フィルムのスキャンが正しくできなくなるおそれがあります。

※斜線の部分はスキャンされません。

# スキャン時の注意とヒント(つづき)

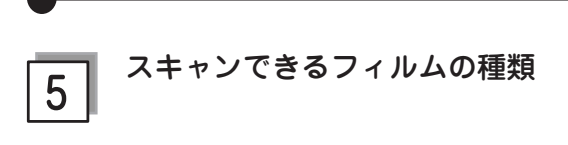

本スキャナでスキャンできるフィルムは、以下の2種類 です。フィルムのセットには必ず、本スキャナに同梱さ れているフィルムホルダを使用してください。

● 35mm ストリップフィルム(ネガ / ポジ)

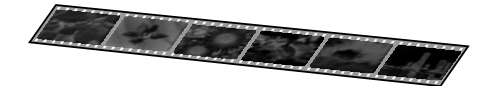

一般の35mmフィルムを6コマ単位で切ったフィルム (スリーブフィルム)。

- ネガフィルム:画像の色彩 / 白黒が反転して記録されて いるフィルム。
- ポジフィルム: 画像の色彩 / 白黒がそのまま再現されて いるフィルム。

#### ● 35mm マウントフィルム

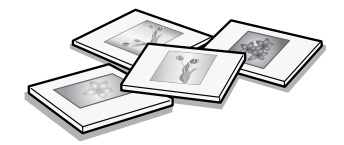

スライド用に、フィルムを1枚ずつ切ってプラスチック などの枠に挟んだフィルム(スライドフィルム)。 スライドの厚みが2mm以内のものが使用できます。 35mmマウントフィルムのスキャン方法は、電子マニュ アルをご覧ください。

∠す本書52ページ「詳しい使い方(電子マニュアルのご案内)」

6 サムネイル表示について

サムネイル表示に対応した原稿は、写真とフィルムのみです。

複数枚の原稿をセットした場合や1つの原稿の中に複数 の画像がある場合は、原稿を自動認識してそれぞれをコ マとして切り出します。また、画像が傾いている場合は、 傾きを自動的に補正します。なお、サムネイル表示は通 常表示と比べてプレビューに時間がかかります。

取り込み枠の作り方については、以下のページを参照し てください。 ∠☞ 本書 58 ページ「スキャン時の注意とヒント Ⅲ」

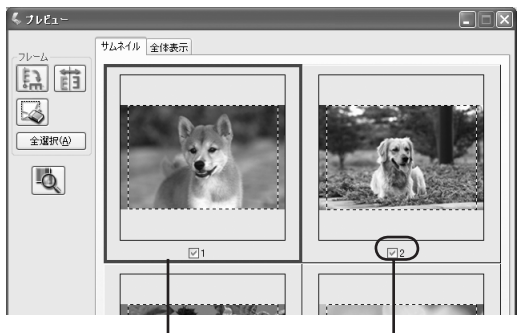

青い枠が付いている画像の 出力サイズ設定や画質調整 ができます。

チェックが付いている 画像をスキャンします。

| ボタン             | 説明                                                                                                    |
|-----------------|----------------------------------------------------------------------------------------------------|
| ALL OF          | サムネイルを時計回りに 90 度回転して表<br>示します。縦長の原稿を横向きにセットし<br>た場合などに、上下の向きを正しくするこ<br>とができます。回転した場合は、スキャン<br>した画像も同様に回転されます。                              |
|                 | サムネイルの左右を反転して表示します。<br>フィルムの膜面を下に向けてセットした場<br>合に、正しい向きに鏡像反転してスキャン<br>することができます。<br>鏡像反転した場合は、鏡像反転しているこ<br>とを示すために、サムネイルの下にアイコ<br>ンが表示されます。 |
|                 | 選択している(破線表示の)取り込み枠を<br>消去します。                                                                                                    |
| 全選択( <u>A</u> ) | すべてのコマを選択します。<br>すべてのコマに対して同じ画像調整をした<br>り、回転 / 反転させるときに便利です。                                                                               |

サムネイル表示では、原稿や条件によって思い通りに画 像をスキャンできない場合があります。その場合は、通 常表示でのスキャンをお勧めします。

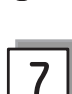

### 通常表示について

スキャンできる領域全体をプレビューして表示します。 スキャンする範囲を複数指定して、まとめてスキャンす ることができます。

取り込み枠の作り方については、以下のページを参照し てください。

∠ 本書 58 ページ「スキャン時の注意とヒント Ⅲ」

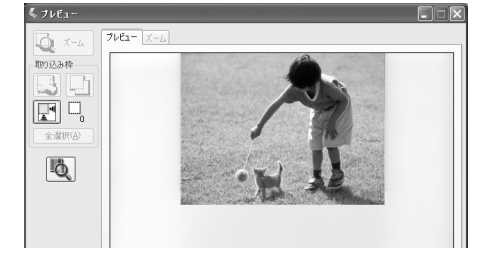

| ボタン             | 説明                                                                                                    |
|-----------------|----------------------------------------------------------------------------------------------------|
| <b>Q</b> X-4    | 原稿を再プレビューし、選択している(破線表示の)取り込み枠をズーム表示します。<br>スキャンする領域が小さい場合にお使いください。<br>ズーム表示すると、取り込み枠内の露出(画像の明暗)が自動調整されます。                                                                                            |
|                 | 選択している(破線表示の)取り込み枠を<br>消去します。                                                                                                    |
|                 | 選択している(破線表示の)取り込み枠を<br>コピーします。50 個までコピーできます。                                                                                                    |
|                 | 原稿の全領域を自動選択します。<br>原稿カバーの裏側が汚れていると、汚れて<br>いる部分が領域に含まれる場合があります<br>のでご注意ください。<br>原稿に複数の画像がある場合は、スキャンし<br>たい画像より少し大きめの範囲をマウスでド<br>ラッグして選択してから、[自動領域選択]を<br>クリックします。そうすることにより目的の<br>領域をより簡単に選択することができます。 |
|                 | 作成した取り込み枠の総数が表示されます。                                                                                                    |
| 全選択( <u>A</u> ) | 作成したすべての取り込み枠を選択します。<br>選択した取り込み枠は破線表示されます。<br>すべての取り込み枠内の画像に対して同じ<br>調整をするときに便利です。                                                                                                    |

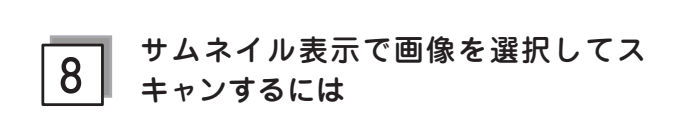

スキャンしたいコマの下のチェックボックスにチェック の付いた画像がスキャンされます。

プレビュー時は、すべてのコマにチェックが付いていま すので、スキャンする必要のない画像はチェックを外し てください。

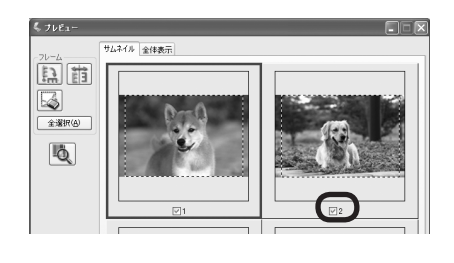

9

#### 出力サイズについて (写真をスキャンする場合)

- [原稿種] で [プリント写真] を選択すると、[出力サ イズ]が自動的に[等倍]に設定されます。[出力サイズ] で[等倍] を選択した場合は、取り込み枠は表示され ません。
- 使用する写真と異なるサイズでスキャンする場合は、 コマまたは取り込み枠ごとに[出力サイズ]でサイズ を選択してから、取り込み枠の位置を調整します。

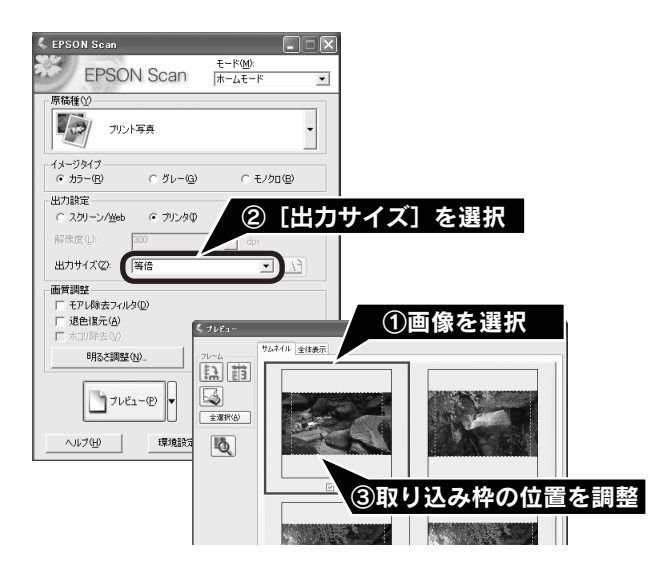

 選択したサイズの縦横比によっては、画像の一部がス キャンされません。スキャンする範囲は、プレビュー 画面の破線で確認してください。

### スキャンの仕方 応用編

### スキャン時の注意とヒント(つづき)

10 出力サイズについて (フィルムをスキャンする場合)

- [原稿種]で[ネガフィルム]、[ポジフィルム]などを選択すると、[出力サイズ]が自動的に[L判(89×127mm)]に設定されます。取り込み枠の位置のみ調整してスキャンすると、L判サイズでスキャンされます。
- L 判以外のサイズでスキャンする場合は、コマまたは 取り込み枠ごとにスキャンしたいサイズを選択してか ら取り込み枠の位置を調整します。

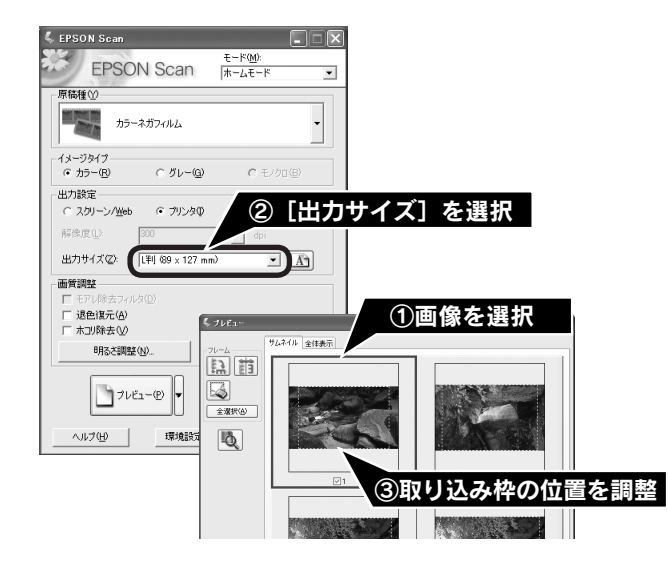

- [出力サイズ] で [等倍] を選択した場合は、取り込 み枠は表示されません。
- 選択したサイズの縦横比によっては、画像の一部がス キャンされません。スキャンする範囲は、プレビュー 画面の破線で確認してください。

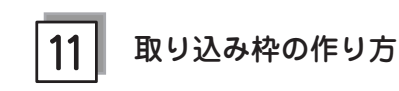

プレビュー画面でマウスをドラッグ(マウスボタンを押 したままマウスを移動)して取り込み枠を作成し、スキャ ンする範囲を指定します。

取り込み枠は、通常表示の場合は 50 個まで、サムネイ ル表示の場合は 1 コマに対して 1 個のみ作成できます。 GT-F570 でストリップフィルムをスキャンした場合は、 通常表示で最大 35mm フィルムサイズの取り込み枠し か作成できません。

詳しくは、電子マニュアルの「必要な部分だけを切り取ってスキャン」をご覧ください。

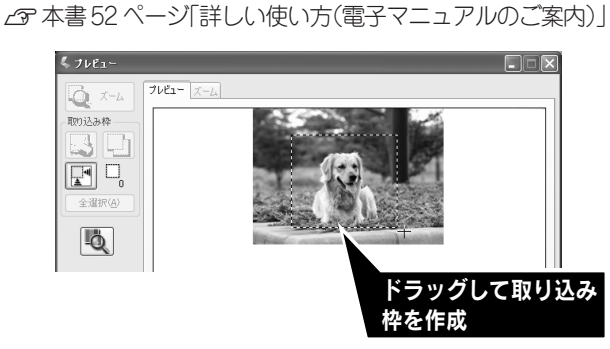

| カーソルの形状 | 説明                                                                                                    |
|---------|----------------------------------------------------------------------------------------------------|
| +       | カーソルが左図の形状のときは、取り込み<br>枠を作成できます。<br>ドラッグして、取り込み枠を作成します。                                                                                |
| ধ্য     | 取り込み枠の中にカーソルを移動すると、<br>カーソルが左図の形状に変わります。ド<br>ラッグして、取り込み枠を移動します。                                                                        |
| \$↔∿∠   | 取り込み枠の線上にカーソルを移動する<br>とカーソルが左図の形状に変わります。<br>ドラッグして、取り込み枠を拡大/縮小<br>します。<br>ただし、[出力サイズ]で[等倍]以外を<br>選択した場合は、取り込み枠を拡大/縮<br>小しても縦横比は維持されます。 |

プレビュー画面で取り込み枠を作成すると、プレビュー 画面左下に選択している取り込み枠のサイズ(ミリメー トルまたはインチ)、スキャン後の画像サイズ(ピクセ ル)、ファイルサイズの目安が表示されます。 取り込み枠を変更すると、サイズも変わりますので、取

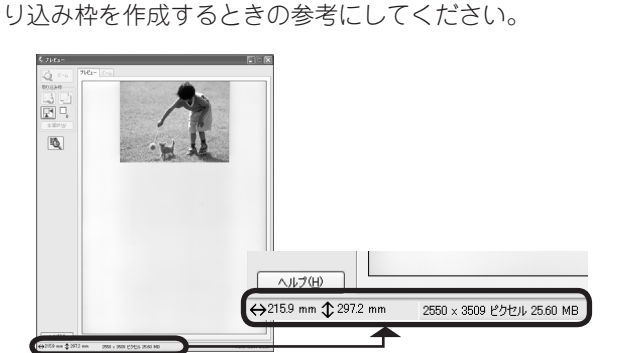

### 困ったときは

# 電源とランプのトラブル

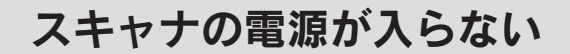

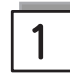

│ 電源プラグがコンセントから抜けてい │ ませんか?

差し込みが浅かったり、斜めに差し込まれていないかを ご確認ください。

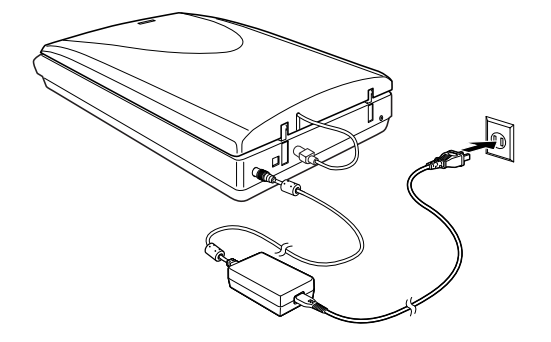

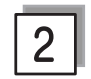

コンセントに電源はきていますか?

他の電化製品の電源プラグを差し込んで、電源が入るか をご確認ください。他の電化製品の電源が入る場合は、 スキャナの故障が考えられます。

### 電源を入れるとガタガタと音がする / ランプが赤色になった

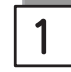

### 輸送用ロックは解除してありますか?

本体底面の輸送用ロックの△が 
の位置にあるか確認してください。輸送用ロックの位置を変更した場合は、一旦電 
源プラグを抜き、再び差し込んでください。

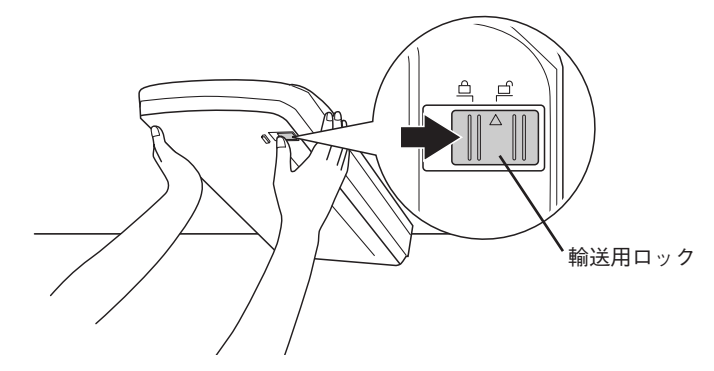

### 困ったときは

# インストールのトラブル

### ソフトウェアのインストールが途中で止まってしまう

# 1

### システム条件に問題はありませんか?

ハードディスクの空き容量やメモリの空き容量などが少ないと、ソフトウェアをインストールできないことがあります。 電子マニュアルを参照し、必要なシステム条件を満たしているか確認してください。 ∠37 電子マニュアル 「EPSON Scan「システム条件」」

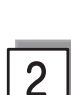

### ご利用のパソコンは USB 接続するための条件を備えていますか?

以下のページを参照して、お使いのパソコンが USB を使用できるかどうか確認してください。USB に対応していない パソコンでは使用できません。また、接続には本スキャナに同梱の USB ケーブルをご使用ください。 ∠37 本書 14 ページ「パソコンとスキャナの接続」

# 3 ウィルスチェックプログラムは起動していませんか?

ウィルスチェックプログラムが起動している場合は、インストールを中止してからウィルスチェックプログラムを終了 させ、インストールをやり直してください。

また、タスクバーにウィルスチェックプログラムが常駐していないか確認してください。ウィルスチェックプログラム が常駐している場合は、ウィルスチェックプログラムを終了させ、インストールをやり直してください。

# 困ったときは EPSON Scan のトラブル

EPSON Scan が起動できなかったり、パソコンがスキャナを認識しない場合は以下の方法をおためしください。

**Windows** 接続に問題はありませんか? スキャナの電源がオンになっているか、USBケーブルが本スキャナのUSBコネクタ、およびパソコンにしっかりと 接続されているか確認してください。 フィルムスキャンケーブルがスキャナに接続されているかを確認してください。 USB ケーブルは必ず、本スキャナに同梱のケーブルを使用してください。 接続環境に問題がないかを確認してください。 ∠ 本書 14 ページ「パソコンとスキャナの接続」 🔊 ポイント USB ハブをお使いの場合は、以下のページをご覧ください。 ∠ 本書 19ページ「準備するときの注意とヒント⑥」 2 スキャナがパソコンに認識されていますか? 本書 16 ページを参照して、[EPSON GT-F520/F570]のアイコンが表示されていることを確認します。表示されていな い場合は、もう一度 EPSON Scan のみをインストールし直してください。インストール方法は、以下を参照してください。

- ① スキャナの電源をオフにします。
- ② USB ケーブルをパソコンから取り外します。
- ③ ソフトウェア CD-ROM から、EPSON Scan をインストールします。
   EPSON Scan のみをインストールするには、インストールするソフトウェアの一覧で、EPSON Scan のみにチェックを付けます。
   △3 本書6ページ「ソフトウェアをインストールするく Windows >」
- ④ インストール終了後、スキャナの電源をオンにします。
- ⑤ USB ケーブルをパソコンに接続します。
   ∠3 本書 14 ページ「パソコンとスキャナの接続」

### 3 フィルムスキャンケーブルは正しく接続されていますか?

フィルムスキャンケーブルがフィルムスキャンユニット用コネクタにしっかりと接続されているか確認してください。 フィルムスキャンケーブルが接続されていないと、フィルムをスキャンすることができません。 フィルムスキャンケーブルを抜き差しする場合は、EPSON Scanを終了し、スキャナの電源をオフにしてから行ってください。

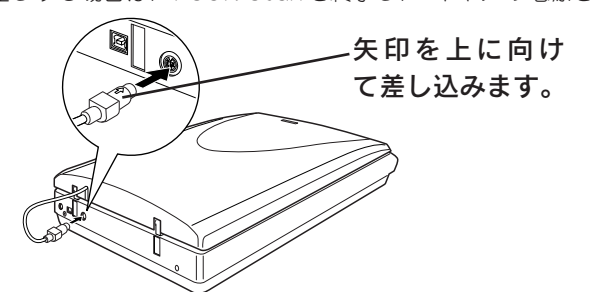

### 困ったときは

# EPSON Scan のトラブル (つづき)

### Mac OS X

### 接続に問題はありませんか?

- スキャナの電源がオンになっているか、USBケーブルが本スキャナのUSBコネクタ、およびパソコンにしっかりと 接続されているか確認してください。
- フィルムスキャンケーブルがスキャナに接続されているかを確認してください。
- USB ケーブルは必ず、本スキャナに同梱のケーブルを使用してください。
- 接続環境に問題がないかを確認してください。

   金字本書14ページ「パソコンとスキャナの接続」

◎ ポイント

USB ハブをお使いの場合は、以下のページをご覧ください。 ∠3 本書 19 ページ「準備するときの注意とヒント⑥」

2

### 以下の条件に当てはまりませんか?

- 本スキャナは Mac OS X バーション 10.2 以降でお使いいただけます。
- Mac OS X Classic 環境での動作はサポートしておりません。
- UNIX ファイルシステム(UFS 形式)はサポートしておりません。他のドライブでお使いください。
- Mac OS X v10.3 をお使いの場合、ファーストユーザスイッチ機能を使用していると、EPSON Scan を使用することができません。ファーストユーザスイッチ機能をオフにしてください。

### 3 ┃ フィルムスキャンケーブルは正しく接続されていますか?

フィルムスキャンケーブルがフィルムスキャンユニット用コネクタにしっかりと接続されているか確認してください。 フィルムスキャンケーブルが接続されていないと、フィルムをスキャンすることができません。 フィルムスキャンケーブルを抜き差しする場合は、EPSON Scan を終了し、スキャナの電源をオフにしてから行って

ノイルムスキャンケーノルを抜き差しする場合は、EPSON Scan を終了し、スキャナの電源をオノにしてから行って ください。

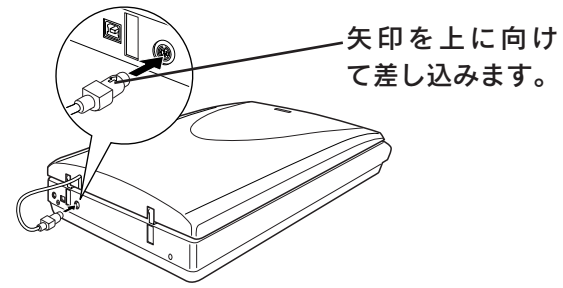

### 困ったときは

# 【スキャナビ】ボタンのトラブル

# 【スキャナビ】ボタンを押しても EPSON Scan が 起動しない(Mac OS X のみ)

# 1

### EPSON Scan をインストールしたユーザーがログインしていますか?

インストールを行った方以外のユーザーがログインしている場合は、[アプリケーション] フォルダにある EPSON Scanner Monitor を実行してください。

一度 EPSON Scanner Monitor を実行すれば、【スキャナビ】ボタンが使用できるようになります。

# 2

### Classic モードは起動していませんか?

Classic モードが起動していると、【スキャナビ】ボタンが反応しなくなります。Classic モードを終了させてください。

2

# スキャン結果のトラブル<写真の場合>

スキャン結果が予想と違ったり、プレビューしても画像が表示されないときは、次の項目を確認してください。

### 正しい原稿種を選択していますか?

EPSON Scan のホームモードなどをお使いの場合、画面にある [原稿種] で、セットした原稿に合った原稿種を選択 しないと正常にスキャンされません。 写真をスキャンする場合は、[プリント写真]を選択してください。

### ガラス面に大きなゴミなどは付いていませんか?

原稿台のガラス面にゴミ、汚れなどがある場合、サムネイル表示でプレビューができない場合があります。ガラス面の ゴミ、汚れなどを取り除いてください。

#### 3 原稿を正しくセットしていますか?

原稿台にはスキャンされない範囲があります。以下の図でスキャンされない範囲を確認し、スキャン領域に原稿をセッ トしてください。また、複数の写真を並べてセットする場合は、写真と写真の間隔を 20mm 以上開けてください。

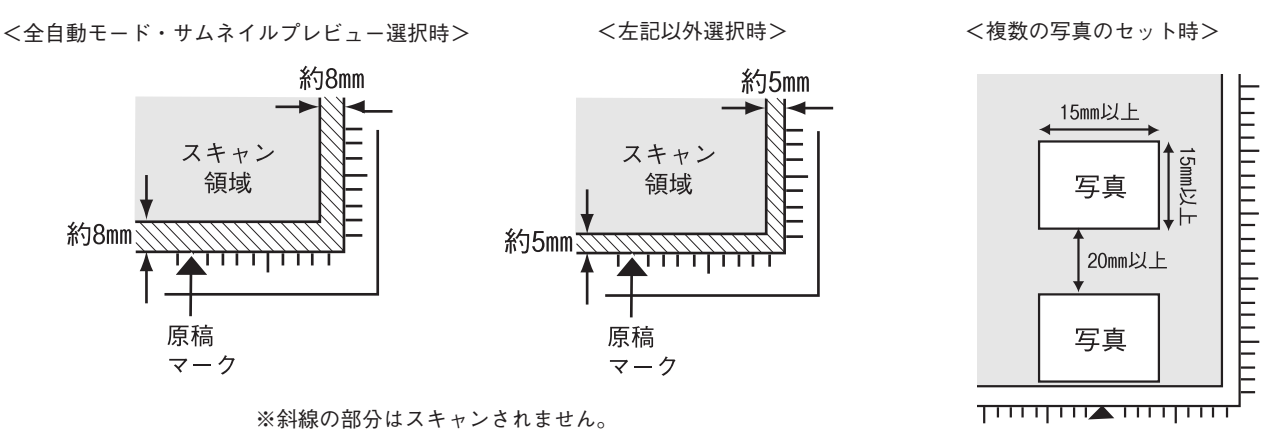

#### それでも解決しない場合

68ページ「トラブルが解決しないときは」をご覧ください。

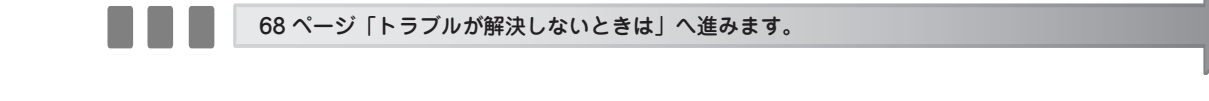

# スキャン結果のトラブルくフィルムの場合>

スキャン結果が予想と違ったり、プレビューしても画像が表示されないときは、次の項目を確認してください。

### 正しい原稿種を選択していますか?

EPSON Scan のホームモードなどをお使いの場合、画面にある [原稿種] で、セットした原稿に合った原稿種を選択 しないと正常にスキャンされません。

フィルムをスキャンする場合は、[カラーネガフィルム] などを選択してください。

### 2

### ガラス面に大きなゴミなどは付いていませんか?

原稿台のガラス面にゴミ、汚れなどがある場合、サムネイル表示でプレビューができない場合があります。ガラス面の ゴミ、汚れなどを取り除いてください。

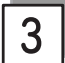

### 保護マットを外していますか?

必ず保護マットを外してからスキャンしてください。

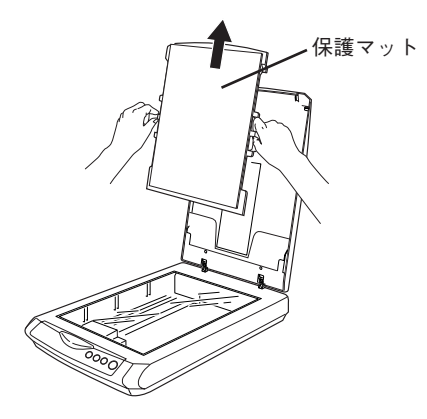

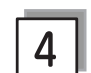

フィルムホルダを正しい位置にセットしていますか?

フィルムホルダのセット方法は以下のページをご覧ください。 27 本書 30 ページ「フィルムのセット」

#### それでも解決しない場合

68ページ「トラブルが解決しないときは」をご覧ください。

68 ページ「トラブルが解決しないときは」へ進みます。

### 困ったときは

# オートフィルムローダ使用時のトラブル

### フィルムをセットできない

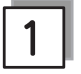

動作確認ランプは緑色に点灯していま すか?

#### 動作確認ランプが赤色に点滅している場合

- 輸送用ロックは解除してありますか? 本体底面の輸送用ロックの△が ┏ の位置にあるか確 認してください。輸送用ロックのの△位置が┌♪にな い場合は、「の位置までスライドし、その後一旦電 源プラグを抜き、再び差し込んでください。
- フィルムが詰まっていませんか? 本ページ下の「フィルムが詰まったときの取り出し方」 を参照して、フィルムを取り出してください。

#### 動作確認ランプが緑色に点滅している場合

緑色に点滅している場合は、準備中またはスキャン中で す。動作確認ランプが緑色に点灯するまでお待ちくださ ().

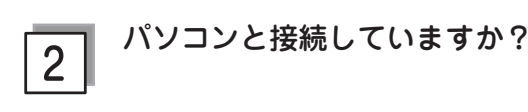

動作確認ランプが緑色に点灯していてもフィルムがセッ トできない場合は、パソコンと接続し、EPSON Scan を使用できる状態(動作確認ランプが緑色に点灯)にし てからフィルムをセットしてください。

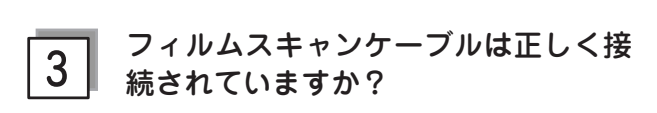

フィルムスキャンケーブルがフィルムスキャン用コネ クタにしっかりと接続されているか確認してください。 フィルムスキャンユニット用ケーブルを抜き差しする場 合は、スキャナの電源をオフにしてから行ってください。

### フィルムが詰まったときの取り出し方

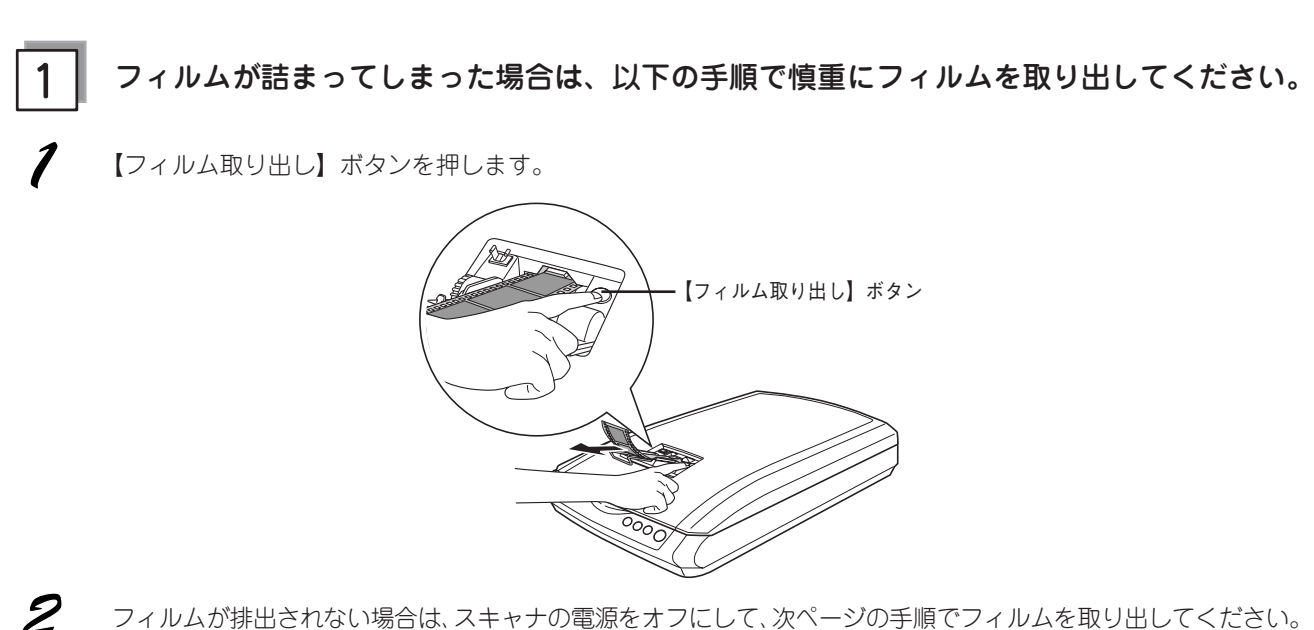

フィルムが排出されない場合は、スキャナの電源をオフにして、次ページの手順でフィルムを取り出してください。

#### ♡注意

- フィルムを取り出すときにフィルムを引っ張らないでください。フィルムにキズが付くおそれがあります。
- フィルムにキズを付けないよう、慎重に取り出してください。
- フィルムを取り出す際に、オートフィルムローダに触れないでください。オートフィルムローダにホコリが入り、スキャンする 画像にゴミが入ることがあります。

#### 上から取り出す場合

 フィルム取り出し用ノブを上に回して、フィルムを フィルム差し込み口に送ります。

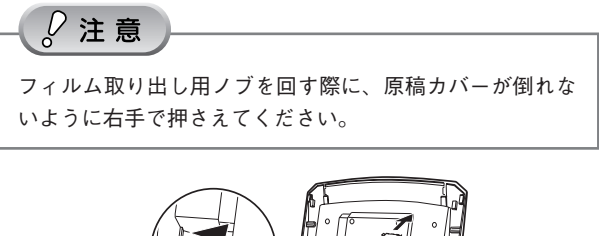

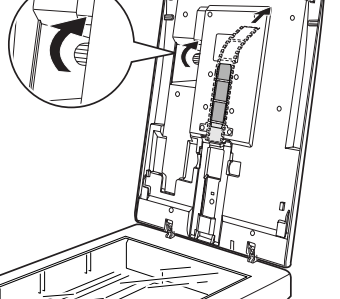

② フィルム差し込み口から、フィルムを取り出します。

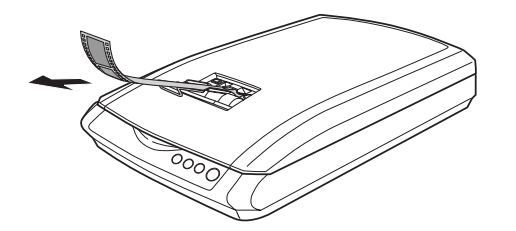

③ この後スキャンを続ける場合は、一旦 EPSON Scan などスキャンのためのソフトウェアを終了し、スキャ ナの電源をオンにしてから再度起動してください。

#### 下から取り出す場合

1 フィルム取り出し用カバーを下図のようにして開けます。

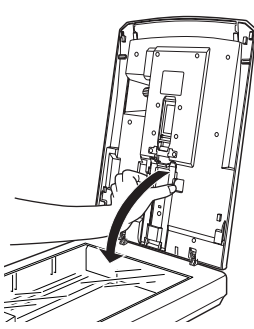

② フィルム取り出し用ノブを下に回して、フィルムを 取り出します。

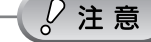

フィルム取り出し用ノブを回す際に、原稿カバーが倒れな いように右手で押さえてください。

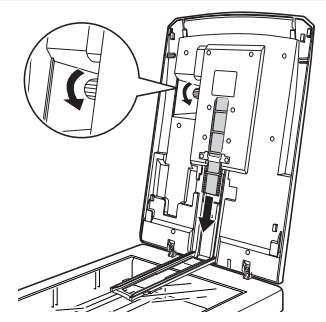

- ③ フィルムを取り出したら、フィルム取り出し用カバー を元に戻します。
- ④ この後スキャンを続ける場合は、一旦 EPSON Scan な どスキャンのためのソフトウェアを終了し、スキャナ の電源をオンにしてから再度起動してください。

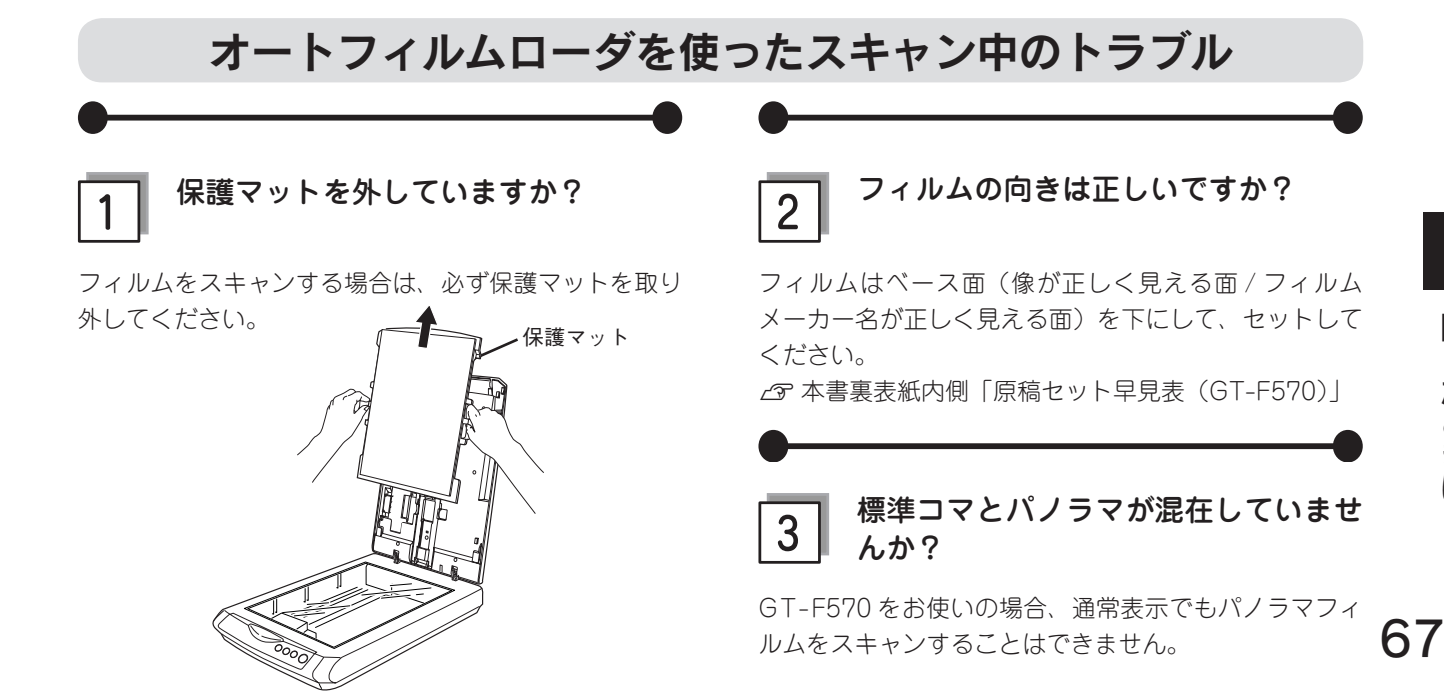

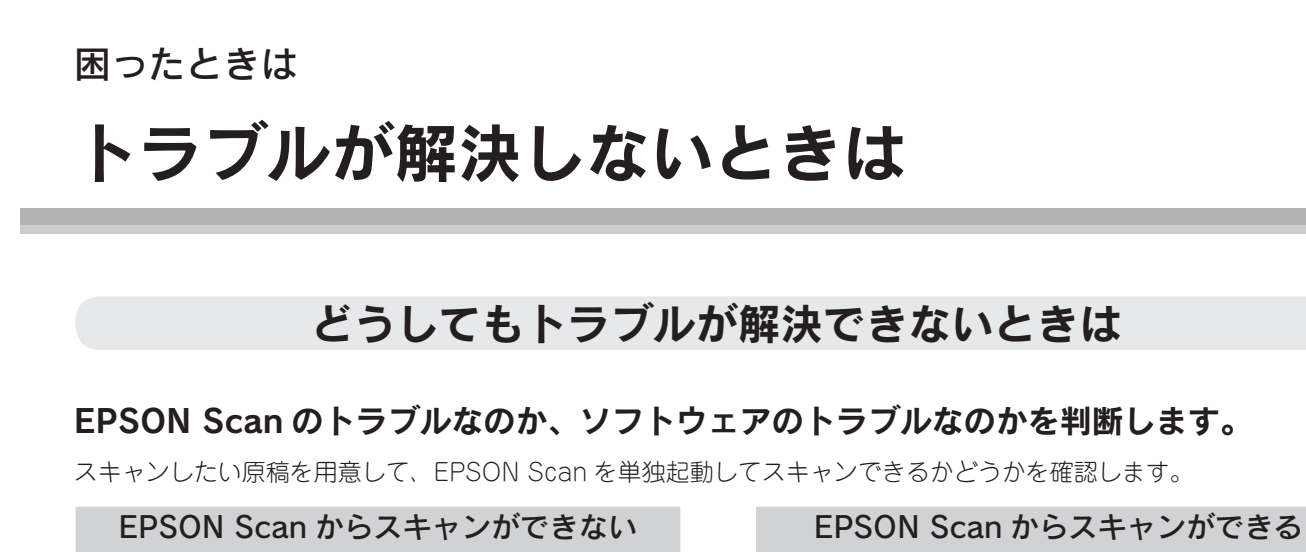

EPSON Scan のインストール手順に問題があると考

えられます。EPSON Scan をインストールし直して

② EPSON Scan をアンインストール(削除)する
 ④ 本書 74 ページ 「添付ソフトウェアの削除と再

△ 本書6ページ「ソフトウェアをインストール

∠37 本書 10 ページ 「ソフトウェアをインストール

 ご利用のソフトウェアで正しく設定されていない 可能性があります。この場合は、各ソフトウェア の取扱説明書を確認して、ソフトウェアのお問い

合わせ先へご相談ください。
 EPSON Scan をパージョンアップさせることにより、正常にスキャンできるようになる場合があります。EPSON Scan のバージョンアップをお試しください。パージョンアップについては、以下を参照してください。

∠중電子マニュアル「ソフトウェアのバージョンアップ」

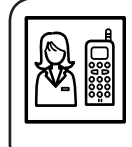

ください。

① USB ケーブルを取り外す

インストール

③ EPSON Scan をインストールする

する< Windows >」

する< Mac OS X >」 ④ USB ケーブルを接続する

> それでもトラブルが解消できない場合は、カラリオインフォメーションセンターへご相談ください。 インフォメーションセンターのお問い合わせ先は、84 ページをご覧ください。 お問い合わせの際は、ご使用の環境(パソコンの型番、アプリケーションソフトの名称やバージョン、そ の他周辺機器の型番など)と、本スキャナの名称をご確認の上ご連絡ください。

### 「電子マニュアル」をご覧ください

電子マニュアルの「トラブル対処方法」を見て、あてはまるトラブルの対処方法を行ってください。 電子マニュアルについては、以下のページを参照してください。 ⊿ア本書 52 ページ「詳しい使い方(電子マニュアルのご案内)」

# インターネット FAQ をご覧ください

本書または電子マニュアルを見ても問題が解決しない、ちょっとわからないことがある。こんなときに、お客様の環境 がインターネットに接続できる場合は、インターネット FAQ をお勧めします。

エプソンなら購入後も安心。皆様からのお問い合わせの多い内容を FAQ としてホームページ(http://www.i-loveepson.co.jp/faq/)に掲載しております。 ぜひご活用ください。 電子マニュアルの[インターネット FAQ] からも接続できます。 添付ソフトウェアについて EPSON Scan

# EPSON Scan - こんなことができます

EPSON Scan は、スキャナから画像をスキャンするために必要なソフトウェアです。 EPSON Scan には、以下の3つのスキャンモードがあります。

| <全自動モード>                                                                                                    | <ホームモード>                                                                                                    | <プロフェッショナルモード>                                                                                                    |
|----------------------------------------------------------------------------------------------------|----------------------------------------------------------------------------------------------------|----------------------------------------------------------------------------------------------------|
| く EPSON Scan<br>EPSON Scan<br>全自時モード                                                                                                    | € EPSON Scan<br>EPSON Scan<br>★-K@/<br>★-&±-* ▼                                                                                                    | € EPSON Scan<br>EPSON Scan<br>EPSON EPSON |
| TON                                                                                                    | 原稿種(1)<br>プリント写真 ~                                                                                                    | 設定(保存<br>名称(A) 現在の設定<br>(保存(A) 原際(D)                                                                                                    |
|                                                                                                    | イメージタイプ<br>③ カラー(型) ○ グレー(型) ○ モノカロ(型)<br>出力設定<br>○ スカリーン/型eb ○ ブリンタロ ○ その地(型)                                                                                                    | 原稿登定<br>原稿種(公) 反射原稿 ♥<br>取込装置(W) 原稿台 ♥<br>自動環出(公) 写真向き ♥                                                                                                    |
| ▲ スキャンS)<br>全自動モードアスキャンオシには、原稿をセット<br>してしキャンボタンをかり少してください。<br>オブションボタンで設定して                                                                                                    | 新保度① 300 ● dpi H力サイズ② 報告 ● ① 100 100 100 100 100 100 100 100 100 10                                                                                                    | 出力設定<br>イメージタイプの・ 24bit カラー<br>解微度(2)、<br>第000 ♥ 4pi<br>原稿サイズ 幅 2159 高达 2072 mm ♥<br>出力サイズ(2) 等倍 ♥ 入                                                                                                    |
| (2200)     (2200)     (2000)     (2000)     (2000)     (2000)     (2000)     (2000)     (2000)     (2000)     (2000)     (2000)     (2000)     (2000)     (2000)     (2000)     (2000)     (2000)     (2000)     (2000)     (2000)     (2000)     (2000)     (2000)     (2000)     (2000)     (2000)     (2000)     (2000)     (2000)     (2000)     (2000)     (2000)     (2000)     (2000)     (2000)     (2000)     (2000)     (2000)     (2000)     (2000)     (2000)     (2000)     (2000)     (2000)     (2000)     (2000)     (2000)     (2000)     (2000)     (2000)     (2000)     (2000)     (2000)     (2000)     (2000)     (2000)     (2000)     (2000)     (2000)     (2000)     (2000)     (2000)     (2000)     (2000)     (2000)     (2000)     (2000)     (2000)     (2000)     (2000)     (2000)     (2000)     (2000)     (2000)     (2000)     (2000)     (2000)     (2000)     (2000)     (2000)     (2000)     (2000)     (2000)     (2000)     (2000)     (2000)     (2000)     (2000)     (2000)     (2000)     (2000)     (2000)     (2000)     (2000)     (2000)     (2000)     (2000)     (2000)     (2000)     (2000)     (2000)     (2000)     (2000)     (2000)     (2000)     (2000)     (2000)     (2000)     (2000)     (2000)     (2000)     (2000)     (2000)     (2000)     (2000)     (2000)     (2000)     (2000)     (2000)     (2000)     (2000)     (2000)     (2000)     (2000)     (2000)     (2000)     (2000)     (2000)     (2000)     (2000)     (2000)     (2000)     (2000)     (2000)     (2000)     (2000)     (2000)     (2000)     (2000)     (2000)     (2000)     (2000)     (2000)     (2000)     (2000)     (2000)     (2000)     (2000)     (2000)     (2000)     (2000)     (2000)     (2000)     (2000)     (2000)     (2000)     (2000)     (2000)     (2000)     (2000)     (2000)     (2000)     (2000)     (2000)     (2000)     (2000)     (2000)     (2000)     (2000)     (2000)     (2000)     (2000)     (2000)     (2000)     (2000)     (2000)     (2000)     (2000)     (2000)     (2000)     (2000)     (2000)     (2000)     (2000)     (20 | 申請去問意優.           申請去問意優.           ●           ●           ●           ●           ●           ●           ●           ●           ●           ●           ●           ●           ●           ●           ●           ●           ●           ●           ●           ●           ●           ●           ●           ●           ●           ●           ●           ●           ●           ●           ●           ●           ●           ●           ●           ●           ●           ●           ●           ●           ●           ●           ●           ●           ●           ●           ●           ●           ●           ●           ● |                                                                                                    |
| すべて自動で行います。                                                                                                    |                                                                                                    |                                                                                                    |

簡単に画像調整ができます。

詳細な調整ができます。

### モードの切替方法

[モード] のプルダウンメニューをクリックして切り替えたいモードを選択します。

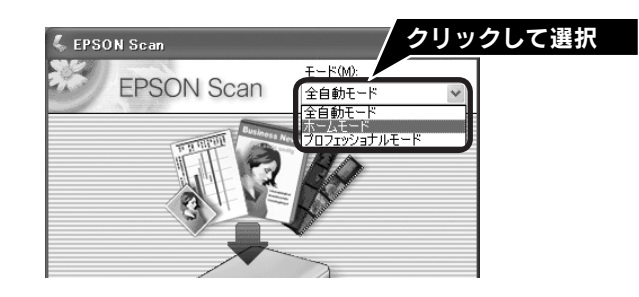

# 操作方法を知りたい

EPSON Scan の説明は、EPSON Scan ヘルプをご覧ください。ヘルプは、画面にある [ヘルプ] をクリックすると表示されます。

| 出力サイズ(2):               | 等倍                 |          | X V             |
|-------------------------|--------------------|----------|-----------------|
| 画質調整<br>□ モアレ除去フィ       | ルタ( <u>D</u> )     |          |                 |
| □ 退色復元(A)<br>□ ホコリ除去(V) |                    |          |                 |
| <u>明</u> るさ調            | <u>₩(N)</u>        |          |                 |
| די                      | /Ľı−( <u>P</u> ) ▼ | 2×++>(S) | T               |
| ヘルプ(H)                  | 環境設                | 定②       | 閉じる( <u>C</u> ) |
|                         | クリック               | 7        |                 |

### 添付ソフトウェアについて <sup>クリエイティビティ スイート</sup> EPSON Creativity Suite

### EPSON Creativity Suite - こんなことができます

EPSON Creativity Suite は、プリンタやスキャナを便利に使うための機能が揃ったソフトウェアパッケージです。 EPSON File Manager を介して、スキャンした画像をコピーしたり、写真を印刷したりできます。

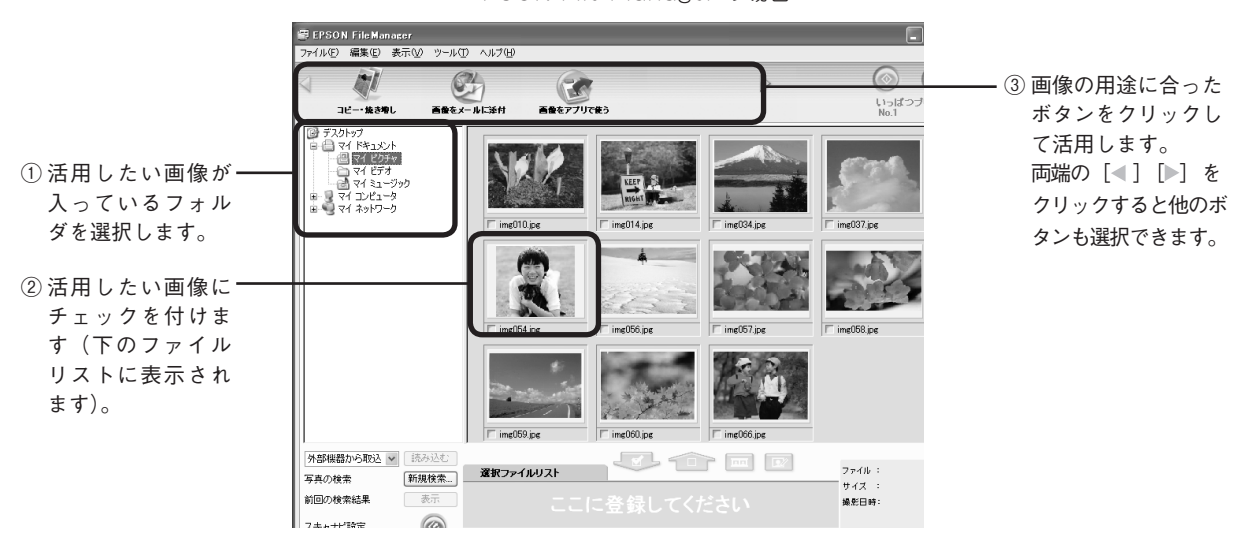

< EPSON File Manager の場合>

### 操作方法を知りたい

EPSON Creativity Suite の詳しい説明は、EPSON Creativity Suite 内の各アプリケーションのオンラインヘルプをご 覧ください。オンラインヘルプは、各アプリケーションを起動し、ヘルプメニューをクリックして起動します。 以下は、EPSON File Manager の例です。

#### Windows の場合

 [ヘルプ] - ② [EPSON File Manager ヘルプ]の 順にクリックして起動します。

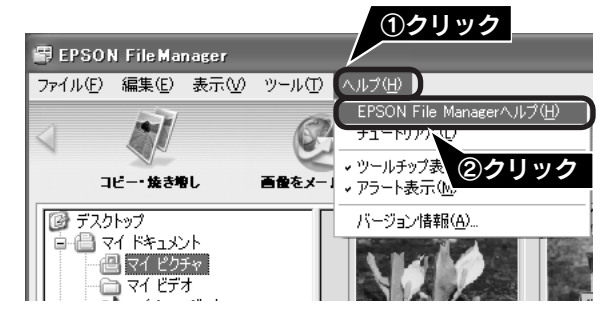

本スキャナの電子マニュアルにも、使い方を掲載しています。 ∠3 本書 52 ページ「詳しい使い方(電子マニュアルのご案内)」

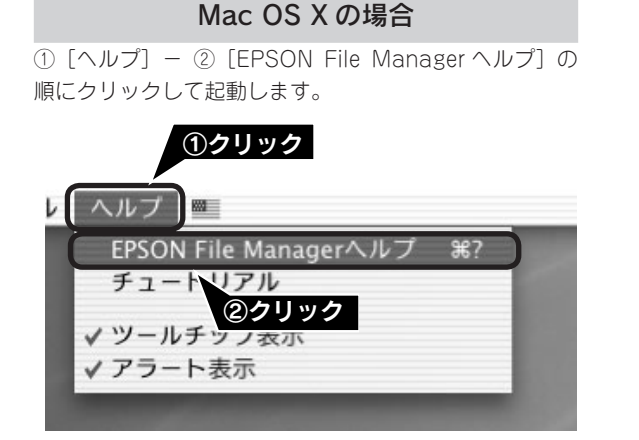

問い合わせ先

カラリオインフォメーションセンターにお問い合わせください。 カラリオインフォメーションセンターについては84ページをご覧ください。
# <sup>添付ソフトウェアについて</sup> 読ん de!! ココ パーソナル

## 読ん de!! ココ パーソナル - こんなことができます

読ん de!! ココ パーソナルは、スキャンした文字原稿をテキストデータにして、文字の修正などができるソフトウェアです。

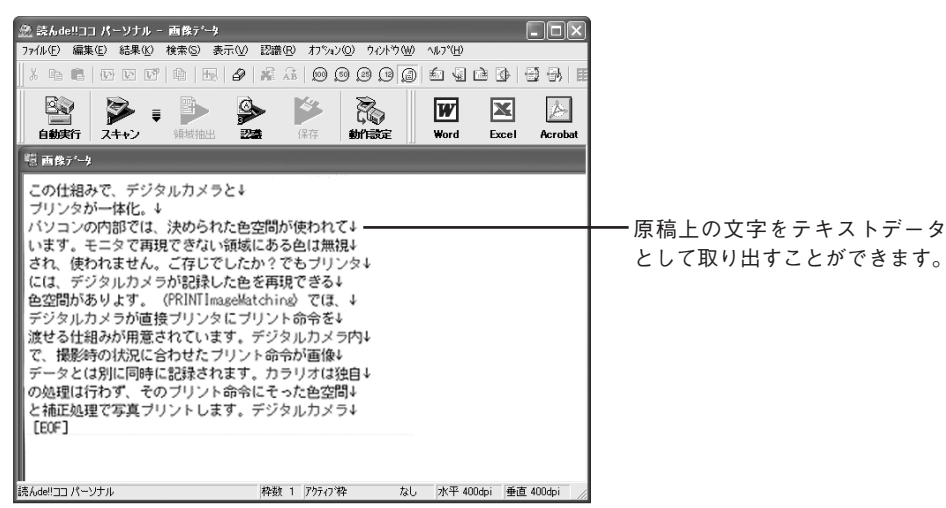

# 操作方法を知りたい

読ん de!! ココ パーソナルの詳しい説明は、読ん de!! ココ パーソナルのユーザーズマニュアルをご覧ください。

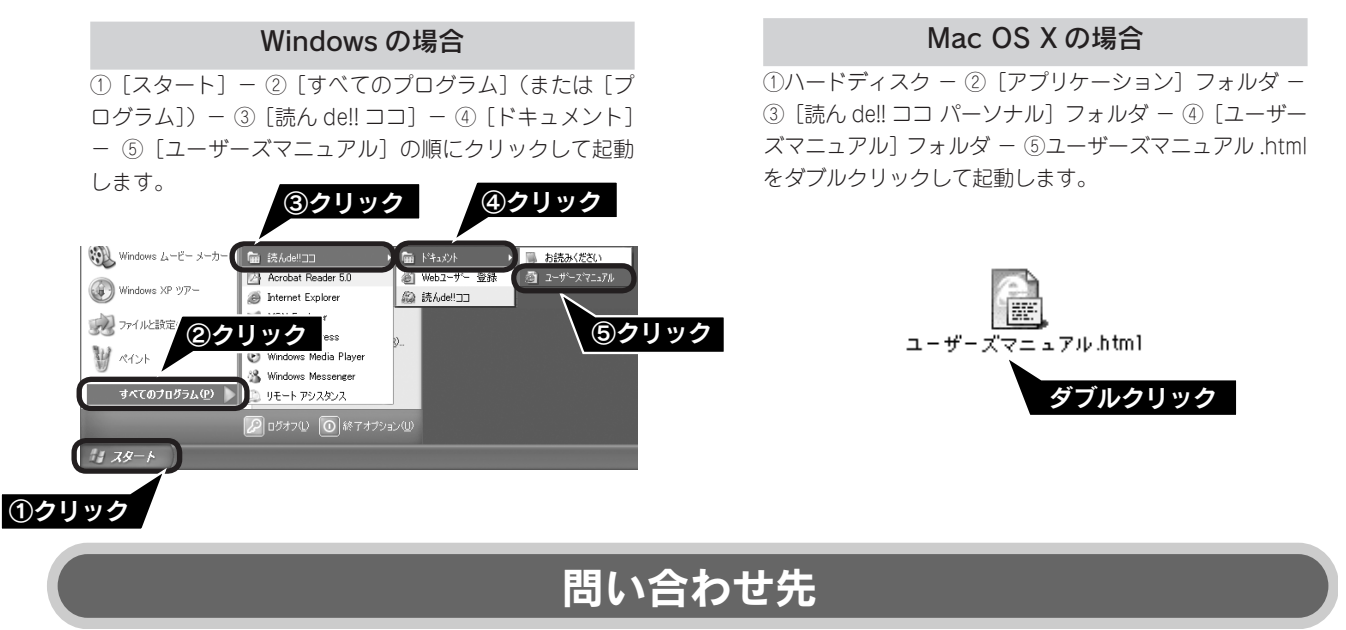

エー・アイ・ソフト株式会社

- TEL : 03-3376-7440
- 受付時間 : 10:00~12:00、13:00~17:00
  - (日曜、祝祭日を除く)

お問い合わせの際にお客様 ID をお尋ねします。あらかじめお客様 ID をご確認ください。

FAX : 0263-33-3052

ホームページ: http://www.aisoft.co.jp/japanese/support/index.asp FAX、インターネットでのお問い合わせに対する回答は月曜~金曜(祝祭日を除く)になります。お答えす るまでに多少時間がかかる場合がございますので、ご了承ください。

## 添付ソフトウェアについて <sub>フォトインプレッション</sub> PhotoImpression

# PhotoImpression - こんなことができます

PhotoImpression は、写真のスキャンから加工までの作業が簡単に行えるソフトウェアです。また、写真を整理してアルバムを作成できます。スキャナを使わずに、PhotoImpression 単独でもご使用になれます。

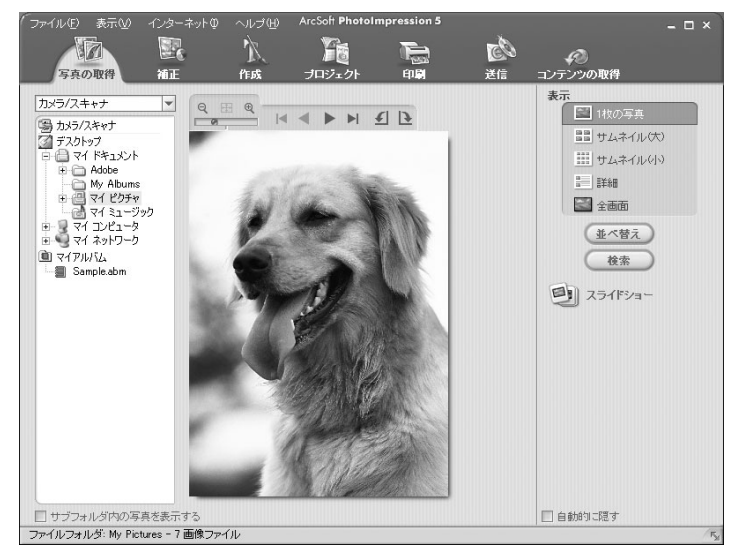

# 操作方法を知りたい

PhotoImpression の詳しい説明は、PhotoImpression のヘルプをご覧ください。ヘルプは、PhotoImpression の画面 で① [ヘルプ] - ② [ヘルプ] の順にクリックして起動します。

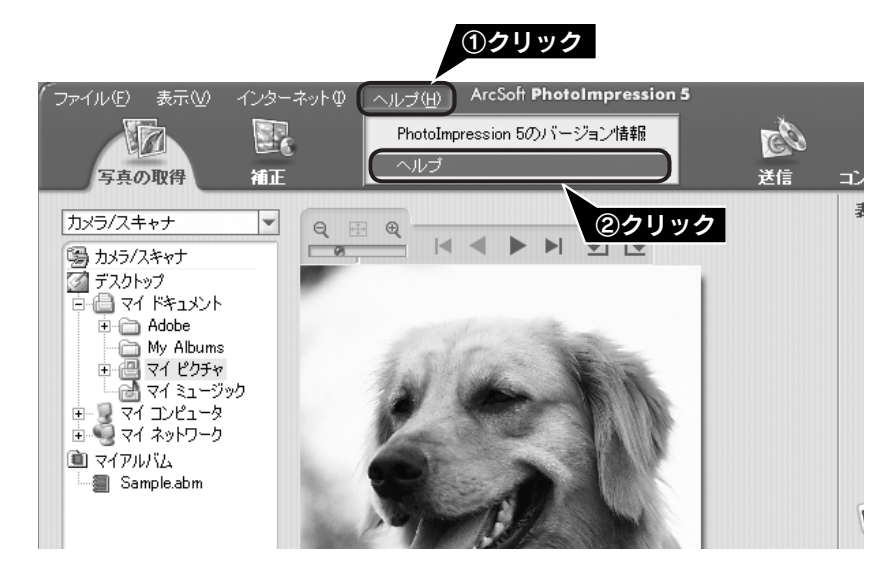

## 問い合わせ先

アークソフトジャパンコールセンター

| TEL    | : 03-5795-1392                 |
|--------|--------------------------------|
| 受付時間   | : 10:00 ~ 12:00, 13:00 ~ 18:00 |
|        | (土曜、日曜、祝祭日を除く)                 |
| FAX    | : 03-5795-1397                 |
| 電子メール  | : support@arcsoft.jp           |
| ホームページ | : http://www.arcsoft.jp/       |

# 添付ソフトウェアについて Presto! BizCard < Windows のみ>

# こんなことができます

Presto! BizCard は、名刺をスキャンして、顧客の名前、会社、住所などの情報の分類や編集ができるソフトウェアです。

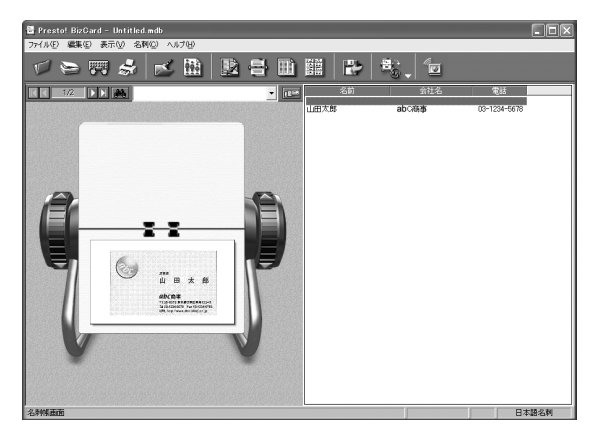

# 操作方法を知りたい

Presto! BizCard の詳しい説明は、Presto! BizCard の使用手引書をご覧ください。使用手引書は、①[スタート] – ② [すべてのプログラム](または [プログラム]) – ③ [Presto! BizCard 4.1] – ④ [Presto! BizCard 4.1 使用手 引書] の順にクリックして起動します。

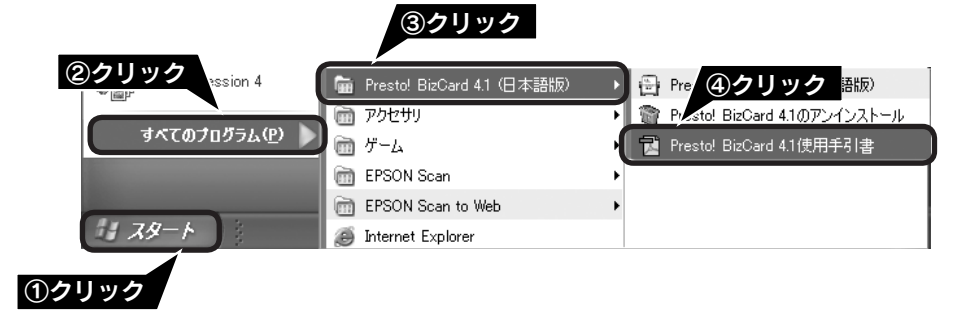

# 問い合わせ先

ニューソフトジャパン株式会社

ニューソフトカスタマーサポートセンター TEL : 03-5472-7008 受付時間 : 10:00 ~ 12:00、13:00 ~ 17:00 (土曜、日曜、祝祭日を除く) FAX : 03-5472-7009 電子メール : support@newsoft.co.jp ホームページ: http://nj.newsoft.com.tw/

### 添付ソフトウェアについて

# 添付ソフトウェアの削除と再インストール

## 削除と再インストールについて

### 添付のソフトウェアを個別に削除したい

添付のソフトウェアを削除する場合は、以下の手順に従ってください。

### ॗ ポイント

Windows 2000/XP、Mac OS X をお使いの方は、ソフトウェアを削除する前に以下の内容を確認してください。

- Windows 2000 でソフトウェアを削除する場合は、管理者権限のあるユーザー(Administrators グループに属するユーザー)で ログインする必要があります。
- Windows XP でソフトウェアを削除する場合は、コンピュータの管理者アカウントのユーザーでログインする必要があります。
   制限付きアカウントのユーザーでは削除できません。Windows XP をインストールしたときのユーザーは、コンピュータの管理 者アカウントになっています。
- Windows XP では、複数のユーザーが同時に1台のパソコンを使用することができます(マルチユーザーログイン)。ソフトウェアを削除するときは、一人(コンピュータの管理者)だけがログインした状態で行ってください。
- Mac OS X をお使いの場合は、UNIX ファイルシステム(UFS 形式)はサポートしておりません。他のドライブでお使いください。
- Mac OS X v10.3 以降では、複数のユーザーが同時に1 台のパソコンにログインすることができます(ファーストユーザスイッ チ機能)。EPSON Scan はファーストユーザスイッチ機能には対応しておりませんので、削除するときにはファーストユーザス イッチ機能をオフにしてください。また、コンピュータの管理者だけがログインした状態で行ってください。

#### Windows XP の場合

① [スタート]ー[コントロールパネル]の順にクリックします。

- ② [プログラムの追加と削除]をクリックします。
- ③ 削除したいソフトウェアを選択し、[削除]をクリックします。

以降は、画面の指示に従って削除してください。

#### Windows 98 SE/Me/2000 の場合

- [スタート] ー [設定] ー [コントロールパネル] の順にクリッ クします。
- [アプリケーションの追加と削除] アイコンをダブルクリックします。
- ③ 削除したいソフトウェアを選択し、[追加と削除] (Windows 98 SE/Me) / [変更と削除] (Windows 2000) をクリッ クします。

以降は、画面の指示に従って削除してください。

# Mac OS X の場合

- EPSON Scan の場合
- ① パソコンにソフトウェア CD-ROM をセットします。
- ② CD-ROM フォルダ内の [EPSON Scan] フォルダをダ ブルクリックします。
- ③ [Mac OS X] アイコンをダブルクリックします。
- ④ [認証] 画面でパスワードを入力し、[OK] をクリックします。
- ⑤[同意]をクリックします。
- ⑥ ポップアップメニューから [アンインストール] を選択して [アンインストール] をクリックします。
- 電子マニュアルの場合 削除したいソフトウェア名のフォルダを選択して、ごみ箱に ドラッグします。
- その他のソフトウェアの場合 削除方法については、各ソフトウェアのオンラインヘルプを ご覧ください

### 添付のソフトウェアを個別に再インストールしたい

添付のソフトウェアを再インストールをする場合は以下の手順に従ってください。ソフトウェアを再インストールする 前に、本ページ上の「添付のソフトウェアを個別に削除したい」を参照して削除しておくことをお勧めします。

### Windows の場合

- ① パソコンにソフトウェア CD-ROM をセットします。
- ② ソフトウェア一覧の画面で [選択画面] をクリックして、 再インストールしたいソフトウェアを選択します。 再インストールしないソフトウェアのチェックは外してく ださい。
- ③ [OK] をクリックします。

以降は、画面の指示に従って再インストールしてください。 詳しくは以下のページをご覧ください。 ∠3 本書6ページ「ソフトウェアをインストールする < Windows >」

### Mac OS X の場合

- ① パソコンにソフトウェア CD-ROM をセットします。
- CD-ROM フォルダ内の [EPSON Scan] フォルダー [Mac OS X] アイコンをダブルクリックします。
- ③ ソフトウェア一覧の画面で〔選択画面〕をクリックして、 再インストールしたいソフトウェアを選択します。 再インストールしないソフトウェアのチェックは外してく ださい。

- 詳しくは以下のページをご覧ください。
- △ア本書10ページ「ソフトウェアをインストールする < Mac OS X >」

④ [OK] をクリックします。

以降は、画面の指示に従って再インストールしてください。

## マルチフォトフィーダ(別売)の使い方

# 写真や名刺のセット

マルチフォトフィーダは、スキャナに接続して、複数の写真や名刺などを連続してスキャンするための装置です。

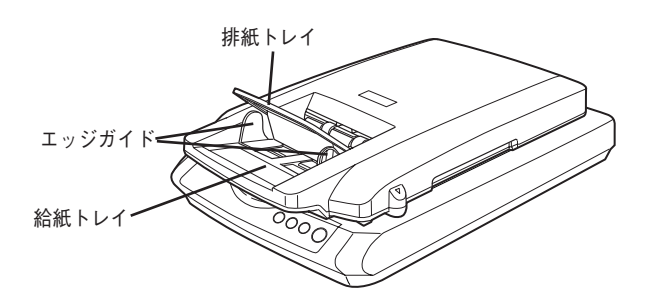

マルチフォトフィーダについての詳細やトラブル対処法については、 電子マニュアルをご覧ください。 ∠3 本書 52 ページ「詳しい使い方(電子マニュアルのご案内)」 ー マルチフォトフィーダを使用しないときは —

# マルチフォトフィーダのセット

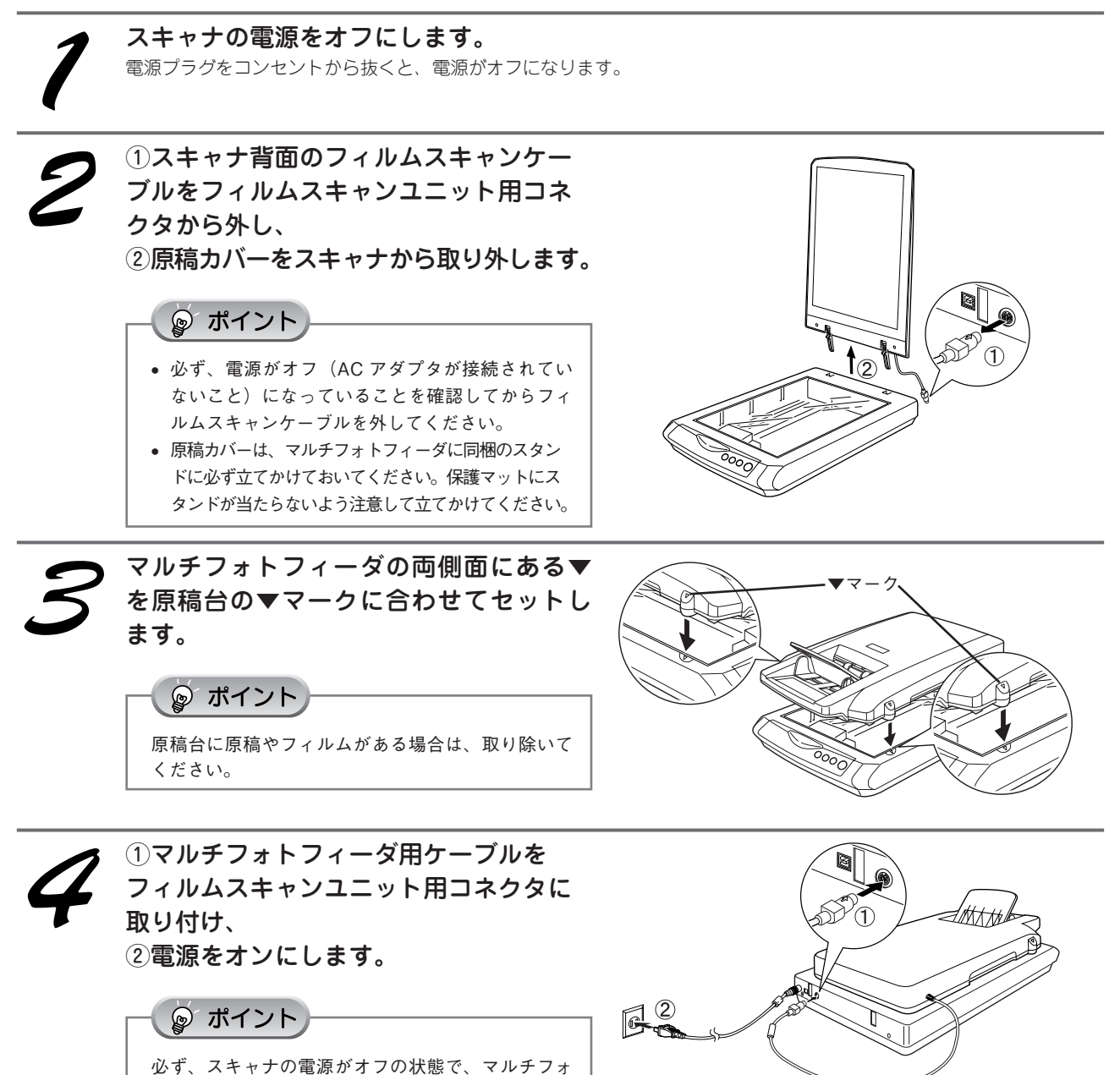

トフィーダ用ケーブルをフィルムスキャンユニット

用コネクタに取り付けてください。

マルチフォトフィーダ(別売)の使い方

マルチフォトフィーダ(別売)の使い方

## 写真や名刺のセット(つづき)

# 原稿のセット

### 使用できる原稿種類

マルチフォトフィーダで使用できる原稿は以下の通りです。

記念写真など特に貴重な原稿は、カールなどで原稿を傷めるおそれがありますので使用しないでください。

| 原稿サイズ                   | 幅:50~102 mm                |
|-------------------------|----------------------------|
| ※サイズの異なる原稿を一緒にセットしないこと  | 長さ:82 ~ 152mm              |
| 原稿種類                    | 写真印画紙(L 判、E 判)、ハガキ、名刺      |
| セット可能枚数                 | 24 枚                       |
| ※エッジガイドの目盛りを超えてセットしないこと | 原稿の厚みの合計:6mm 以下            |
|                         | 写真印画紙:0.23mm(通常市販されている印画紙) |
| 厚さ                      | ハガキ:0.2 ~ 0.34mm           |
|                         | 名刺:0.2 ~ 0.34mm            |

♡注意

- ・以下の用紙は、マルチフォトフィーダでは使用しないでください。給紙不良または故障などの原因になります。
   ・インスタント写真用紙
   ・ 写真を貼り合わせたハガキ
  - ・折り目、しわ、破れ、波打ち、穴のある用紙
  - ・ 反り(カール)の大きい用紙
  - ・ 薄すぎるハガキまたは名刺、厚すぎるハガキまたは名刺
- ・2枚以上貼り合わせた原稿
- ・劣化した原稿

- ・表面が乾いていない写真印画紙
- ・ 裁断角度が直角でない用紙
- ・ 濡れている原稿
- ・ シールなどが貼ってある原稿
- 記念写真など大切な原稿は、本書 75ページ「マルチフォトフィーダのセット」と逆の手順でマルチフォトフィーダを取り外し、 原稿カバーをセットしてからスキャンしてください。マルチフォトフィーダを使用した場合、原稿にキズが付くおそれがあります。
   △3 本書 20ページ「写真や雑誌のセット」
- インクジェットプリンタで印刷された写真用紙やインクジェットプリンタ用専用紙は、マルチフォトフィーダで使用することはできますが、表面にキズが付くおそれがあります。
- •1枚の原稿を5回以上スキャンしないでください。原稿にキズが付くおそれがあります。

### 原稿のセット方法

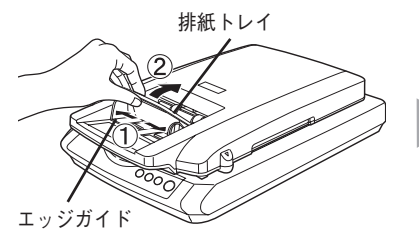

 エッジガイドを広げて、マ ルチフォトフィーダの排紙 トレイを上にあげます。

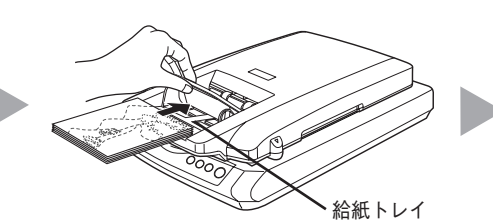

② 原稿のスキャンする面を 下にして、給紙トレイに 縦長に差し込みます。

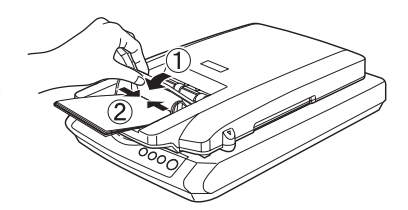

 ③ 原稿が突き当たったら、 排紙トレイを戻して、 エッジガイドを原稿に合 わせます。

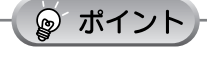

- 原稿は、すべて給紙トレイに対して縦長にセットしてください。
- 名刺をセットする場合も、スキャンする面を下にし、給紙口に 対して縦長にセットしてください。
- エッジガイドより小さい原稿(原稿幅が 50~53mm)をセットする場合は、左のエッジガイドに寄せてセットしてください。

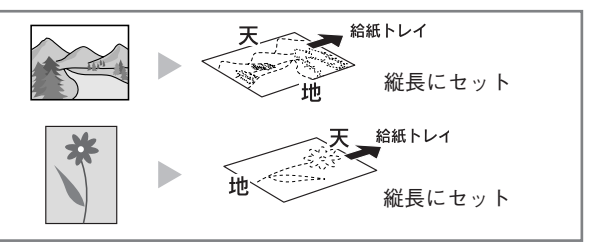

マルチフォトフィーダ(別売)の使い方

# マルチフォトフィーダを使ってスキャンする

マルチフォトフィーダを使って、複数の写真や名刺などを連続してスキャンする方法を説明します。

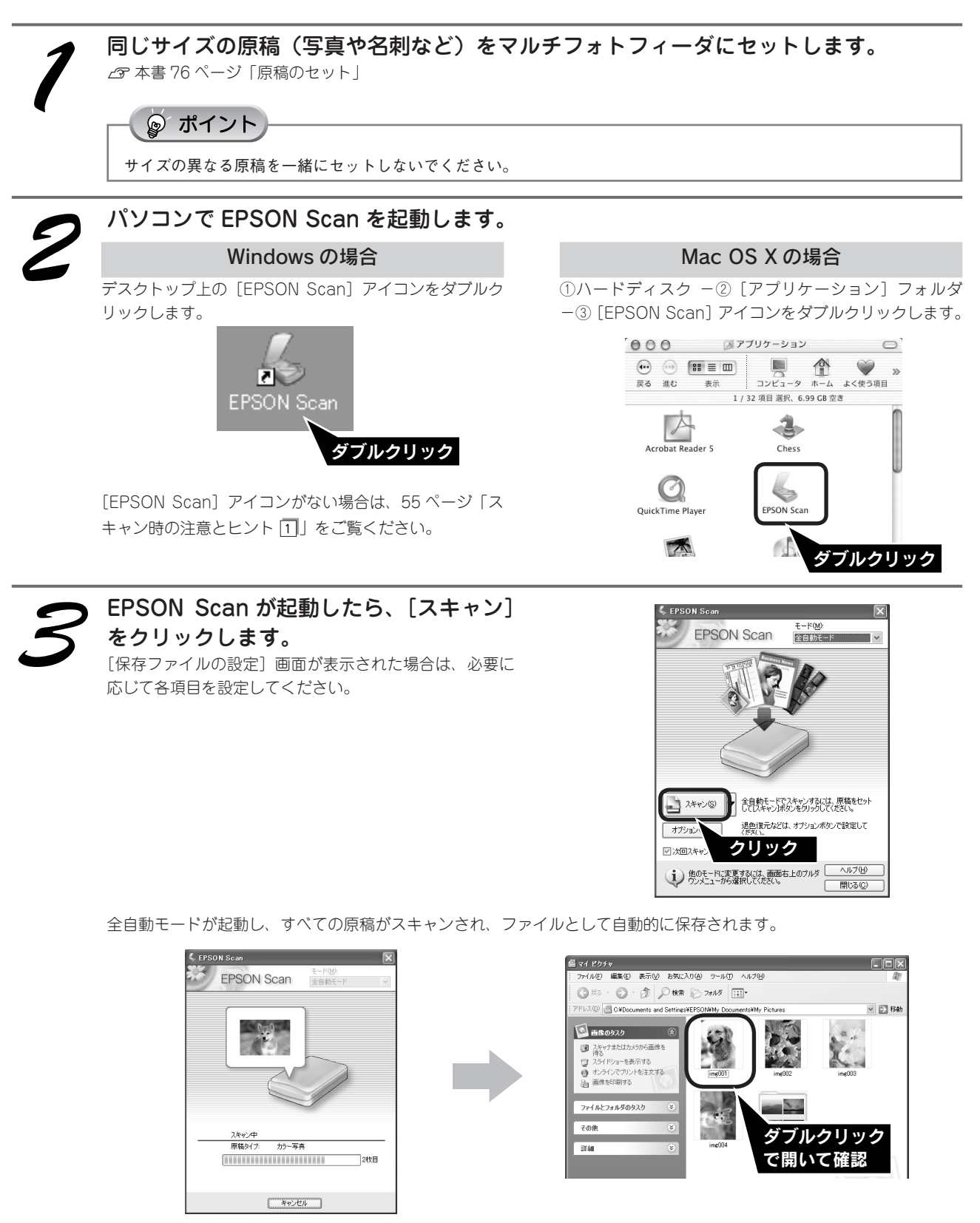

 原稿の種類とスキャン領域を自動で 認識します。 2 自動的にファイル名を付けて保存します。

原稿が詰まった場合の対処方法は、電子マニュアルをご覧ください。 ♪ 電子マニュアル「マルチフォトフィーダ「トラブル対処方法」」

以上で、マルチフォトフィーダを使ってのスキャンは終了です。

# サービス・サポートのご案内

弊社が行っている各種サービス、サポートをご案内いたします。問い合わせ先については 84 ページをご覧くだ さい。

### 保守サービスのご案内

「故障かな?」と思ったときは、あわてずに、まず本書の「困ったときは」または電子マニュアルの「困ったときは」 をよくお読みになり、 接続や設定に間違いがないことを、必ず確認してください。

### 保証書について

保証期間中に、万一故障した場合には、保証書の記載内容に基づき保守サービスを行います。ご購入後は、保証 書の記載事項をよくお読みください。

保証書は、製品の「保証期間」を証明するものです。「お買い上げ年月日」「販売店名」に記入漏れがないかご確認ください。これらの記載がない場合は、保証期間内であっても、保証期間内と認められないことがあります。 記載漏れがあった場合は、お買い求めいただいた販売店までお申し出ください。

保証書は大切に保管してください。保証期間、保証事項については、保証書をご覧ください。

### 補修用性能部品および消耗品の最低保有期間

本製品の補修用性能部品および消耗品の最低保有期間は、製品の製造終了後6年間です。

### 保守サービスの受付窓口

保守サービスに関してのご相談、お申し込みは、次のいずれかで承ります。 ◎お買い求めいただいた販売店 ◎エプソン修理センター(84ページをご覧ください) 受付時間:月曜日~金曜日9:00~17:30(土日祝祭日・弊社指定の休日を除く)

### 保守サービスの種類

エプソン製品を万全の状態でお使いいただくために、下記の保守サービスをご用意しております。詳細につきましては、お買い求めの販売店またはエプソン修理センターまでお問い合わせください。 エプソン修理センターのお問い合わせ先については、84 ページをご覧ください。

| 種類           | 概要                                                                                                    | 修理代金                     |                                               |
|--------------|----------------------------------------------------------------------------------------------------|--------------------------|-----------------------------------------------|
|              |                                                                                                    | 保証期間内                    | 保証期間外                                         |
| 持込 / 送付修理    | 故障が発生した場合、お客様に修理品をお持<br>ち込みまたは送付いただき、一旦お預かりし<br>て修理いたします。                                                 | 無償                       | 基本料 + 技術料 + 部品代<br>修理完了品をお届けした時<br>にお支払いください。 |
| ドア to ドアサービス | <ul> <li>指定の運送会社がご指定の場所に修理品を引き取りにお伺いするサービスです。</li> <li>保証期間外の場合は、ドアtoドアサービス料金とは別に修理代金が必要となります。</li> </ul> | 有償(ドア to ドア<br>サービス料金のみ) | 有償(ドア to ドアサー<br>ビス料金 + 修理代)                  |

### マニュアルデータのダウンロードサービス

製品に添付されておりますマニュアル(取扱説明書)のPDFデータをダウンロードできるサービスを提供しています。マニュアルを紛失してしまったときなどにご活用ください。(http://www.i-love-epson.co.jp/)

### 英数字

|   | 35mm マウントフィルム30、56                                                                                                    |
|---|----------------------------------------------------------------------------------------------------|
|   | AC アダプタ4                                                                                                    |
|   | EPSON Creativity Suite70                                                                                                    |
|   | EPSON Scan                                                                                                    |
|   | MyEPSON                                                                                                    |
|   | PDFナビ2                                                                                                    |
|   | PhotoImpression                                                                                                    |
|   | Prestol BizCard 73                                                                                                    |
|   | TWAIN 55                                                                                                    |
|   | USB ケーブル 11                                                                                                    |
|   | USB フ シ ク ね 1158 フ シ ク ね 2 3                                                                                                    |
|   | t                                                                                                    |
|   | Ø                                                                                                    |
|   | 明るさ                                                                                                    |
|   | 61                                                                                                    |
|   |                                                                                                    |
|   |                                                                                                    |
| _ | 1 J X N - W                                                                                                    |
|   | <i>B</i>                                                                                                    |
|   | オートフィルムローダ3、66                                                                                                    |
|   |                                                                                                    |
|   | Ŋ                                                                                                    |
|   | 解像度                                                                                                    |
|   | *                                                                                                    |
|   | C                                                                                                    |
|   | キャリッジ2                                                                                                    |
|   | 1+                                                                                                    |
|   | ۷٫                                                                                                    |
|   | <b>ドノ</b><br>「戸荘カバー 2                                                                                                    |
|   | 原稿カバー2<br>原稿<br>25 41                                                                                                    |
|   | 原稿カバー2<br>原稿種25、41                                                                                                    |
|   | り<br>原稿カバー2<br>原稿種25、41<br>原稿台2                                                                                                    |
|   | り<br>原稿カバー2<br>原稿種25、41<br>原稿台2<br>こ                                                                                                    |
|   | い<br>原稿カバー                                                                                                    |
|   | び<br>原稿カバー                                                                                                    |
| _ | り<br>原稿カバー                                                                                                    |
|   | び<br>原稿カバー                                                                                                    |
|   | び<br>原稿カバー                                                                                                    |
|   | り<br>原稿カバー                                                                                                    |
|   | り<br>原稿カバー                                                                                                    |
|   | り<br>原稿カバー                                                                                                    |
|   | り<br>原稿カバー                                                                                                    |
|   | り<br>原稿カバー                                                                                                    |
|   | ()       原稿カバー       2         原稿種       25、41         原稿台       2         こ       2         コピーナビ       2         コントラスト       28、44         さ       2         最高解像度       46         削除 (アンインストール)       74         サムネイル表示       56         し       しきい値       28、44         写真や雑誌のセット       20         出土 サイズ       27、42、57、52                                                                                                |
|   | ()       原稿カパー                                                                                                    |
|   | (7)     「     「     「     「     「     稿力パー                                                                                                    |
|   | 「病稿カバー                                                                                                    |
|   | 「病稿カバー                                                                                                    |
|   | ()       原稿カバー       2         原稿種       25、41         原稿台       2         こ       2         コピーナビ       2         コントラスト       28、44         さ       2         最高解像度       46         削除 (アンインストール)       74         サムネイル表示       56         し       し         しきい値       28、44         写真や雑誌のセット       20         出力サイズ       27、43、57、58         出力設定       26、42         す       [スキャナビ] ボタン       2         スキャンモード       69 |
|   | 「病稿カバー                                                                                                    |
|   | 「病稿カバー                                                                                                    |
|   | 「病稿カバー                                                                                                    |

|           | ••••• | 4  |
|-----------|-------|----|
| セット方法     | . 20、 | 30 |
| 全自動モード22、 | 38、   | 69 |

| t:                   |
|----------------------|
| 退色復元                 |
| 2                    |
| 通常表示                 |
| 7                    |
|                      |
| 電 <i>暇</i>           |
| 電子マニュアル              |
| ک                    |
| 動作確認ランプ2             |
| 取り込み枠の作り方58          |
| <i>i</i> Ši          |
| フィルムガイド3             |
| フィルム差し込み口3           |
| フィルム差し込みロカバー3        |
| フィルムスキャンケーブル3、4      |
|                      |
| フィルムスキャンエニット用コネシタ    |
| フィルム取り出し用カバー         |
| フィルム取り出し用ノブ3、67      |
| フィルムのセット30           |
| フィルムホルダ5、30          |
| ブレビュー画面              |
|                      |
| ła-                  |
| ホームモード               |
| 休護マット                |
| (保守サービス              |
| ŧ                    |
| マルチフォトフィーダ75         |
| ø                    |
| メールナビ2               |
| ŧ                    |
| モアレ除去フィルタ            |
| φ                    |
| 輸送用ロック2、4            |
| ۲                    |
| 誌6. dell ココ パーソナル 71 |

| - ×t - |
|--------|
|        |
|        |
|        |
|        |
|        |
|        |
|        |
|        |
|        |
|        |
|        |
|        |
|        |
|        |
|        |
|        |
|        |

| - メモ - |
|--------|
|        |
|        |
|        |
|        |
|        |
|        |
|        |
|        |
|        |
|        |
|        |
|        |
|        |
|        |
|        |
|        |
|        |

EPSON Scan はセイコーエプソン株式会社の商標です。 トラブル解決アシスタントはセイコーエプソン株式会社の登録商標です。 EPSON PRINT Image Matching は、セイコーエプソン株式会社の登録商標です。 EPSON Scan is based in part on the work of the Independent JPEG Group. Apple の名称、Macintosh は Apple Computer, Inc. の商標または登録商標です。 本製品が対応している Mac OS のバージョンは以下の通りです。 Mac OS X v10.2、v10.3 本書中では、上記各オペレーティングシステムをまとめて、「Mac OS X」と表記していることがあります。 アップルコンピュータ社製のコンピュータを総称して「Macintosh」と表記していることがあります。 Microsoft、Windows は米国マイクロソフトコーポレーションの米国およびその他の国における登録商標です。 Microsoft® Windows® 98 Second Edition Operating System 日本語版、Microsoft® Windows® Millennium Edition Operating System 日本語版、Microsoft<sup>®</sup> Windows<sup>®</sup> 2000 Operating System 日本語版、Microsoft<sup>®</sup> Windows XP<sup>®</sup> Home Edition Operating System 日本語版、 Microsoft<sup>®</sup> Windows XP<sup>®</sup> Professional Operating System 日本語版の表記について本書中では、上記各オペレーティングシステムをそれぞれ、 Windows 98 SE、Windows Me、Windows 2000、Windows XP と表記しています。また、Windows 98 SE、Windows Me、Windows 2000、Windows XP を総称する場合は「Windows」、複数の Windows を併記する場合は、「Windows 98 SE/Me」のように Windows の表 記を省略することがあります。

その他の製品名は各社の商標または登録商標です。

#### 本製品を日本国外へ持ち出す場合の注意

本製品(ソフトウェアを含む)は日本国内仕様のため、本製品の修理・保守サービスおよび技術サポートなどの対応は、日本 国外ではお受けできませんのでご了承ください。

また、日本国外ではその国の法律または規制により、本製品を使用できないことがあります。このような国では、本製品を運用した結果罰せられることがありますが、当社といたしましては一切責任を負いかねますのでご了承ください。

#### 複製が禁止されている印刷物について

紙幣、有価証券などをプリンタで印刷すると、その印刷物の使用如何に係わらず、法律に違反し、罰せられます。(関連法律)
 第 148 条、第 149 条、第 162 条

通貨及証券模造取締法 第1条、第2条 など

以下の行為は、法律により禁止されています。

- 紙幣、貨幣、政府発行の有価証券、国債証券、地方証券を複製すること(見本印があっても不可)
- 日本国外で流通する紙幣、貨幣、証券類を複製すること
- 政府の模造許可を得ずに未使用郵便切手、郵便はがきなどを複製すること
- 政府発行の印紙、法令などで規定されている証紙類を複製すること

次のものは、複製するにあたり注意が必要です。

• 民間発行の有価証券(株券、手形、小切手など)、定期券、回数券など

• パスポート、免許証、車検証、身分証明書、通行券、食券、切符など

#### 著作権について

写真、絵画、音楽、プログラムなどの他人の著作物は、個人的にまたは家庭内その他これに準ずる限られた範囲内において使 用することを目的とする以外、著作権者の承認が必要です。

#### 電波障害自主規制について - 注意 -

この装置は、情報処理装置等電波障害自主規制協議会(VCCI)の基準に基づくクラスB情報技術装置です。 この装置は、家庭環境で使用することを目的としていますが、この装置がラジオやテレビジョン受信機に近接して使用されると、 受信障害を引き起こすことがあります。取扱説明書に従って正しい取り扱いをしてください。 本装置の接続において指定ケーブルを使用しない場合、VCCIルールの限界値を超えることが考えられますので、必ず指定され たケーブルを使用してください。

#### 瞬時電圧低下について

本装置は、落雷等による電源の瞬時電圧低下に対し不都合が生じることがあります。 電源の瞬時電圧低下対策としては、交流無停電電源装置等を使用されることをお勧めします。 (社団法人 電子情報技術産業協会(社団法人日本電子工業振興協会)のパーソナルコンピュータの瞬時電圧低下対策ガイドラ インに基づく表示)

#### 電源高調波について

この装置は、高調波電流規格 JIS C 61000-3-2 に適合しております。

# 付属のソフトウェアに関するお問い合わせ先一覧

付属のソフトウェアに関するお問い合わせは、各ソフトウェアメーカーにお願いいたします。

| ソフトウェア                                   | お問合せ先                                                      |  |  |
|------------------------------------------|------------------------------------------------------------|--|--|
| EZAD-K<br>Prestol BizCard                | ニューソフトジャパン株式会社                                             |  |  |
|                                          | ニューソフトカスタマーサポートセンター                                        |  |  |
|                                          | TEL : 03-5472-7008                                         |  |  |
|                                          | 受付時間 : 10:00 ~ 12:00、13:00 ~ 17:00                         |  |  |
|                                          | (土曜、日曜、祝祭日を除く)                                             |  |  |
|                                          | FAX : 03-5472-7009                                         |  |  |
|                                          | 電子メール : support@newsoft.co.jp                              |  |  |
|                                          | ホームページ: http://nj.newsoft.com.tw/                          |  |  |
| 7756720000000000000000000000000000000000 | アークソフトジャパンコールセンター                                          |  |  |
| ACSULTIOUTINPLESSION                     | TEL : 03-5795-1392                                         |  |  |
|                                          | 受付時間 : 10:00 ~ 12:00、13:00 ~ 18:00                         |  |  |
|                                          | (土曜、日曜、祝祭日を除く)                                             |  |  |
|                                          | FAX : 03-5795-1397                                         |  |  |
|                                          | 電子メール : support@arcsoft.jp                                 |  |  |
|                                          | ホームページ: http://www.arcsoft.jp/                             |  |  |
| 読ん de!! ココ パーソナル                         | エー・アイ・ソフト株式会社                                              |  |  |
|                                          | TEL : 03-3376-7440                                         |  |  |
|                                          | 受付時間 : 10:00 ~ 12:00、13:00 ~ 17:00                         |  |  |
|                                          | (日曜、祝祭日を除く)                                                |  |  |
|                                          | お問い合わせの際にお客様 ID をお尋ねします。                                   |  |  |
|                                          | あらかじめお客様 ID をご確認ください。                                      |  |  |
|                                          | FAX : 0263-33-3052                                         |  |  |
|                                          | ホームページ: http://www.aisoft.co.jp/japanese/support/index.asp |  |  |
|                                          | FAX、インターネットでのお問い合わせに対する回答は月曜                               |  |  |
|                                          | ~金曜(祝祭日を除く)になります。お答えするまでに多少                                |  |  |
|                                          | 時間がかかる場合がございますので、ご了承ください。                                  |  |  |
| <sub>ג++</sub> ک<br>FPSON Scan           | カラリオインフォメーションセンターにお問い合わせください。                              |  |  |
| PUTTFILFICTAT                            | カラリオインフォメーションセンターについては次ページをご覧                              |  |  |
|                                          | ください。                                                      |  |  |

### ご注意

- (1) 本書の内容の一部または全部を無断転載することを固くお断りします。
- (2) 本書の内容については、将来予告なしに変更することがあります。
- (3) 本書の内容については、万全を期して作成いたしましたが、万一ご不審な点や誤り、記載もれなど、お気づきの点がありましたらご連絡ください。
- (4) 運用した結果の影響については、(3) 項にかかわらず責任を負いかねますのでご了承ください。
- (5)本製品がお客様により不適当に使用されたり、本書の内容に従わずに取り扱われたり、またはエプソンおよびエプ ソン指定の者以外の第三者により修正・変更されたこと等に起因して生じた障害等につきましては、責任を負いか ねますのでご了承ください。
- (6) エプソン純正品および、エプソン品質認定品以外のオプションまたは消耗品を装着し、それが原因でトラブルが発生した場合には、保証期間内であっても責任を負いかねますのでご了承ください。この場合、修理などは有償で行います。

# **EPSON**

#### ●エプソン販売のホームページ「I Love EPSON」 http://www.i-love-epson.co.jp

各種製品情報・ドライバ類の提供、サポート案内等のさまざまな情報を満載したエプソンのホームページです

「ステムキエブソンなら購入後も安心。皆様からのお問い合わせの多い内容をFAQとしてホームページに掲載しております。ぜひご活用ください。 「AQ http://www.i-love-epson.co.jp/faq/

#### ●修理品送付・持ち込み依頼先

お買い上げの販売店様へお持ち込みいただくか、下記修理センターまで送付願います。

| 拠点名        | 所在地                                                | TEL          |
|------------|----------------------------------------------------|--------------|
| 札幌修理センター   | 〒060-0034 札幌市中央区北4条東1-2-3 札幌フコク生命ビル10F エプソンサービス(株) | 011-219-2886 |
| 松本修理センター   | 〒390-1243 松本市神林1563エプソンサービス(株)                     | 0263-86-7660 |
| 東京修理センター   | 〒191-0012 東京都日野市日野347 エプソンサービス(株)                  | 042-584-8070 |
| 福岡修理センター   | 〒812-0041 福岡市博多区吉塚8-5-75 初光流通センタービル3F エプソンサービス(株)  | 092-622-8922 |
| 沖縄修理センター   | 〒900-0027 那覇市山下町5-21 沖縄通関社ビル2F エプソンサービス(株)         | 098-852-1420 |
| 【受付時間】月曜日~ | ~金曜日 9:00~17:30(祝日、弊社指定休日を除く)                      |              |

\*予告なく住所・連絡先等が変更される場合がございますので、ご了承رださい。 \*修理について詳しくは、エブソンサービス㈱ホームページhttp://www.epson-service.co.jpでご確認ください。

●ドアtoドアサービスに関するお問い合わせ先

ドアtoドアサービスとはお客様のご希望日に、ご指定の場所へ、指定業者が修理品をお引取りにお伺いし、修理完了後弊社からご自宅へお届けする有償サービスです。\*梱包は業者が行います。

ドアtoドアサービス受付電話 🜌 0570-090-090 【受付時間】月~金曜日9:00~17:30(祝日、弊社指定休日を除く)

・メービダイヤルはNTTコミュニケーションズ戦の電話サービスの名称です。 \*新電電各社をご利用の場合は、「0570」をナビダイヤルとして正しく認識しない場合があります。ナビダイヤルが使用できるよう、ご契約の 新雷雷会社へご依頼ください

\*携帯電話・PHS端末・CATVからはナビダイヤルをご利用いただけませんので、下記の電話番号へお問い合わせください。

| 受付拠点                                                   | 引き取り地域 | TEL          | 受付拠点     | 引き取り地域   | TEL          |
|--------------------------------------------------------|--------|--------------|----------|----------|--------------|
| 札幌修理センター                                               | 北海道全域  | 011-219-2886 | 福岡修理センター | 中四国・九州全域 | 092-622-8922 |
|                                                        |        |              |          |          | 098-852-1420 |
| 受付時間】月曜日~金曜日9:00~17:30(祝日、弊社指定休日を除く)※松本修理センターは365日受付可。 |        |              |          |          |              |

\*\* 平日の17:30~20:00よび、土日、祝日、弊社指定体日の9:00~20:00の電話受付は0263-86-9995 (365日受付可)にて日通諏訪支店で 代行いたします。\*ドアtoドアサービスについて詳しくは、エブソンサービス㈱ホームページhttp://www.epson-service.co.jpでご確認ください。

●カラリオインフォメーションセンター 製品に関するご質問・ご相談に電話でお答えします。

【050-3155-8033 【受付時間】月~金曜日9:00~20:00 ±日祝日10:00~17:00(1月1日、弊社指定休日を除く)

L-上記電話番号はKDDI株式会社の電話サービス KDDI なお、下記のように一部ご利用いただけない場合もございます。 \*一部のPHSからおかけいただく場合 \*一部のIP電話事業者からおかけいただく場合 (ご利用の可否はIP電話事業者間の接続状況によります。上記番号への接続可否についてはご契約されているIP電話事業者へお問い 今わせくだい 、) (コカガガコは、「電話学来音」の18.55kmのかたになります。上記番号、の18.65mの日につびてんと笑いたいでしょう電電話学来音(2013) 合わせくだい。) 上記番号をご利用いただけない場合は、携帯電話またはNTTの固定電話(一般回線)からおかけいただくか、(042) 589-5252におかけ

くださいますようお願いいたします。

●FAXインフォメーション EPSON製品の最新情報をFAXにてお知らせします。

札幌(011)221-7911 東京(042)585-8500 名古屋(052)202-9532 大阪(06)6397-4359 福岡(092)452-3305 ●スクール (エプソン・デジタル・カレッジ)講習会のご案内

マノール(エンノン・アノン・アレイン)」 APP 日 マッシュネット 東京 TEL (03) 5321-9738 大阪 TEL (06) 6205-2734 【受付時間】 月曜日〜金曜日9:30〜12:00/13:00〜17:30 (祝日、弊社指定休日を除く) \*スケジュールなどはホームページでご確認ください。 http://www.i-love-epson.co.jp/school/

●ショールーム \*詳細はホームページでもご確認いただけます。http://www.i-love-epson.co.jp/square/ 〒160-8324 東京都新宿区西新宿6-24-1 西新宿三井ビル1 【開館時間】月曜日~金曜日 9:30~17:30(祝日, 弊社指定休日を除く) 〒641-0047 大阪市中央区淡路町3-6-3 NMブラザ御堂筋1F 【開館時間】月曜日~金曜日 9:30~17:30(祝日、弊社指定休日を除く) エプソンスクエア新宿 エプソンスクエア御堂筋

### • MyEPSON

エブソン製品をご愛用の方も、お持ちでない方も、エプソンに興味をお持ちの方への会員制情報提供サービスです。お客様にピッタリの おすすめ最新情報をお届けしたり、プリンタをもっと楽しくお使いいただくお手伝いをします。製品購入後のユーザー登録もカンタンです。 さあ、今すぐアクセスして会員登録しよう。

| インターネットでアクセス! | http://myepson.jp/ | • | カンタンな質問に答えて<br>会員登録。 |
|---------------|--------------------|---|----------------------|
|               |                    |   | 2000000              |

●エプソンディスクサービス

各種ドライバの最新バージョンを郵送でお届け致します。お申込方法・料金など、詳しくは上記FAXインフォメーションの資料でご確認ください。 ●消耗品のご購入

お近くのEPSON商品取扱店及びエプソンOAサプライ(ホームページアドレス http://epson-supply.ip またはフリーコール 0120-251528) でお買い求めください。

エプソン販売株式会社

〒160-8324 東京都新宿区西新宿6-24-1 西新宿三井ビル24階 セイコーエプソン株式会社 〒392-8502 長野県諏訪市大和3-3-5

2005.6(A)

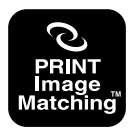

本製品は、PRINT Image Matching II に対応しています。 PRINT Image Matching に関する著作権は、セイコー エプソン株式会社が所有しています。PRINT Image Matching に関する情報は、エプソンのホームページを ご覧ください。

# 原稿セット早見表(GT-F570)

GT-F520をお使いの場合は、次ページ「原稿セット早見表(GT-F520)」をご覧ください。 この表は、「原稿は裏表、どっちを下にセットするの?」「どの位置に原稿を合わせるの?」というときにご覧く ださい。本書の「写真や雑誌のセット」「フィルムのセット」もご覧ください。

∠♂ 本書 20 ページ「写真や雑誌のセット」

∠⑦ 本書 52 ページ「フィルムのセット」

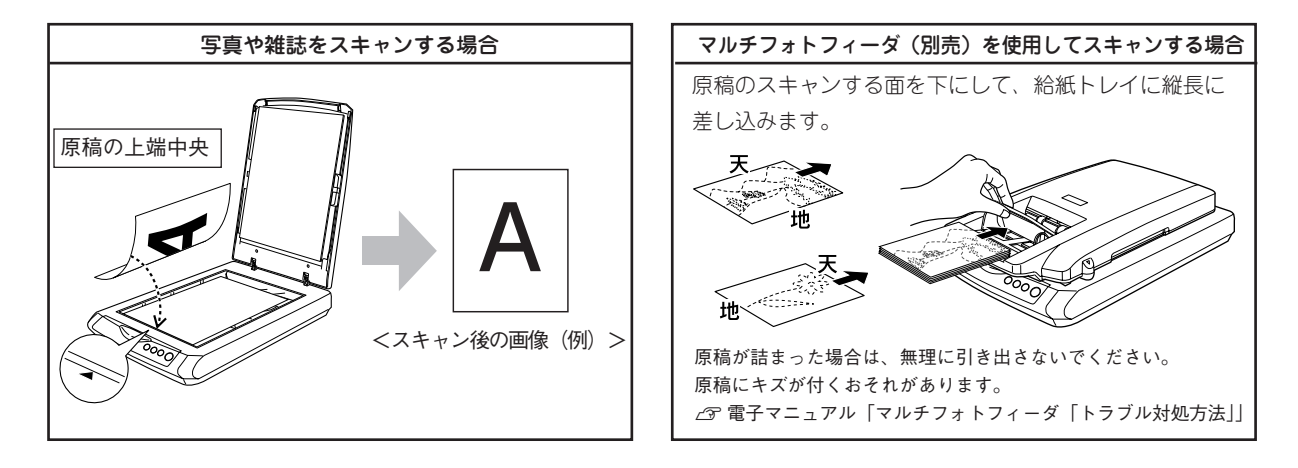

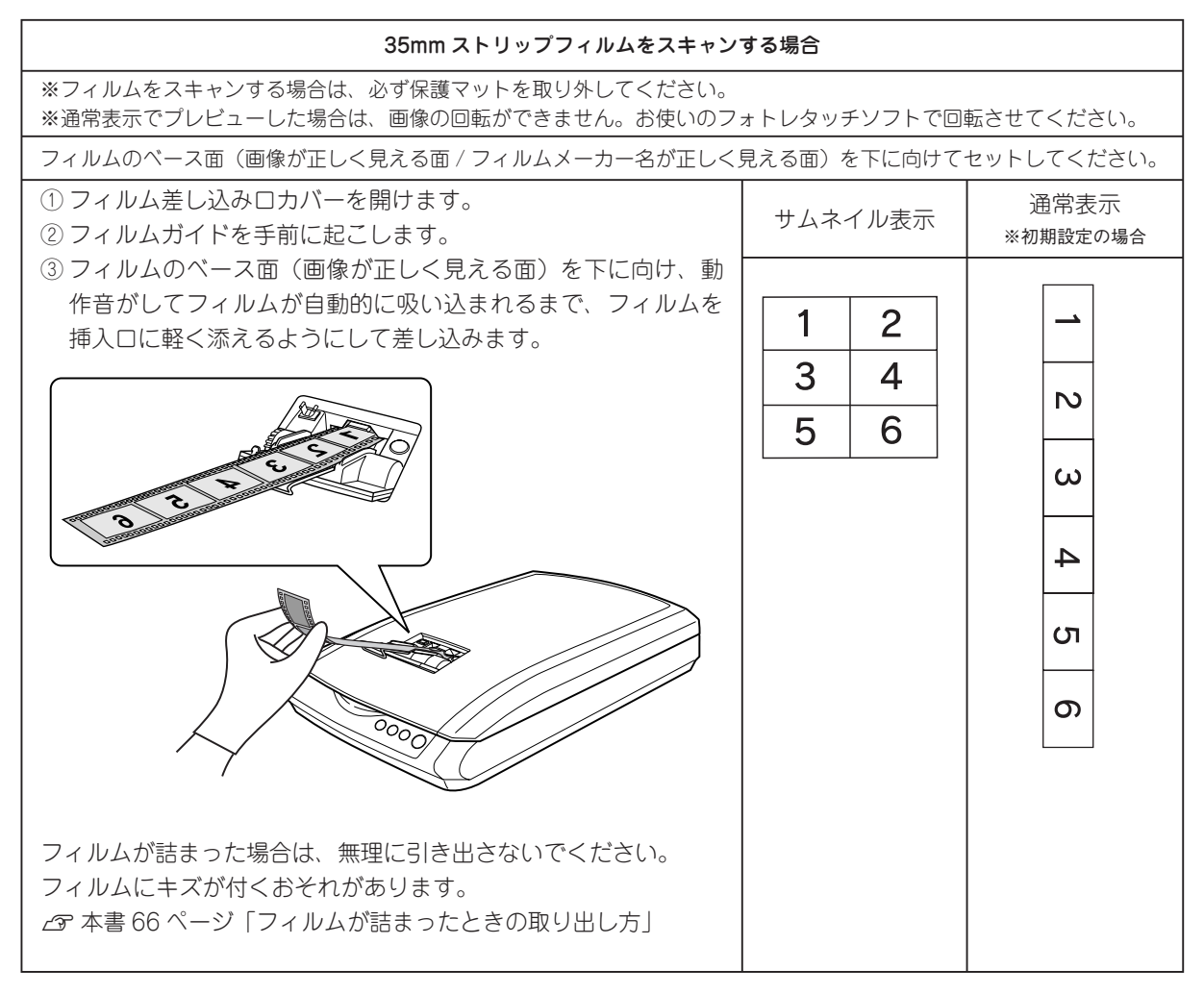

GT-F520 /GT-F570

# 原稿セット早見表(GT-F520)

GT-F570をお使いの場合は、前ページ「原稿セット早見表(GT-F570)」をご覧ください。 この表は、「原稿は裏表、どっちを下にセットするの?」「どの位置に原稿を合わせるの?」というときにご覧く ださい。本書の「写真や雑誌のセット」「フィルムのセット」もご覧ください。

△3 本書 20 ページ「写真や雑誌のセット」
 △3 本書 30 ページ「フィルムのセット」

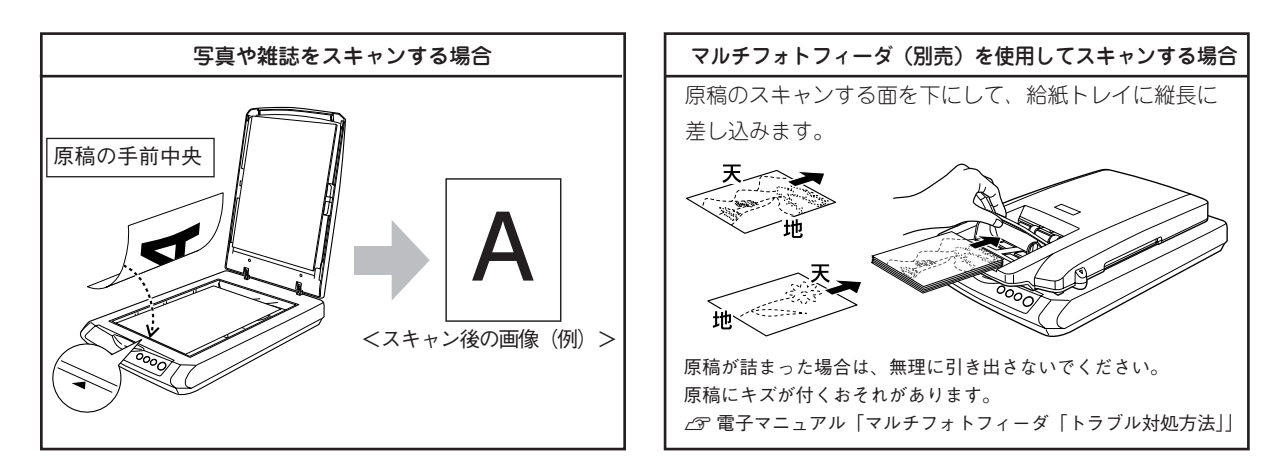

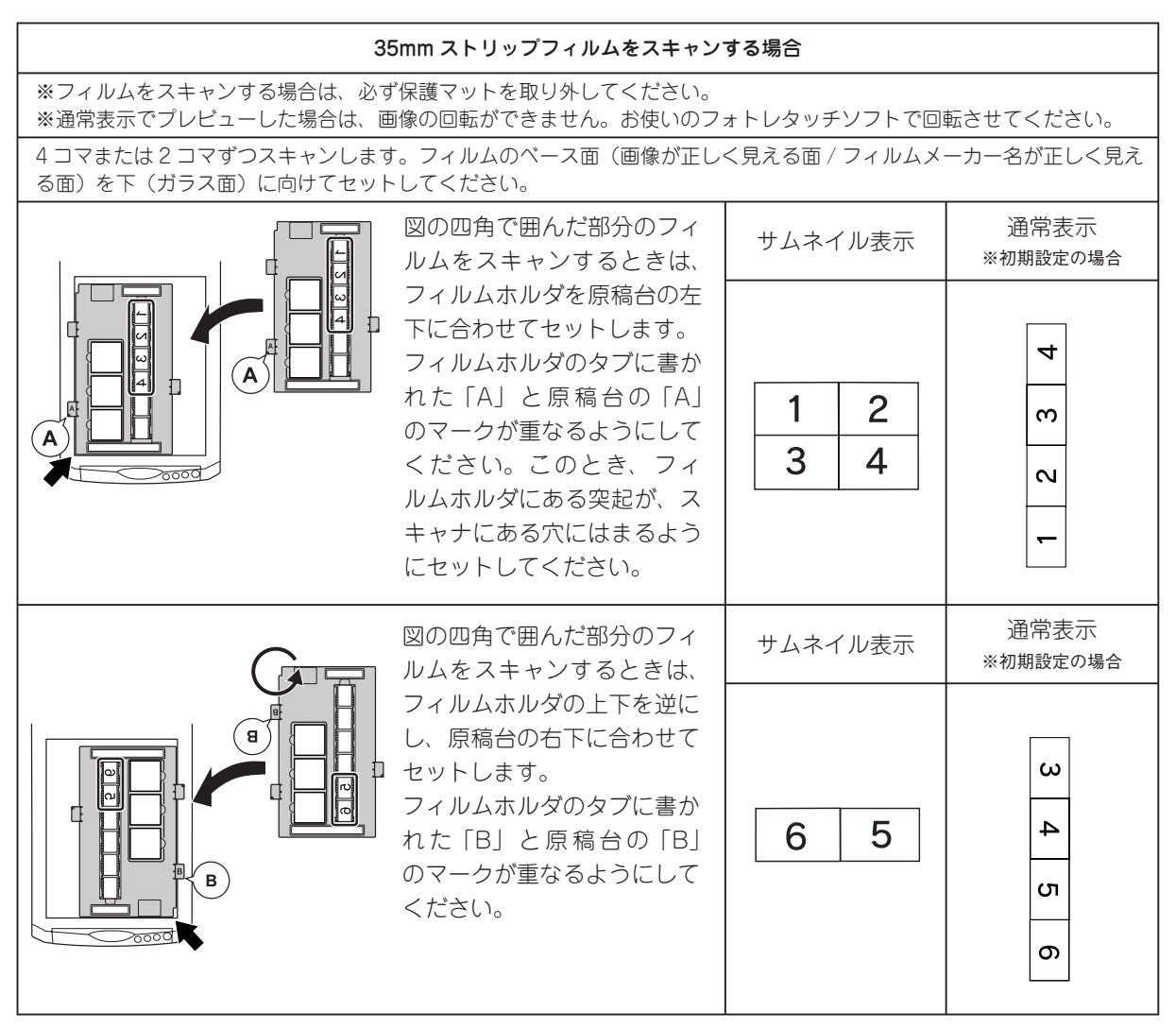

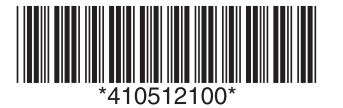

© セイコーエプソン株式会社 2006 Printed in XXXXXX XX.XX-XX XXX 本操作ガイド

洷